# **Vostro 3710**

Manual de serviço

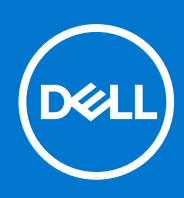

Modelo regulamentar: D17S Tipo regulamentar: D17S003 março 2022 Rev. A00

#### Notas, avisos e advertências

(i) NOTA: Uma NOTA fornece informações importantes para ajudar a utilizar melhor o produto.

AVISO: Um AVISO indica possíveis danos no hardware ou uma perda de dados e explica como pode evitar esse problema.

ADVERTÊNCIA: Uma ADVERTÊNCIA indica possíveis danos no equipamento, lesões corporais ou morte.

© 2022 Dell Inc. ou as suas subsidiárias. Todos os direitos reservados. Dell, EMC e outras marcas comerciais pertencem à Dell Inc. ou às respetivas subsidiárias. Outras marcas comerciais podem pertencer aos respetivos proprietários.

# Índice

| Capítulo1: Trabalhar no interior do computador                   |    |
|------------------------------------------------------------------|----|
| Antes de efetuar qualquer procedimento no interior do computador |    |
| Instruções de Segurança                                          |    |
| Proteção contra descargas eletrostáticas - Proteção ESD          | 7  |
| Kit de serviço no campo de ESD                                   | 7  |
| Transporte de componentes sensíveis                              |    |
| Após efetuar qualquer procedimento no interior do computador     | 9  |
| apítulo2: Retirar e instalar componentes                         | 10 |
| Ferramentas recomendadas                                         |    |
| Lista de parafusos                                               |    |
| Componentes principais do Vostro 3710                            | 11 |
| Tampa do lado esquerdo                                           |    |
| Retirar a tampa lateral esquerda                                 |    |
| Instalar a tampa lateral esquerda                                |    |
| Tampa frontal                                                    | 14 |
| Retirar a tampa frontal                                          | 14 |
| Instalar a tampa frontal                                         | 15 |
| Disco rígido                                                     |    |
| Retirar o disco rígido de 3,5 polegadas                          |    |
| Instalar o disco rígido de 3,5 polegadas                         |    |
| Compartimento do disco rígido e disco ótico                      |    |
| Retirar o compartimento do disco rígido e disco ótico            |    |
| Instalar o compartimento do disco rígido e disco ótico           |    |
| Disco ótico (opcional)                                           |    |
| Retirar o disco ótico                                            |    |
| Instalar o disco ótico                                           |    |
| Botão para ligar/desligar                                        | 24 |
| Retirar o botão de alimentação                                   | 24 |
| Instalar o botão de alimentação                                  | 24 |
| Memória                                                          | 25 |
| Retirar a memória                                                |    |
| Instalar a memória                                               |    |
| Unidade de estado sólido                                         |    |
| Retirar o disco de estado sólido M.2 2230                        |    |
| Instalar o disco de estado sólido M.2 2230                       |    |
| Retirar o disco de estado sólido M.2 2280                        |    |
| Instalar o disco de estado sólido M.2 2280                       |    |
| Placa de rede sem fios                                           |    |
| Retirar a placa sem fios                                         |    |
| Instalar a placa sem fios                                        |    |
| Bateria de célula tipo moeda                                     |    |
| Retirar a bateria de célula tipo moeda                           |    |
| Instalar a bateria de célula tipo moeda                          |    |

| Datirar ao médulos do ontono                                                                                                    |                                                                                                    |
|----------------------------------------------------------------------------------------------------|----------------------------------------------------------------------------------------------------|
| Retiral os modulos de antena                                                                                                    | 35                                                                                                    |
| Instalar os módulos de antena                                                                                                    |                                                                                                    |
| Leitor de cartões de memória (opcional)                                                                                                    |                                                                                                    |
| Retirar o leitor de cartões de memória                                                                                                    |                                                                                                    |
| Instalar o leitor de cartões de memória                                                                                                    |                                                                                                    |
| Unidade da fonte de alimentação                                                                                                    |                                                                                                    |
| Retirar a fonte de alimentação                                                                                                    |                                                                                                    |
| Instalar a fonte de alimentação                                                                                                    | 41                                                                                                    |
| Cobertura da ventoinha                                                                                                    |                                                                                                    |
| Retirar a cobertura da ventoinha                                                                                                    | 42                                                                                                    |
| Instalar a cobertura da ventoinha                                                                                                    |                                                                                                    |
| Conjunto da ventoinha e dissipador de calor do processador                                                                                                    | 44                                                                                                    |
| Retirar o conjunto da ventoinha e dissipador de calor                                                                                                    |                                                                                                    |
| Instalar o conjunto da ventoinha e dissipador de calor                                                                                                    | 45                                                                                                    |
| Processador                                                                                                    |                                                                                                    |
| Retirar o processador                                                                                                    | 46                                                                                                    |
| Instalar o processador                                                                                                    |                                                                                                    |
| Placa de sistema                                                                                                    |                                                                                                    |
| Retirar a placa de sistema                                                                                                    | 48                                                                                                    |
| Instalar a placa de sistema                                                                                                    | 51                                                                                                    |
| Capítulo4: Configuração do sistema                                                                                                    | 66                                                                                                    |
| • • •                                                                                                    |                                                                                                    |
| Descrição geral do BIOS                                                                                                    | 55                                                                                                    |
| Descrição geral do BIOS<br>Entrar no programa de configuração do BIOS                                                                                                    | 55<br>55                                                                                                    |
| Descrição geral do BIOS<br>Entrar no programa de configuração do BIOS<br>Teclas de navegação                                                                                                    | 55<br>55<br>                                                                                                    |
| Descrição geral do BIOS<br>Entrar no programa de configuração do BIOS<br>Teclas de navegação<br>Sequência de Arranque                                                                                                    |                                                                                                    |
| Descrição geral do BIOS<br>Entrar no programa de configuração do BIOS<br>Teclas de navegação<br>Sequência de Arranque<br>Menu de arranque único                                                                                                    |                                                                                                    |
| Descrição geral do BIOS<br>Entrar no programa de configuração do BIOS<br>Teclas de navegação<br>Sequência de Arranque<br>Menu de arranque único<br>Opções de configuração do sistema                                                                                                    | 55<br>55<br>55<br>56<br>56<br>56                                                                                                    |
| Descrição geral do BIOS<br>Entrar no programa de configuração do BIOS<br>Teclas de navegação<br>Sequência de Arranque<br>Menu de arranque único<br>Opções de configuração do sistema<br>Palavra-passe de sistema e de configuração.                                                                                                    | 55<br>55<br>55<br>56<br>56<br>56<br>                                                                                                    |
| Descrição geral do BIOS<br>Entrar no programa de configuração do BIOS<br>Teclas de navegação<br>Sequência de Arranque<br>Menu de arranque único<br>Opções de configuração do sistema<br>Palavra-passe de sistema e de configuração<br>Atribuir uma palavra-passe de configuração do sistema                                                                                                    | 55<br>55<br>55<br>55<br>56<br>56<br>56<br>56<br>66<br>                                                                                             |
| Descrição geral do BIOS<br>Entrar no programa de configuração do BIOS<br>Teclas de navegação<br>Sequência de Arranque<br>Menu de arranque único<br>Opções de configuração do sistema<br>Palavra-passe de sistema e de configuração<br>Atribuir uma palavra-passe de configuração do sistema<br>Eliminar ou alterar uma palavra-passe de configuração do sistema existente                                                                                                    | 55<br>55<br>55<br>56<br>56<br>56<br>56<br>66<br>66<br>66                                                                                           |
| Descrição geral do BIOS<br>Entrar no programa de configuração do BIOS<br>Teclas de navegação<br>Sequência de Arranque<br>Menu de arranque único<br>Opções de configuração do sistema<br>Palavra-passe de sistema e de configuração<br>Atribuir uma palavra-passe de configuração do sistema<br>Eliminar ou alterar uma palavra-passe de configuração do sistema existente<br>Reposição do Relógio em Tempo Real (RTC)                                                                                                    | 55<br>55<br>55<br>56<br>56<br>56<br>56<br>66<br>66<br>67                                                                                           |
| Descrição geral do BIOS<br>Entrar no programa de configuração do BIOS<br>Teclas de navegação<br>Sequência de Arranque<br>Menu de arranque único<br>Opções de configuração do sistema<br>Palavra-passe de sistema e de configuração<br>Atribuir uma palavra-passe de configuração do sistema<br>Eliminar ou alterar uma palavra-passe de configuração do sistema existente<br>Reposição do Relógio em Tempo Real (RTC)<br>Limpar as palavra-passe do BIOS (Configuração do sistema) e do sistema.                                                                                                    | 55<br>55<br>55<br>56<br>56<br>56<br>56<br>66<br>66<br>66<br>67<br>67<br>68                                                                         |
| Descrição geral do BIOS<br>Entrar no programa de configuração do BIOS<br>Teclas de navegação<br>Sequência de Arranque<br>Menu de arranque único<br>Opções de configuração do sistema<br>Palavra-passe de sistema e de configuração<br>Atribuir uma palavra-passe de configuração do sistema<br>Eliminar ou alterar uma palavra-passe de configuração do sistema existente<br>Reposição do Relógio em Tempo Real (RTC)<br>Limpar as palavras-passe do BIOS (Configuração do sistema) e do sistema                                                                                                    | 55<br>55<br>55<br>56<br>56<br>56<br>56<br>66<br>66<br>66<br>67<br>67<br>67<br>68<br>68                                                             |
| Descrição geral do BIOS<br>Entrar no programa de configuração do BIOS<br>Teclas de navegação<br>Sequência de Arranque<br>Menu de arranque único<br>Opções de configuração do sistema<br>Palavra-passe de sistema e de configuração<br>Atribuir uma palavra-passe de configuração do sistema<br>Eliminar ou alterar uma palavra-passe de configuração do sistema existente<br>Reposição do Relógio em Tempo Real (RTC)<br>Limpar as palavras-passe do BIOS (Configuração do sistema) e do sistema<br>Atualização do BIOS<br>Atualização do BIOS no Windows                                                                                                    | 55<br>55<br>55<br>56<br>56<br>56<br>56<br>66<br>66<br>66<br>66<br>67<br>67<br>68<br>68<br>68<br>68                                                 |
| Descrição geral do BIOS<br>Entrar no programa de configuração do BIOS<br>Teclas de navegação<br>Sequência de Arranque<br>Menu de arranque único<br>Opções de configuração do sistema<br>Palavra-passe de sistema e de configuração<br>Atribuir uma palavra-passe de configuração do sistema<br>Eliminar ou alterar uma palavra-passe de configuração do sistema existente<br>Reposição do Relógio em Tempo Real (RTC)<br>Limpar as palavras-passe do BIOS (Configuração do sistema) e do sistema<br>Atualização do BIOS<br>Atualizar o BIOS no Windows<br>Atualizar o BIOS no Windows utilizando a unidade USB                                                                                                    | 55<br>55<br>55<br>56<br>56<br>56<br>56<br>66<br>66<br>66<br>67<br>67<br>67<br>68<br>68<br>68<br>68<br>68<br>68<br>68                               |
| Descrição geral do BIOS<br>Entrar no programa de configuração do BIOS<br>Teclas de navegação<br>Sequência de Arranque<br>Menu de arranque único<br>Opções de configuração do sistema<br>Palavra-passe de sistema e de configuração<br>Atribuir uma palavra-passe de configuração do sistema.<br>Eliminar ou alterar uma palavra-passe de configuração do sistema existente<br>Reposição do Relógio em Tempo Real (RTC)<br>Limpar as palavras-passe do BIOS (Configuração do sistema) e do sistema.<br>Atualização do BIOS<br>Atualizar o BIOS no Windows.<br>Atualizar o BIOS no Windows utilizando a unidade USB<br>Atualizar o BIOS a partir do menu de arranque único F12.                                                                                                    | 55<br>55<br>55<br>56<br>56<br>56<br>56<br>66<br>66<br>66<br>67<br>67<br>68<br>68<br>68<br>68<br>68<br>68<br>68<br>68<br>68<br>68<br>68<br>68<br>68 |
| Descrição geral do BIOS<br>Entrar no programa de configuração do BIOS<br>Teclas de navegação<br>Sequência de Arranque<br>Menu de arranque único<br>Opções de configuração do sistema<br>Palavra-passe de sistema e de configuração do sistema<br>Palavra-passe de sistema e de configuração do sistema<br>Eliminar ou alterar uma palavra-passe de configuração do sistema existente<br>Reposição do Relógio em Tempo Real (RTC)<br>Limpar as palavras-passe do BIOS (Configuração do sistema) e do sistema<br>Atualização do BIOS<br>Atualizar o BIOS no Windows<br>Atualizar o BIOS no Windows utilizando a unidade USB<br>Atualizar o BIOS a partir do menu de arranque único F12                                                                                                    | 55<br>55<br>55<br>56<br>56<br>56<br>56<br>66<br>66<br>66<br>67<br>67<br>68<br>68<br>68<br>68<br>68<br>68<br>68<br>70                               |
| Descrição geral do BIOS<br>Entrar no programa de configuração do BIOS<br>Teclas de navegação<br>Sequência de Arranque<br>Menu de arranque único<br>Opções de configuração do sistema<br>Palavra-passe de sistema e de configuração<br>Atribuir uma palavra-passe de configuração do sistema<br>Eliminar ou alterar uma palavra-passe de configuração do sistema existente<br>Reposição do Relógio em Tempo Real (RTC)<br>Limpar as palavras-passe do BIOS (Configuração do sistema) e do sistema<br>Atualização do BIOS<br>Atualizar o BIOS no Windows<br>Atualizar o BIOS no Windows utilizando a unidade USB<br>Atualizar o BIOS no Windows utilizando a unidade USB<br>Atualizar o BIOS no Windows utilizando a unidade USB<br>Atualizar o BIOS a partir do menu de arranque único F12<br><b>Capítulo5: Resolução de problemas</b><br>Localizar a Etiqueta de Serviço ou o Código de Serviço Expresso do computador Dell                                                                             | 55<br>55<br>55<br>56<br>56<br>56<br>56<br>66<br>66<br>67<br>67<br>67<br>68<br>68<br>68<br>68<br>68<br>68<br>68<br>68<br>70                         |
| Descrição geral do BIOS<br>Entrar no programa de configuração do BIOS<br>Teclas de navegação<br>Sequência de Arranque<br>Menu de arranque único<br>Opções de configuração do sistema<br>Palavra-passe de sistema e de configuração<br>Atribuir uma palavra-passe de configuração do sistema<br>Eliminar ou alterar uma palavra-passe de configuração do sistema existente<br>Reposição do Relógio em Tempo Real (RTC)<br>Limpar as palavras-passe do BIOS (Configuração do sistema) e do sistema.<br>Atualização do BIOS<br>Atualizar o BIOS no Windows<br>Atualizar o BIOS no Windows utilizando a unidade USB<br>Atualizar o BIOS no Windows utilizando a unidade USB<br>Atualizar o BIOS a partir do menu de arranque único F12<br><b>Capítulo5: Resolução de problemas</b><br>Localizar a Etiqueta de Serviço ou o Código de Serviço Expresso do computador Dell<br>Diagnóstico do SupportAssist.                                                                                                   | 55<br>55<br>55<br>56<br>56<br>56<br>66<br>66<br>66<br>67<br>67<br>68<br>68<br>68<br>68<br>68<br>68<br>68<br>68<br>70<br>70                         |
| Descrição geral do BIOS<br>Entrar no programa de configuração do BIOS<br>Teclas de navegação<br>Sequência de Arranque<br>Menu de arranque único<br>Opções de configuração do sistema<br>Palavra-passe de sistema e de configuração do sistema<br>Palavra-passe de sistema e de configuração do sistema<br>Eliminar ou alterar uma palavra-passe de configuração do sistema existente.<br>Reposição do Relógio em Tempo Real (RTC)<br>Limpar as palavras-passe do BIOS (Configuração do sistema) e do sistema<br>Atualização do BIOS<br>Atualizar o BIOS no Windows<br>Atualizar o BIOS no Windows utilizando a unidade USB<br>Atualizar o BIOS no Windows utilizando a unidade USB<br>Atualizar o BIOS a partir do menu de arranque único F12<br><b>Capítulo5: Resolução de problemas</b><br>Localizar a Etiqueta de Serviço ou o Código de Serviço Expresso do computador Dell.<br>Diagnóstico do SupportAssist<br>Luzes de diagnóstico do sistema                                                     | 55<br>55<br>55<br>56<br>56<br>56<br>56<br>66<br>66<br>67<br>67<br>67<br>67<br>68<br>68<br>68<br>68<br>68<br>68<br>68<br>70<br>70<br>70             |
| Descrição geral do BIOS<br>Entrar no programa de configuração do BIOS<br>Teclas de navegação<br>Sequência de Arranque<br>Menu de arranque único<br>Opções de configuração do sistema<br>Palavra-passe de sistema e de configuração<br>Atribuir uma palavra-passe de configuração do sistema.<br>Eliminar ou alterar uma palavra-passe de configuração do sistema existente<br>Reposição do Relógio em Tempo Real (RTC)<br>Limpar as palavras-passe do BIOS (Configuração do sistema) e do sistema.<br>Atualização do BIOS<br>Atualizar o BIOS no Windows<br>Atualizar o BIOS no Windows utilizando a unidade USB<br>Atualizar o BIOS no Windows utilizando a unidade USB<br>Atualizar o BIOS a partir do menu de arranque único F12<br><b>Capítulo5: Resolução de problemas</b><br>Localizar a Etiqueta de Serviço ou o Código de Serviço Expresso do computador Dell.<br>Diagnóstico do SupportAssist<br>Luzes de diagnóstico do sistema<br>Recuperar o sistema operativo                              | 55<br>55<br>55<br>56<br>56<br>56<br>56<br>66<br>66<br>67<br>67<br>68<br>68<br>68<br>68<br>68<br>68<br>68<br>68<br>70<br>70<br>70<br>70             |
| Descrição geral do BIOS<br>Entrar no programa de configuração do BIOS<br>Teclas de navegação<br>Sequência de Arranque<br>Menu de arranque único<br>Opções de configuração do sistema<br>Palavra-passe de sistema e de configuração<br>Atribuir uma palavra-passe de configuração do sistema.<br>Eliminar ou alterar uma palavra-passe de configuração do sistema existente<br>Reposição do Relógio em Tempo Real (RTC)<br>Limpar as palavras-passe do BIOS (Configuração do sistema) e do sistema.<br>Atualização do BIOS<br>Atualizar o BIOS no Windows<br>Atualizar o BIOS no Windows utilizando a unidade USB<br>Atualizar o BIOS no Windows utilizando a unidade USB<br>Atualizar o BIOS a partir do menu de arranque único F12<br><b>Capítulo5: Resolução de problemas</b><br>Localizar a Etiqueta de Serviço ou o Código de Serviço Expresso do computador Dell<br>Diagnóstico do SupportAssist<br>Luzes de diagnóstico do sistema<br>Recuperar o sistema operativo<br>Ciclo de alimentação Wi-Fi | 55<br>55<br>55<br>56<br>56<br>56<br>66<br>66<br>66<br>67<br>67<br>68<br>68<br>68<br>68<br>68<br>68<br>68<br>68<br>68<br>70<br>70<br>70<br>70<br>70 |

| Capítulo6: Obter ajuda e contactar a Dell72 |
|---------------------------------------------|
|---------------------------------------------|

# Antes de efetuar qualquer procedimento no interior do computador

#### Sobre esta tarefa

**NOTA:** As imagens apresentadas neste documento podem não representar exatamente o seu computador, pois dependem da configuração encomendada.

#### Passo

- 1. Guarde e feche todos os ficheiros abertos e saia de todas as aplicações abertas.
- 2. Encerre o computador. Clique em Iniciar > 🛡 Alimentação > Encerrar.

**NOTA:** Caso esteja a utilizar outro sistema operativo, consulte a respetiva documentação para obter as instruções de encerramento.

- 3. Desligue o computador e todos os dispositivos a ele ligados das respetivas tomadas elétricas.
- 4. Desligue todos os dispositivos de rede e periféricos ligados (tais como teclados, ratos e monitores) do computador.
  - AVISO: Para desligar um cabo de rede, desligue primeiro o cabo do computador e, em seguida, desligue o cabo do dispositivo de rede.
- 5. Retire todos os cartões de memória e discos óticos do computador, se aplicável.

# Instruções de Segurança

Utilize as orientações de segurança seguintes para proteger o seu computador contra potenciais danos e para assegurar a sua segurança pessoal. Caso seja indicado o contrário, cada procedimento incluído neste documento assume que leu as informações de segurança enviadas com o computador.

- ADVERTÊNCIA: Antes de trabalhar no interior do computador, leia as informações de segurança enviadas com o mesmo. Para obter mais informações sobre as melhores práticas de segurança, consulte a página inicial de Conformidade Regulamentar em www.dell.com/regulatory\_compliance.
- ADVERTÊNCIA: Desligue todas as fontes de alimentação do computador antes de proceder à abertura de tampas ou painéis do mesmo. Depois de trabalhar no interior do computador, volte a colocar todas as tampas, painéis e parafusos antes de ligar o computador a uma tomada elétrica.

- AVISO: Para evitar danificar os componentes e as placas, segure-os pelas extremidades e evite tocar nos pinos e nos contactos.
- AVISO: Só deve realizar uma deteção e resolução de problemas e reparações conforme autorizado ou indicado pela equipa de assistência técnica da Dell. Os danos causados por assistência não autorizada pela Dell não estão cobertos pela garantia. Consulte as instruções de segurança enviadas com o produto ou em www.dell.com/ regulatory\_compliance.
- AVISO: Antes de tocar em qualquer parte no interior do computador, ligue-se à terra tocando numa superfície metálica não pintada, tal como o metal na parte posterior do computador. Enquanto trabalha, toque periodicamente numa

superfície de metal sem pintura para dissipar qualquer eletricidade estática, que poderá danificar os componentes internos.

AVISO: Quando desligar um cabo, puxe pelo respetivo conector ou patilha, não pelo próprio cabo. Alguns dos cabos têm conectores com patilhas de bloqueio ou parafusos de orelhas que terá de libertar antes de desligar o cabo. Quando desligar os cabos, mantenha-os alinhados uniformemente para evitar dobrar os pinos do conector. Quando ligar os cabos, certifique-se de que as portas e os conectores estão corretamente orientados e alinhados.

AVISO: Prima e ejete todos os cartões instalados no leitor de cartões de memória.

- AVISO: Tenha o máximo cuidado quando manusear baterias de iões de lítio em computadores portáteis. As baterias inchadas não devem ser utilizadas e devem ser substituídas e eliminadas de forma adequada.
- **NOTA:** Pode haver diferenças de aparência entre a cor do computador e determinados componentes em relação aos apresentados nas ilustrações deste documento.

# Proteção contra descargas eletrostáticas - Proteção ESD

As ESD são uma das principais preocupações no que respeita aos componentes eletrónicos, especialmente componentes sensíveis como as placas de expansão, os processadores, as memórias DIMM e as placas de sistema. Correntes elétricas muito ligeiras podem danificar os circuitos de formas que talvez não sejam tão óbvias, tais como falhas latentes ou produtos com uma duração mais curta. Uma vez que a indústria vai exigindo uma potência cada vez menor e uma densidade cada vez mais elevada, a proteção contra ESD é uma preocupação crescente.

Devido ao aumento da densidade dos semicondutores utilizados nos mais recentes produtos da Dell, existe agora mais sensibilidade aos danos provocados pela estática relativamente ao que acontecia nos anteriores produtos da Dell. Por isso, já não são aplicáveis alguns métodos aprovados no passado no que diz respeito ao manuseamento das peças.

Existem dois tipos de danos provocados por ESD: falhas catastróficas e latentes.

- Catastróficas as falhas catastróficas representam cerca de 20% das falhas provocadas por ESD. Os danos levam a uma perda
  completa e imediata da funcionalidade do dispositivo. Um exemplo de falha catastrófica é uma memória DIMM que recebeu um choque
  estático e gera imediatamente um sintoma de "Nenhum POST/Nenhum vídeo", emitindo um código sonoro que representa uma
  memória ausente ou não funcional.
- Latente as falhas latentes representam cerca de 80% das falhas provocadas por ESD. Uma elevada taxa de falhas latentes significa que, na maioria das vezes, quando o dano ocorre, não é imediatamente reconhecido. A DIMM recebe um choque estático, mas o sinal é apenas enfraquecido e não produz imediatamente os sintomas externos relacionados com os danos. O sinal enfraquecido pode demorar semanas ou meses a desaparecer e, entretanto, pode causar degradação da integridade da memória, erros de memória intermitentes, etc.

O tipo de dano mais difícil de reconhecer e resolver é o dano latente.

Execute os passos seguintes para evitar danos provocados por ESD:

- Utilize uma pulseira antiestática com fios adequadamente ligada à terra. A utilização de pulseiras antiestáticas sem fios já não é permitida; não fornecem proteção adequada. Tocar no chassi antes de manusear as peças não garante uma proteção adequada contra a ESD nas peças com maior sensibilidade aos danos provocados por ESD.
- Manuseie todos os componentes sensíveis à estática numa área antiestática. Se possível, utilize almofadas antiestáticas para o piso e
  para a bancada de trabalho.
- Quando desembalar um componente sensível à estática, não retire o componente do material antiestático da embalagem até que esteja preparado para instalar o componente. Antes de desembalar o pacote antiestático, certifique-se de descarrega a eletricidade estática do seu corpo.
- Antes de transportar um componente sensível à estática, coloque-o num recipiente ou embalagem antiestática.

# Kit de serviço no campo de ESD

O kit não monitorizado de serviço no campo é o kit de serviço usado com mais frequência. Cada kit de serviço no campo inclui três componentes principais: tapete antiestático, pulseira antiestática e fio de ligação.

### Componentes de um kit de serviço no campo de ESD

Os componentes de um kit de serviço no campo de ESD são:

- Tapete antiestático o tapete antiestático dissipa a eletricidade estática e as peças podem ser colocadas sobre o mesmo durante os procedimentos de serviço. Quando utilizar um tapete antiestático, a sua pulseira antiestática deverá estar aconchegada ao pulso e o fio de ligação deverá estar ligado ao tapete e a qualquer superfície metálica sem revestimento no sistema em que está a trabalhar. Depois de corretamente implementadas, as peças de manutenção podem ser removidas do saco antiestático e colocadas diretamente no tapete. Os itens sensíveis a ESD estão seguros na sua mão, no tapete antiestático, no sistema ou no interior de um saco.
- Pulseira antiestática e fio de ligação a pulseira antiestática e o fio de ligação podem estar diretamente ligados ao seu pulso e a uma superfície metálica sem revestimento no hardware se o tapete antiestático não for necessário ou se estiverem ligados ao tapete antiestático para proteger o hardware temporariamente colocado no tapete. A ligação física entre a pulseira antiestática, o fio de ligação e a sua pele, o tapete antiestático e o hardware é denominada por ligação. Utilize apenas os kits de serviço no campo que incluem uma pulseira antiestática, um tapete antiestático e um fio de ligação. Nunca utilize pulseiras antiestáticas sem fios. Esteja sempre ciente de que os fios internos de uma pulseira têm tendência a danificar-se com o uso e devem ser inspecionados regularmente com um dispositivo de teste adequado para evitar danos acidentais no hardware provocados por ESD. Recomendamos que teste a pulseira antiestática e o fio de ligação, pelo menos, uma vez por semana.
- Dispositivo de teste da pulseira antiestática os fios no interior de uma pulseira antiestática são propícios a danificarem-se com o tempo. Quando utilizar um kit não monitorizado, é recomendável que efetue regularmente um teste à pulseira antes de cada serviço e, no mínimo, um teste por semana. Um dispositivo de teste para pulseiras antiestáticas é o melhor método utilizado para este teste. Se não tiver o seu próprio dispositivo de teste, contacte a sua sede regional para saber se podem disponibilizar um dispositivo. Para realizar este teste, conecte o fio de ligação da pulseira antiestática ao dispositivo de teste, enquanto este estiver preso ao seu pulso, e prima o botão de teste. Se o teste for positivo, é aceso um LED verde; se o teste for negativo, é aceso um LED vermelho e é emitido um alarme.
- Elementos isoladores é fundamental manter os dispositivos sensíveis a ESD, como os revestimentos de plástico dos dissipadores de calor, afastados das peças internas que são isoladoras e possuem, muitas vezes, carga elétrica.
- Ambiente de trabalho antes de implementar o kit de serviço no campo de ESD, avalie a situação no local do cliente. Por exemplo, a implementação do kit num ambiente de servidor é diferente da implementação num ambiente de desktop ou computador portátil. Os servidores são normalmente instalados num rack de um centro de dados; os desktops ou computadores portáteis são normalmente colocados em secretárias ou cubículos de escritório. Procure sempre uma área de trabalho plana e aberta, totalmente desimpedida e suficientemente espaçosa para implementar o kit de ESD, aproveitando um espaço adicional para acomodar o tipo de sistema que está a ser reparado. A área de trabalho também não deve ter quaisquer isoladores que possam provocar a ocorrência de ESD. Na área de trabalho, os isoladores como o poliestireno expandido e outros plásticos devem estar sempre a uma distância de, pelo menos, 12 polegadas ou 30 centímetros das peças sensíveis antes de manusear fisicamente quaisquer componentes de hardware.
- Embalagem protegida contra ESD todos os dispositivos sensíveis a ESD devem ser enviados e recebidos numa embalagem antiestática. Recomendamos o uso de sacos metálicos e antiestáticos. No entanto, deve sempre devolver a peça danificada dentro do mesmo saco e embalagem antiestática em que a peça foi enviada. O saco antiestático deve ser dobrado e fechado com fita e todo o material de espuma da embalagem deve ser usado na caixa original em que a peça foi enviada. Os dispositivos sensíveis a ESD só devem ser removidos numa superfície de trabalho protegida contra ESD e as peças nunca devem ser colocadas no topo do saco antiestático porque apenas o interior do saco oferece proteção. Coloque sempre as peças na sua mão, no tapete antiestático, no sistema ou no interior do saco antiestático.
- **Transportar componentes sensíveis** quando transportar componentes sensíveis a ESD, tais como peças de substituição ou peças que serão devolvidas à Dell, é fundamental colocar estas peças em sacos antiestáticos para um transporte mais seguro.

### Resumo sobre a proteção contra ESD

Recomendamos que todos os técnicos de serviço no campo utilizem sempre a pulseira antiestática com fios convencional e o tapete antiestático de proteção quando efetuarem uma intervenção nos produtos Dell. Para além disso, é fundamental que os técnicos mantenham as peças sensíveis afastadas de todas as peças isoladoras durante a intervenção e é fundamental que usem sacos antiestáticos para transporte dos componentes sensíveis.

# Transporte de componentes sensíveis

Quando transportar componentes sensíveis a ESD, tais como peças de substituição ou peças que serão devolvidas à Dell, é fundamental colocar estas peças em sacos antiestáticos para um transporte mais seguro.

### Equipamento de elevação

Siga as orientações a seguir ao levantar equipamentos pesados:

# AVISO: Não levante mais de 50 libras. Obtenha sempre recursos adicionais ou utilize um dispositivo de elevação mecânico.

- 1. Tenha uma base firme e equilibrada. Mantenha os seus pés afastados para conseguir uma base estável e aponte os dedos dos pés para fora.
- 2. Aperte os músculos abdominais. Os músculos abdominais sustentam a coluna quando se levanta, compensando a força da carga.
- 3. Levante com as pernas e não as costas.
- 4. Mantenha a carga próxima de si. Quanto mais próxima estiver da sua coluna, menos força será exercida sobre as costas.
- 5. Mantenha as costas retas quando levantar ou baixar a carga. Não adicione o peso do seu corpo à carga. Evite torcer o corpo e as costas.
- 6. Siga as mesmas técnicas em sentido contrário para baixar a carga.

# Após efetuar qualquer procedimento no interior do computador

#### Sobre esta tarefa

 $\triangle$  AVISO: Deixar parafusos soltos no interior do computador pode danificá-lo gravemente.

#### Passo

- 1. Volte a colocar todos os parafusos e certifique-se de que ficam parafusos soltos dentro do computador.
- 2. Ligue quaisquer dispositivos, periféricos ou cabos externos que tenha removido antes de trabalhar no computador.
- 3. Volte a colocar os cartões de memória, discos ou quaisquer outras peças que tenha retirado antes de trabalhar no computador.
- 4. Ligue o computador e todos os dispositivos a ele ligados às respetivas tomadas elétricas.
- 5. Ligue o computador.

# Retirar e instalar componentes

(i) NOTA: As imagens apresentadas neste documento podem não representar exatamente o seu computador, pois dependem da configuração encomendada.

# Ferramentas recomendadas

Os procedimentos descritos neste documento podem requerer as seguintes ferramentas:

• Chave de fendas Philips n.º 1 e n.º 2

# Lista de parafusos

- () NOTA: Quando retirar os parafusos de um componente, recomendamos que tome nota do tipo de parafuso e da quantidade de parafusos, e que os coloque numa caixa para armazenamento de parafusos. Isto serve para garantir de que volta a repor o número e o tipo corretos de parafusos quando voltar a colocar o componente.
- () NOTA: Alguns computadores têm superfícies magnéticas. Certifique-se de que os parafusos não são deixados presos a essas superfícies quando voltar a colocar um componente.
- (i) NOTA: A cor do parafuso pode variar dependendo da configuração pedida.

#### Tabela 1. Lista de parafusos

| Componente                              | Fixado a         | Tipo de parafuso           | Quantidade | Imagem do parafuso |
|-----------------------------------------|------------------|----------------------------|------------|--------------------|
| Tampa lateral esquerda                  | Chassis          | #6-32                      | 2          | 9                  |
| disco de estado sólido<br>2230          | Placa de sistema | M2x3.5                     | 1          | <b>@</b>           |
| disco de estado sólido<br>2280          | Placa de sistema | M2x3.5                     | 1          | <b>9</b>           |
| Placa sem fios                          | Placa de sistema | M2x4                       | 1          | <b>9</b>           |
| Disco rígido de 3,5<br>polegadas        | Chassis          | #6-32, cabeça<br>achatada  | 4          |                    |
| Unidade de fonte de<br>alimentação      | Chassis          | #6-32, cabeça<br>sextavada | 3          |                    |
| Disco ótico (ótico)                     | Chassis          | M2x2                       | 2          | <b>9</b>           |
| Leitor de cartões de<br>memória (ótico) | Chassis          | МЗх5                       | 2          |                    |
| Suporte de E/S frontal                  | Chassis          | #6-32, cabeça<br>achatada  | 2          |                    |

#### Tabela 1. Lista de parafusos (continuação)

| Componente                                                       | Fixado a         | Tipo de parafuso           | Quantidade | Imagem do parafuso |
|------------------------------------------------------------------|------------------|----------------------------|------------|--------------------|
| Conjunto da ventoinha e<br>dissipador de calor do<br>processador | Placa de sistema | Integrado (M3)             | 4          | 0                  |
| Placa de sistema                                                 | Chassis          | #6-32, cabeça<br>sextavada | 8          |                    |
| Placa de sistema                                                 | Chassis          | #6-32x3.8                  | 1          |                    |

# **Componentes principais do Vostro 3710**

A imagem a seguir mostra os componentes principais do Vostro 3710.

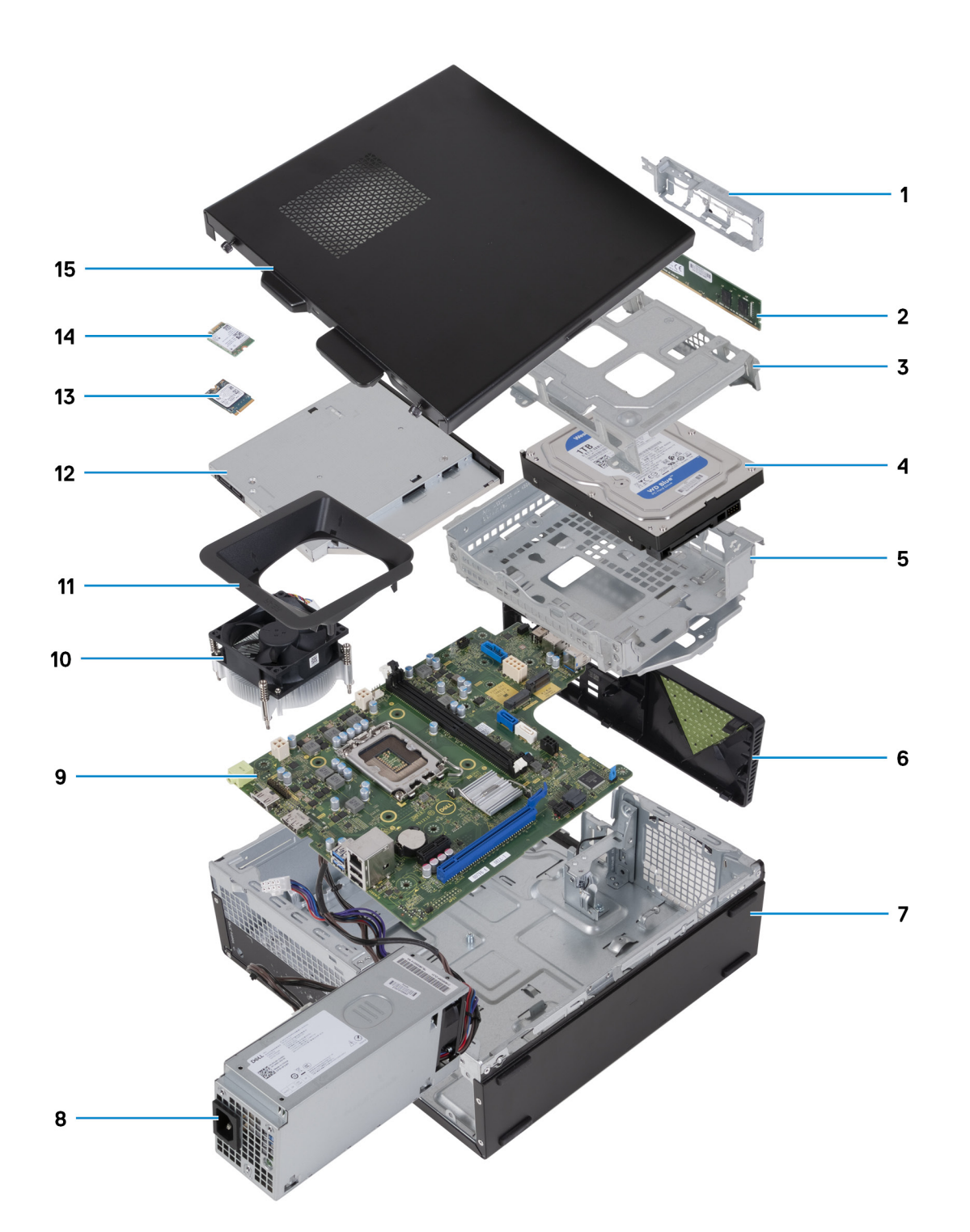

- 1. suporte de E/S frontal
- 2. módulo de memória
- 3. suporte do disco rígido
- 4. disco rígido
- 5. suporte do disco rígido e disco ótico
- 6. tampa frontal
- 7. chassis
- 8. unidade de fonte de alimentação
- 9. placa de sistema
- 10. conjunto da ventoinha e dissipador de calor
- 11. cobertura da ventoinha
- 12. disco ótico (opcional)

- 13. disco de estado sólido 2230
- 14. placa sem fios
- 15. tampa lateral esquerda
- **NOTA:** A Dell Technologies fornece uma lista de componentes e as respetivas referências de peça para a configuração do sistema original adquirido. Estas peças estão disponíveis de acordo com as coberturas de garantia adquiridas pelo cliente. Contacte o representante de vendas Dell para saber as opções de compra.

# Tampa do lado esquerdo

### Retirar a tampa lateral esquerda

#### Pré-requisitos

1. Siga o procedimento indicado em Antes de efetuar qualquer procedimento no interior do computador.

#### Sobre esta tarefa

A(s) imagem(ns) a seguir indica(m) a localização da tampa lateral esquerda e fornece(m) uma representação visual do procedimento de remoção.

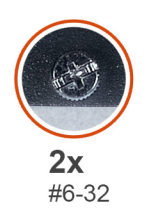

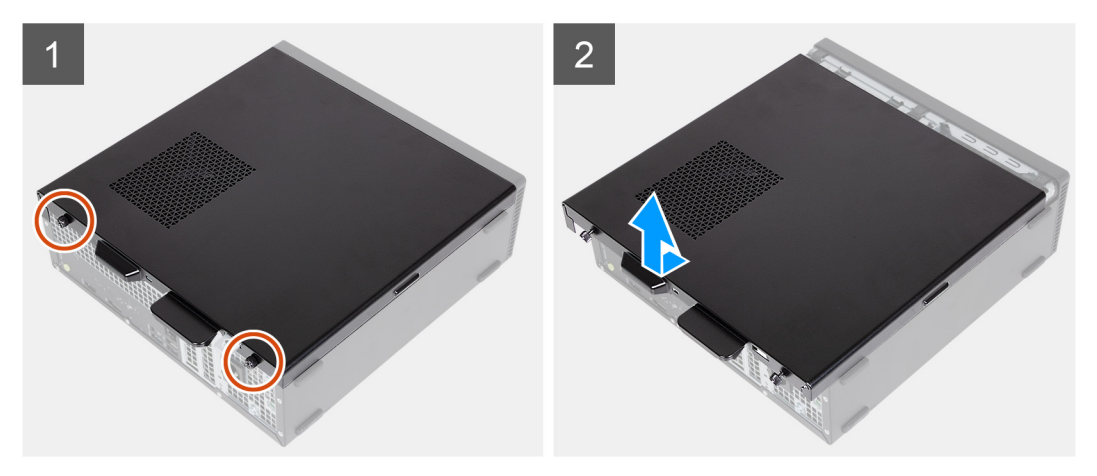

#### Passo

- 1. Retire os dois parafusos (#6-32) que fixam a tampa lateral esquerda ao chassis.
- 2. Segurando firmemente na patilha da tampa lateral esquerda, faça deslizar e retire a tampa lateral esquerda do chassis.

### Instalar a tampa lateral esquerda

#### Pré-requisitos

Se estiver a substituir um componente, retire o componente existente antes de efetuar o procedimento de instalação.

#### Sobre esta tarefa

A(s) imagem(ns) a seguir indica(m) a localização da tampa lateral esquerda e fornece(m) uma representação visual do procedimento de instalação.

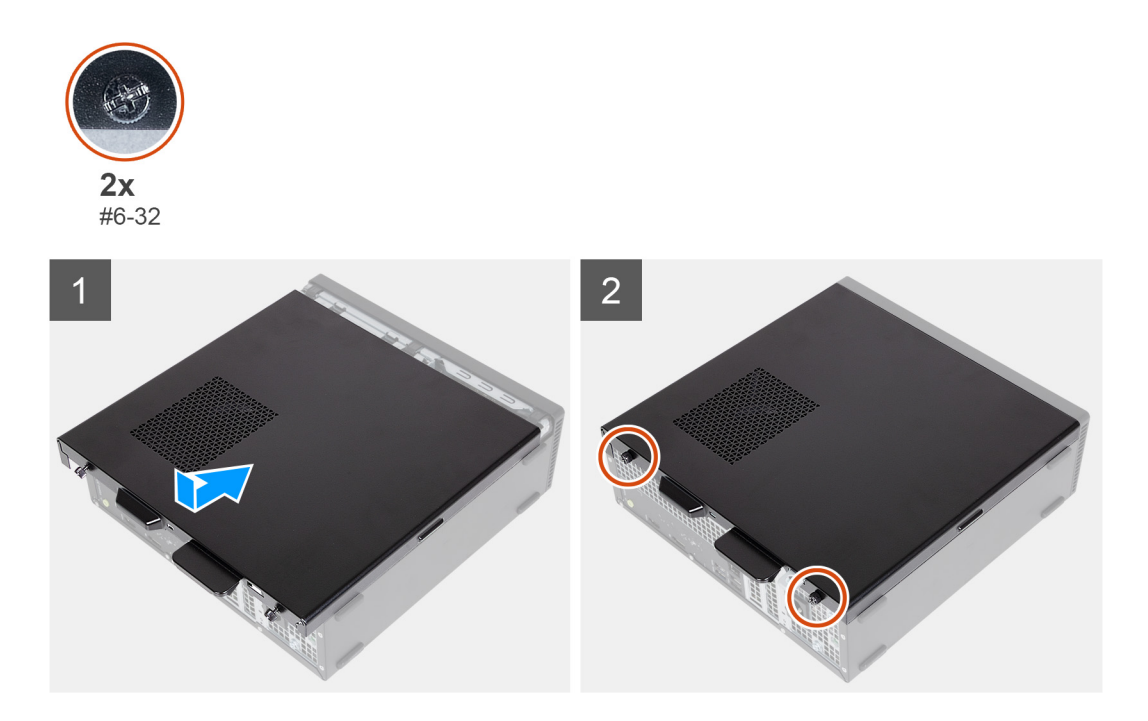

#### Passo

- 1. Segurando firmemente na tampa lateral esquerda dos dois lados, faça-a deslizar para o chassis na direção da parte frontal do computador.
- 2. Volte a colocar os dois parafusos (#6-32) que fixam a tampa lateral esquerda ao chassis.

#### **Passos seguintes**

1. Siga o procedimento indicado em Após efetuar qualquer procedimento no interior do computador.

# **Tampa frontal**

### Retirar a tampa frontal

#### Pré-requisitos

- 1. Siga o procedimento indicado em Antes de efetuar qualquer procedimento no interior do computador.
- 2. Retire a tampa lateral esquerda.

#### Sobre esta tarefa

A(s) imagem(ns) a seguir indica(m) a localização da tampa frontal e fornece(m) uma representação visual do procedimento de remoção.

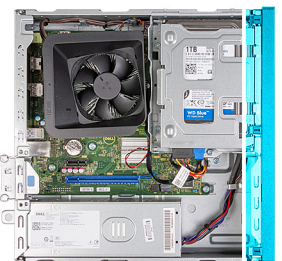

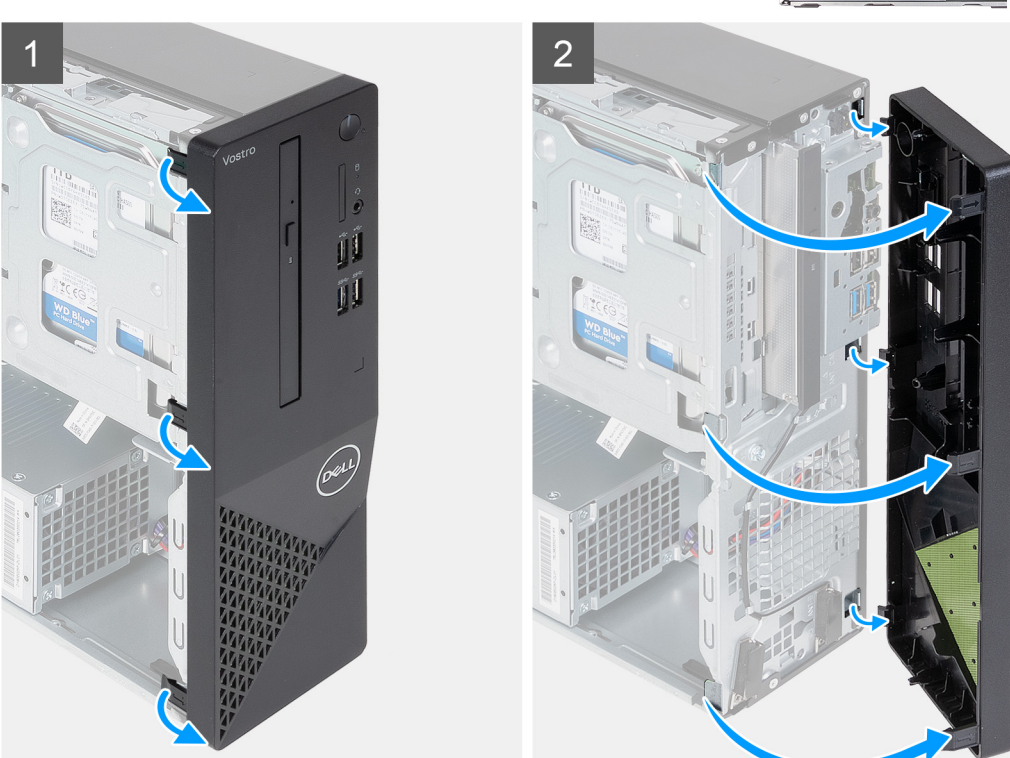

- 1. Pressione suavemente e liberte as patilhas que fixam a tampa frontal ao chassis.
- 2. Abra a tampa frontal e levante-a, retirando-a do chassis.

### Instalar a tampa frontal

#### Pré-requisitos

Se estiver a substituir um componente, retire o componente existente antes de efetuar o procedimento de instalação.

#### Sobre esta tarefa

A(s) imagem(ns) a seguir indica(m) a localização da tampa frontal e fornece(m) uma representação visual do procedimento de instalação.

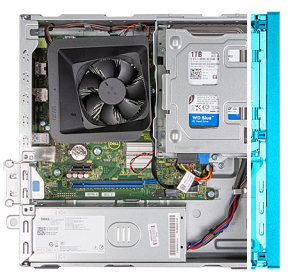

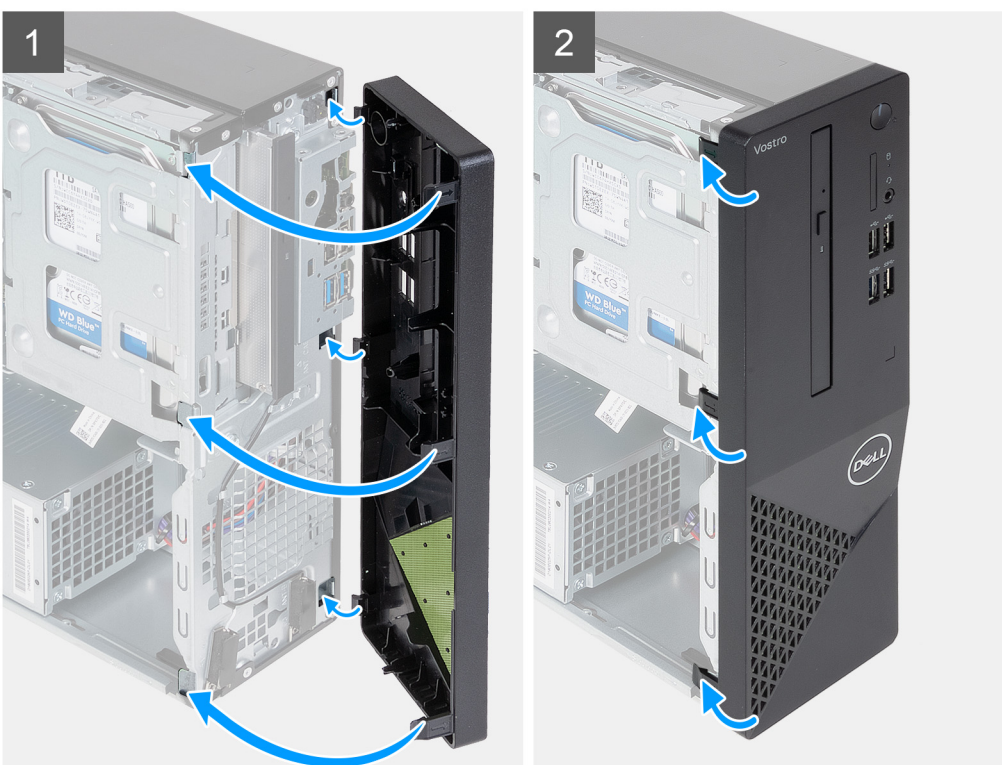

- 1. Alinhe e insira as patilhas da tampa frontal nas ranhuras da lateral direita do chassis.
- 2. Rode a tampa frontal na direção do chassis e encaixe as patilhas no lugar.

#### **Passos seguintes**

- 1. Instale a tampa lateral esquerda.
- 2. Siga o procedimento indicado em Após efetuar qualquer procedimento no interior do computador.

# **Disco rígido**

## Retirar o disco rígido de 3,5 polegadas

#### Pré-requisitos

- 1. Siga o procedimento indicado em Antes de efetuar qualquer procedimento no interior do computador.
- 2. Retire a tampa lateral esquerda.
- **3.** Retire a tampa frontal.

#### Sobre esta tarefa

As imagens a seguir indicam a localização do disco rígido de 3,5 polegadas e fornecem uma representação visual do procedimento de remoção.

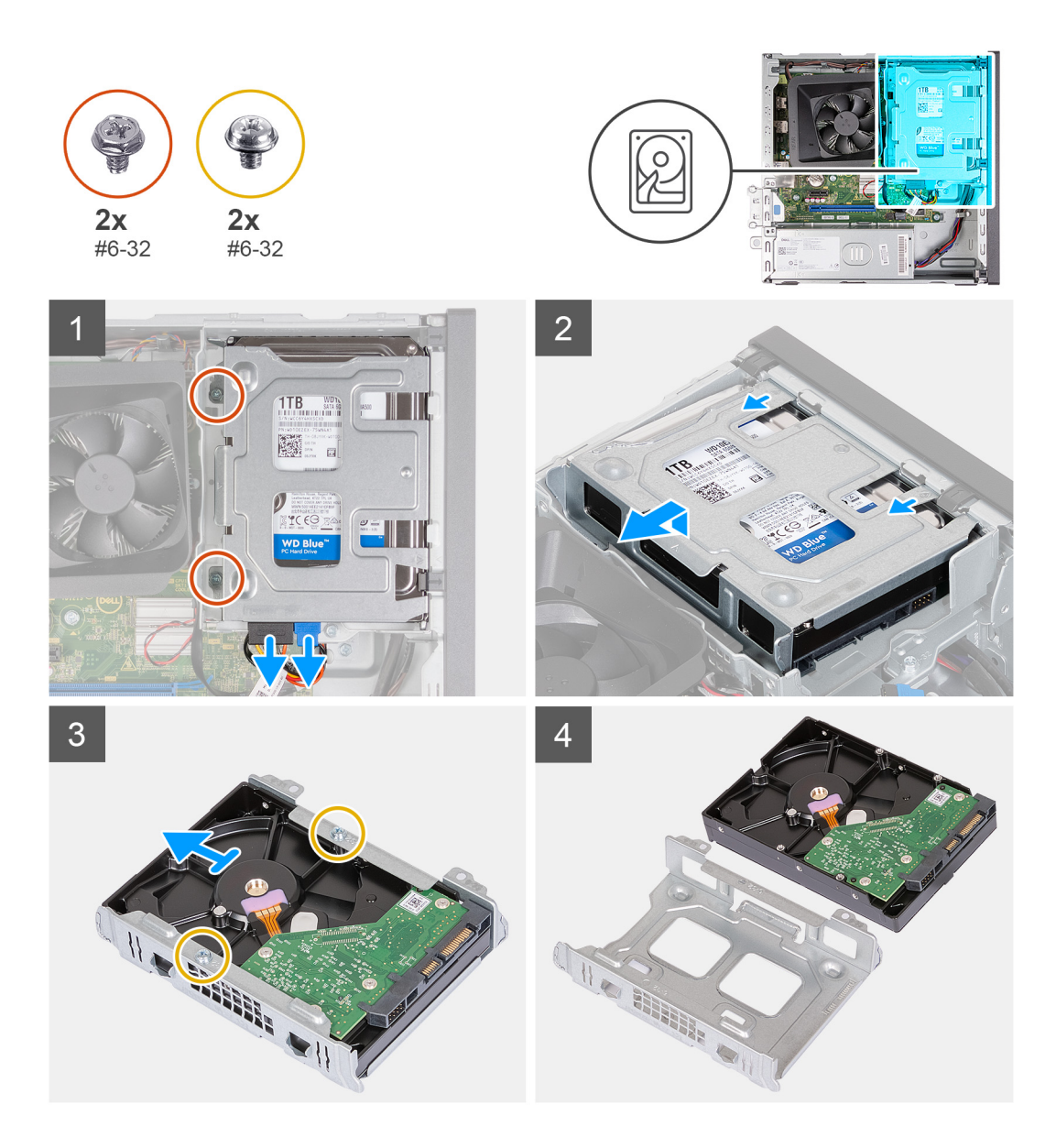

- 1. Coloque o computador de lado, com o lado esquerdo voltado para cima.
- 2. Desligue os cabos de dados e de alimentação do disco rígido.
- 3. Retire os dois parafusos (#6-32) que fixam o conjunto do disco rígido de 3,5 polegadas ao suporte do disco rígido e disco ótico.
- 4. Levante e retire o conjunto do disco rígido de 3,5 polegadas do suporte do disco rígido e disco ótico.
- 5. Vire ao contrário e coloque o conjunto do disco rígido de 3,5 polegadas sobre uma superfície plana.
- 6. Retire os dois parafusos (#6-32) que fixam o disco rígido de 3,5 polegadas ao respetivo compartimento.
- 7. Deslize e retire o disco rígido de 3,5 polegadas do respetivo compartimento.

## Instalar o disco rígido de 3,5 polegadas

#### Pré-requisitos

Se estiver a substituir um componente, retire o componente existente antes de efetuar o procedimento de instalação.

#### Sobre esta tarefa

As imagens a seguir indicam a localização do disco rígido de 3,5 polegadas e fornecem uma representação visual do procedimento de instalação.

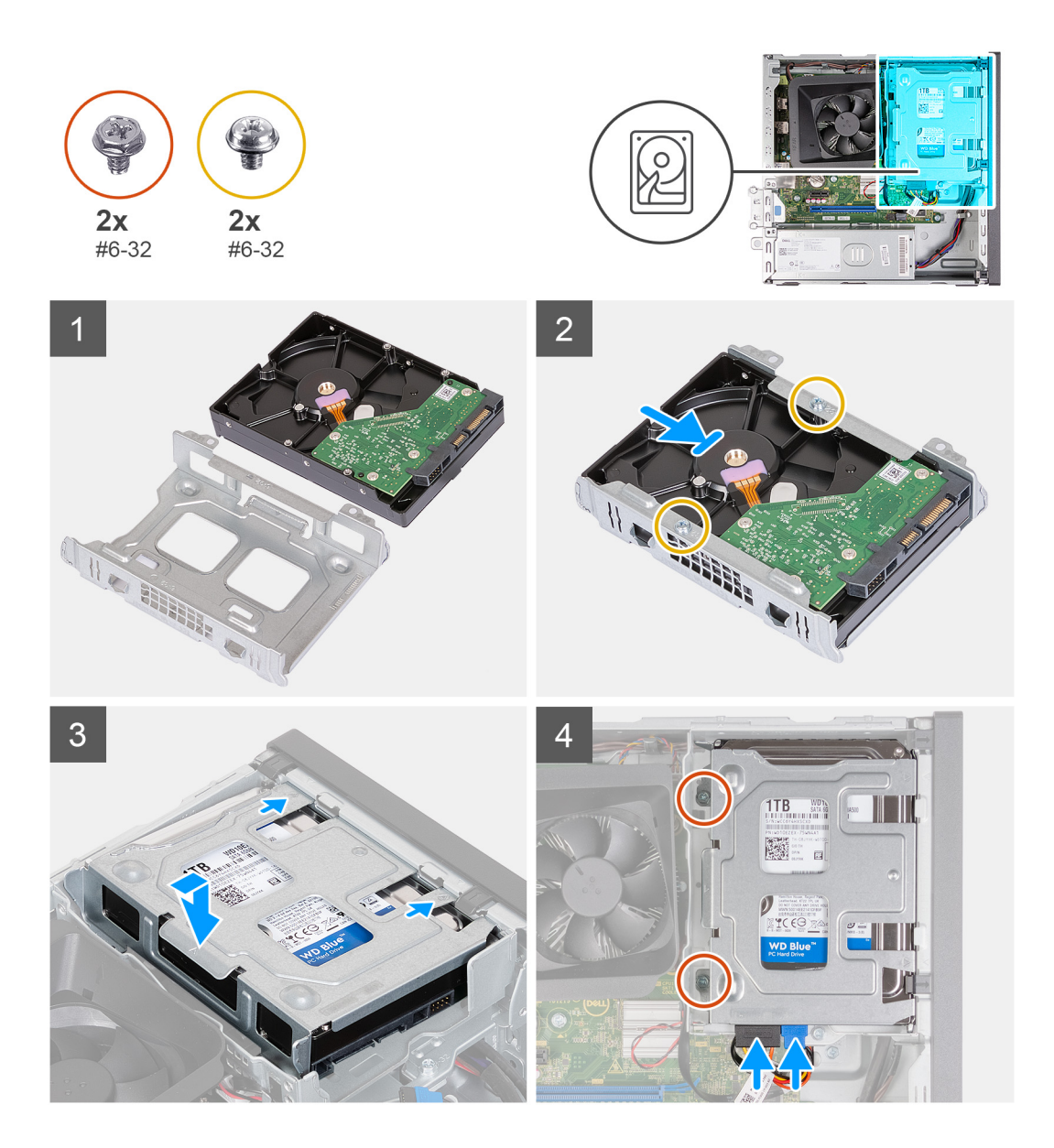

- 1. Alinhe e deslize o disco rígido de 3,5 polegadas para dentro do compartimento do disco rígido.
- 2. Volte a colocar os dois parafusos (#6-32) para fixar o disco rígido de 3,5 polegadas no respetivo compartimento.
- 3. Alinhe e deslize o conjunto do disco rígido para dentro do suporte do disco rígido e disco ótico.
- 4. Volte a colocar os dois parafusos (#6-32) para fixar o conjunto do disco rígido de 3,5 polegadas ao suporte do disco rígido e disco ótico.
- 5. Ligue o cabo de alimentação e os cabos de dados ao disco rígido de 3,5 polegadas.

#### **Passos seguintes**

- 1. Instale a tampa frontal.
- 2. Instale a tampa lateral esquerda.
- 3. Siga o procedimento indicado em Após efetuar qualquer procedimento no interior do computador.

# Compartimento do disco rígido e disco ótico

## Retirar o compartimento do disco rígido e disco ótico

#### Pré-requisitos

- 1. Siga o procedimento indicado em Antes de efetuar qualquer procedimento no interior do computador.
- 2. Retire a tampa lateral esquerda.
- **3.** Retire a tampa frontal.
- 4. Retire o disco rígido de 3,5 polegadas.

#### Sobre esta tarefa

As imagens a seguir indicam a localização do compartimento do disco rígido e disco ótico e fornecem uma representação visual do procedimento de remoção.

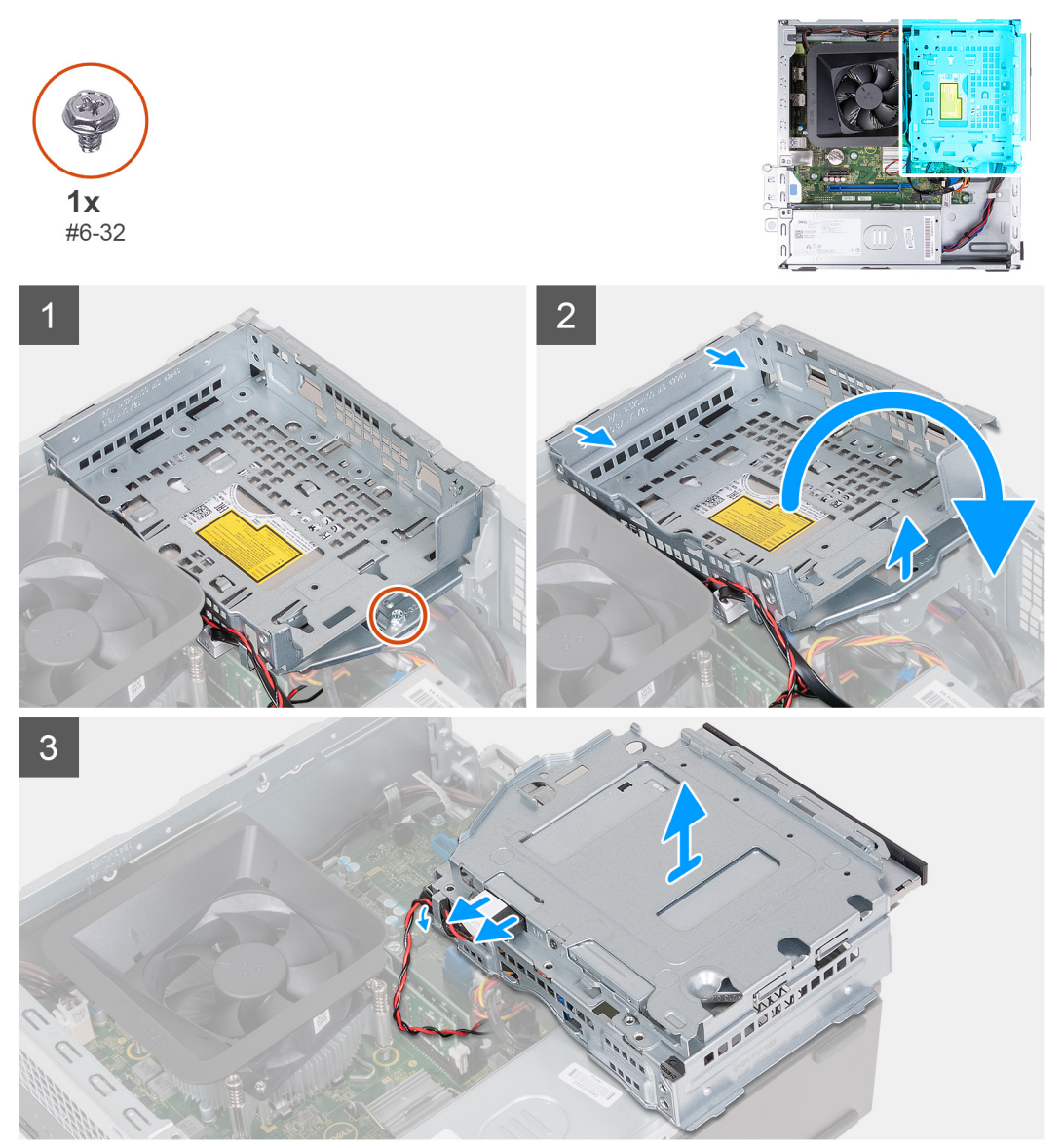

#### Passo

- 1. Retire o parafuso (#6-32) que fixa o suporte do disco rígido e disco ótico ao chassis.
- 2. Levante e retire o suporte do disco rígido e disco ótico do chassis.

**NOTA:** Ignore este passo, caso o computador não contenha um disco ótico. Os cabos de dados e de alimentação continuam ligados ao disco ótico. Retire o suporte do disco rígido e disco ótico com cuidado.

- 3. Agarre o suporte do disco rígido e disco ótico e vire-o ao contrário
- 4. Desligue os cabos de dados e de alimentação do disco ótico.
- 5. Levante o suporte do disco rígido e disco ótico para o retirar do chassis.

### Instalar o compartimento do disco rígido e disco ótico

#### Pré-requisitos

Se estiver a substituir um componente, retire o componente existente antes de efetuar o procedimento de instalação.

#### Sobre esta tarefa

As imagens a seguir indicam a localização do compartimento do disco rígido e disco ótico e fornecem uma representação visual do procedimento de instalação.

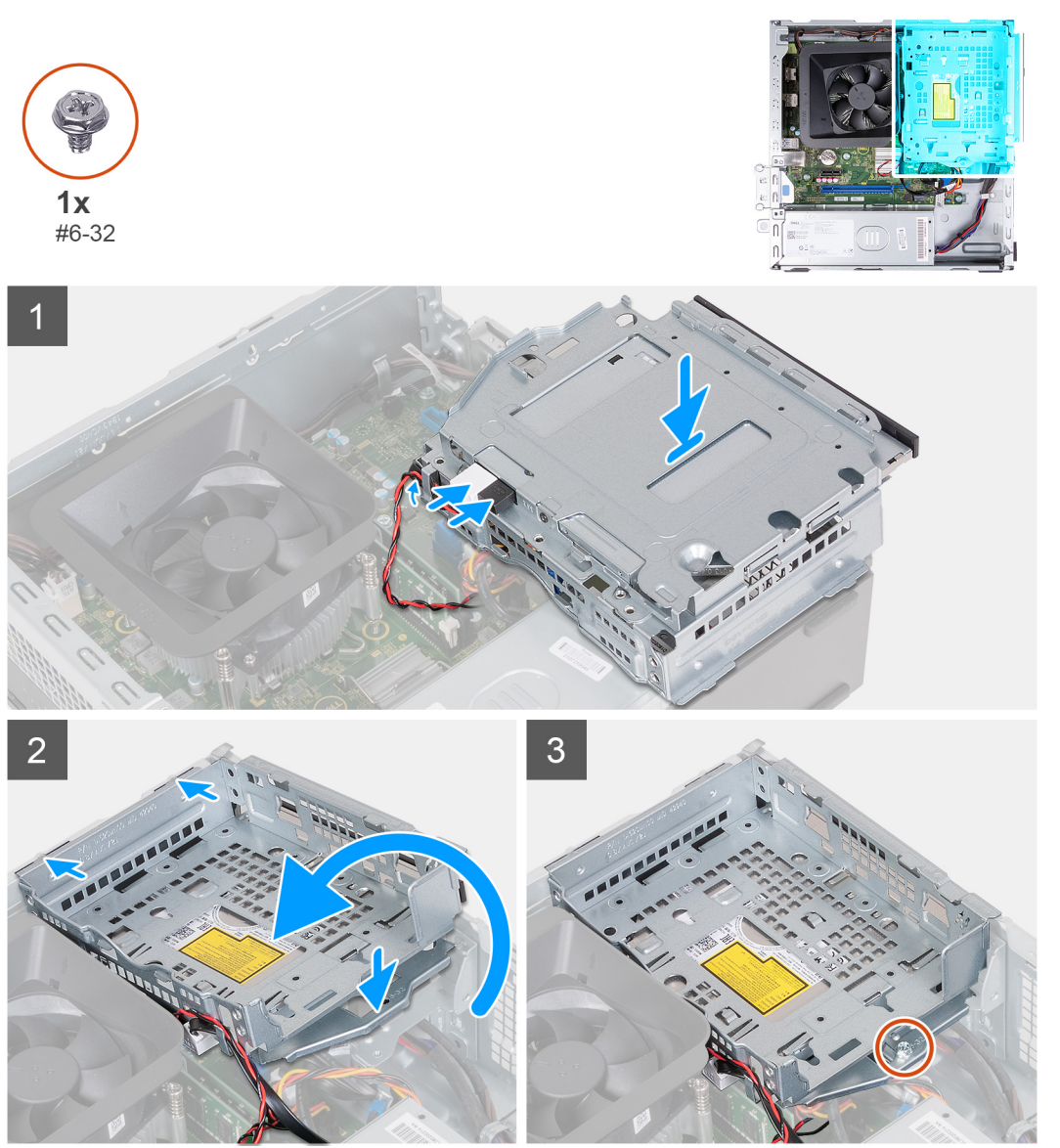

#### Passo

1. Coloque o suporte do disco rígido e disco ótico junto do chassis e ligue os cabos de dados e de alimentação do disco ótico.

i NOTA: Ignore este passo, caso o computador não contenha um disco ótico.

- 2. Vire ao contrário e alinhe o suporte do disco rígido e disco ótico com o chassis.
- 3. Insira, em ângulo, o suporte e coloque-o no chassis.
- 4. Volte a colocar os parafusos (#6-32) que fixam o suporte do disco rígido e disco ótico ao chassis.

#### Passos seguintes

- 1. Instale o disco rígido de 3,5 polegadas.
- 2. Instale a tampa frontal.
- **3.** Instale a tampa lateral esquerda.
- 4. Siga o procedimento indicado em Após efetuar qualquer procedimento no interior do computador.

# Disco ótico (opcional)

# Retirar o disco ótico

#### Pré-requisitos

- 1. Siga o procedimento indicado em Antes de efetuar qualquer procedimento no interior do computador.
- 2. Retire a tampa lateral esquerda.
- **3.** Retire a tampa frontal.
- 4. Retire o disco rígido de 3,5 polegadas.
- 5. Retire o compartimento do HDD e ODD.

#### Sobre esta tarefa

(i) NOTA: Dependendo da configuração encomendada, o computador pode não ter um disco ótico instalado.

A(s) imagem(ns) a seguir indica(m) a localização do disco ótico e fornece(m) uma representação visual do procedimento de remoção.

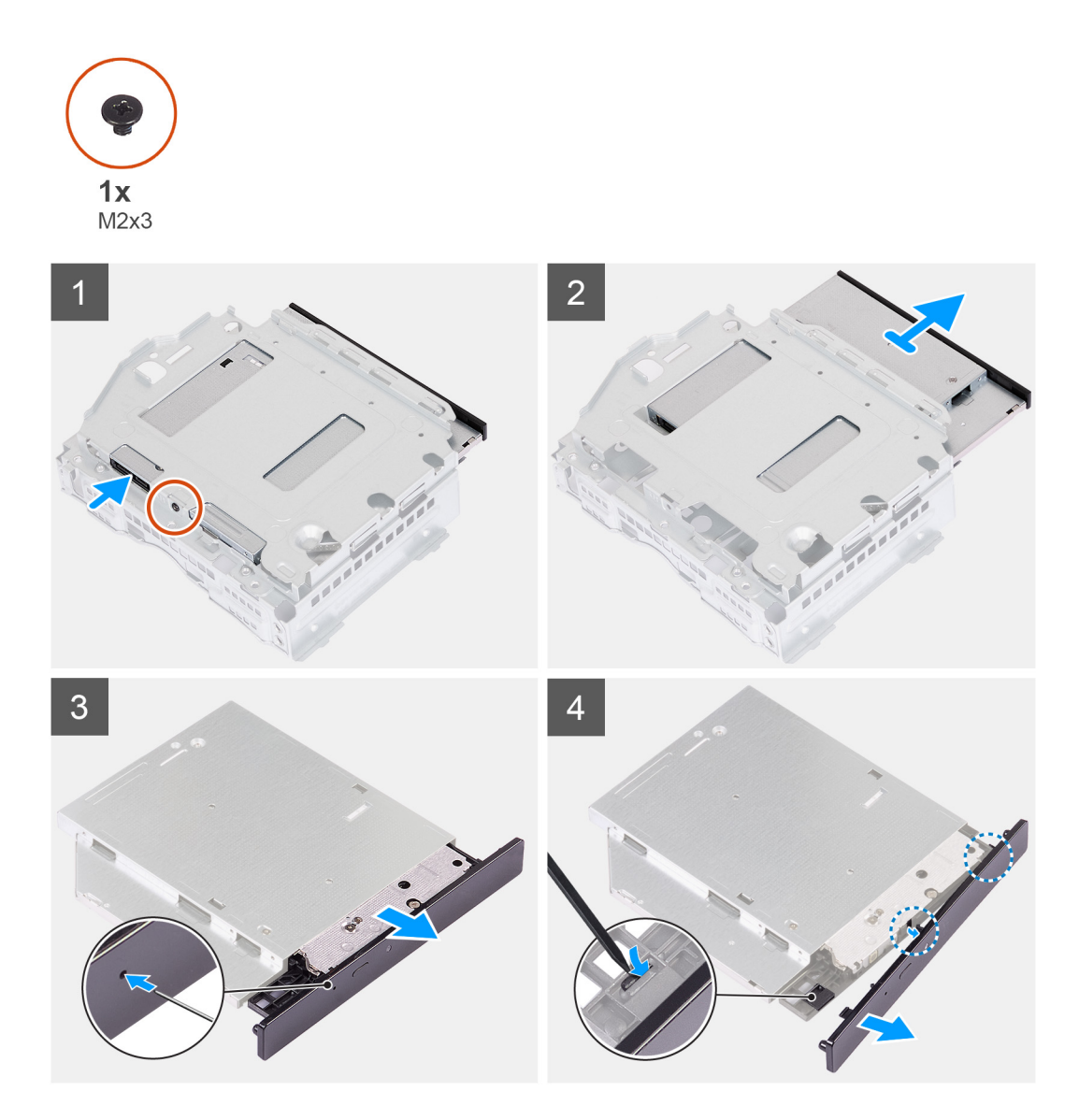

- 1. Coloque o suporte do disco rígido e disco ótico sobre uma superfície plana para localizar o parafuso (M2x3).
- 2. Retire o parafuso (M2x3) que fixa o disco ótico ao suporte do disco rígido e disco ótico.
- 3. Deslize o disco ótico para fora do suporte do disco rígido e disco ótico.
- 4. Vire ao contrário e coloque o disco ótico sobre uma superfície plana.
- 5. Utilize um instrumento com extremidade pontiaguda e insira a extremidade pontiaguda no orifício de ejeção de emergência do disco óptico para ejetar o compartimento do disco ótico.
- 6. Utilize a extremidade de um instrumento de plástico para empurrar e abrir a primeira patilha de fixação da moldura do disco ótico.
- 7. Puxe com cuidado a moldura do disco ótico para soltar as outras duas partilhas de fixação da moldura do disco ótico.

### Instalar o disco ótico

#### Pré-requisitos

Se estiver a substituir um componente, retire o componente existente antes de efetuar o procedimento de instalação.

#### Sobre esta tarefa

A(s) imagem(ns) a seguir indica(m) a localização do disco ótico e fornece(m) uma representação visual do procedimento de instalação.

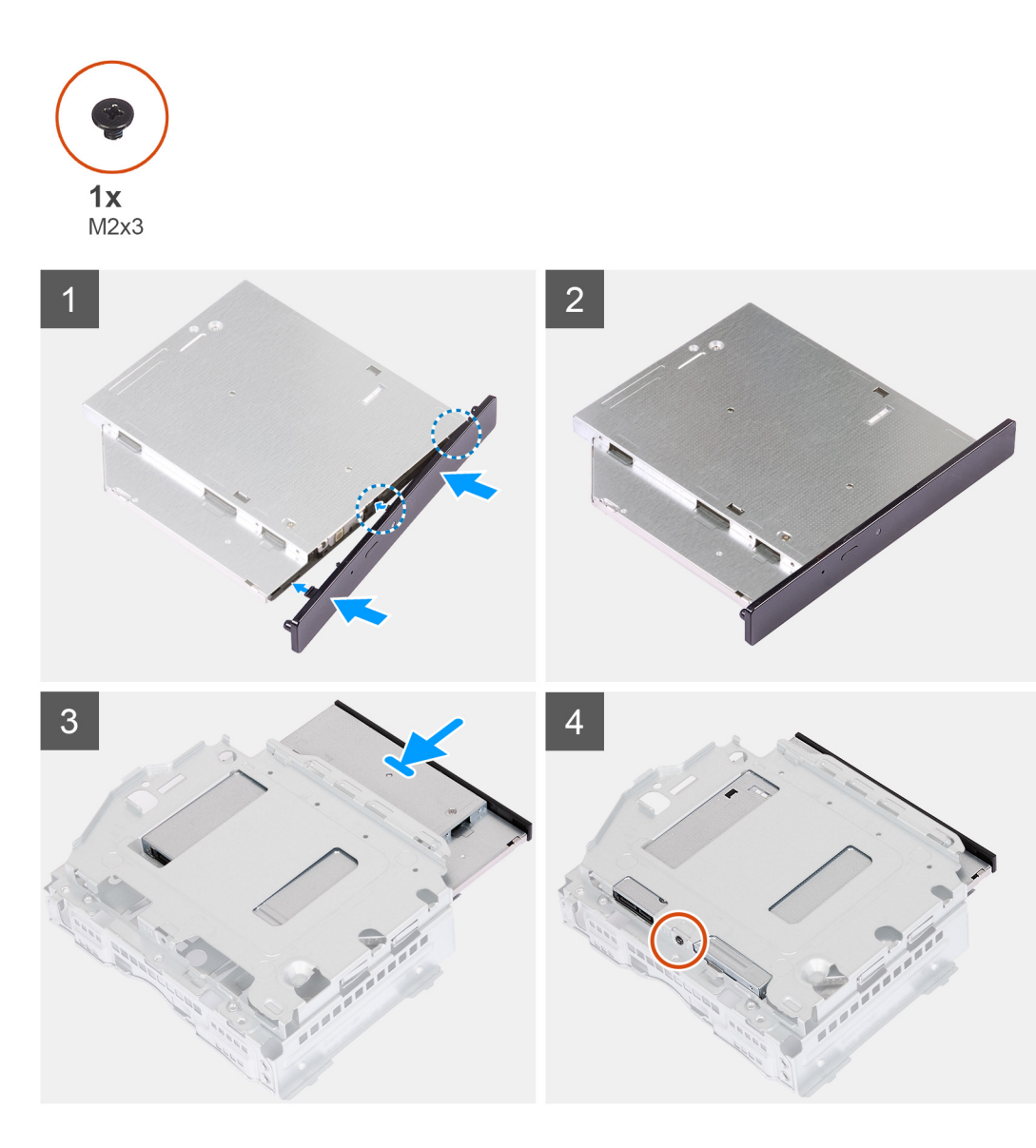

1. Alinhe a moldura do disco ótico com o disco ótico e encaixe a moldura no disco ótico.

(i) NOTA: Comece pela borda da moldura com as patilhas de fixação mais pequenas e encaixe-as no lugar.

- 2. Insira o disco ótico no suporte do disco rígido e disco ótico.
- 3. Volte a colocar o parafuso (M2x3) que fixa o disco ótico ao suporte do disco rígido e disco ótico.

#### **Passos seguintes**

- 1. Instale o compartimento do HDD e ODD.
- 2. Instale o disco rígido de 3,5 polegadas.
- 3. Instale a tampa frontal.
- 4. Instale a tampa lateral esquerda.
- 5. Siga o procedimento indicado em Após efetuar qualquer procedimento no interior do computador.

# Botão para ligar/desligar

### Retirar o botão de alimentação

#### Pré-requisitos

- 1. Siga o procedimento indicado em Antes de efetuar qualquer procedimento no interior do computador.
- 2. Retire a tampa lateral esquerda.
- 3. Retire a tampa frontal.
- 4. Retire o disco rígido de 3,5 polegadas.
- 5. Retire o compartimento do HDD e ODD.

#### Sobre esta tarefa

A(s) imagem(ns) a seguir indica(m) a localização do botão de alimentação e fornece(m) uma representação visual do procedimento de remoção.

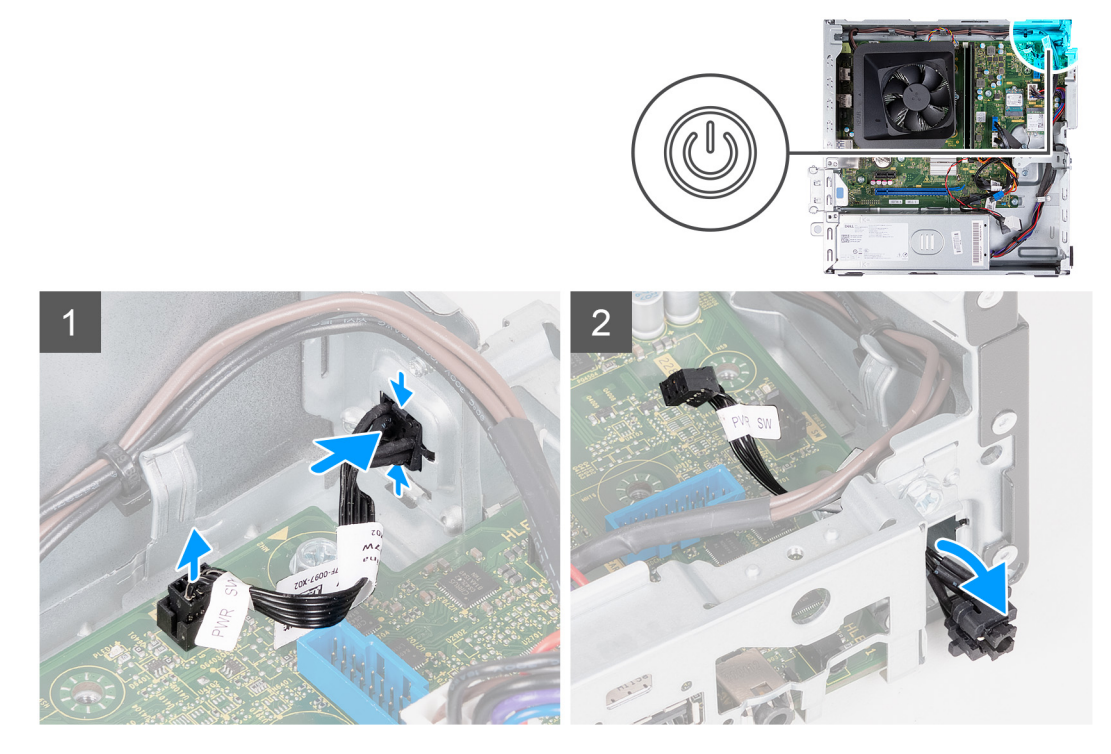

#### Passo

- 1. Coloque o computador de lado, com o lado esquerdo voltado para cima.
- 2. Desligue o cabo do botão de energia da placa de sistema.
- 3. Pressione as patilhas de libertação no botão de alimentação para o libertar da ranhura no chassis.
- 4. Encaminhe o botão de alimentação, juntamente com o respetivo cabo, através da ranhura no chassis.
- 5. Retire o botão de alimentação e o respetivo cabo da parte frontal do chassis.

### Instalar o botão de alimentação

#### Pré-requisitos

Se estiver a substituir um componente, retire o componente existente antes de efetuar o procedimento de instalação.

#### Sobre esta tarefa

A(s) imagem(ns) a seguir indica(m) a localização do botão de alimentação e fornece(m) uma representação visual do procedimento de instalação.

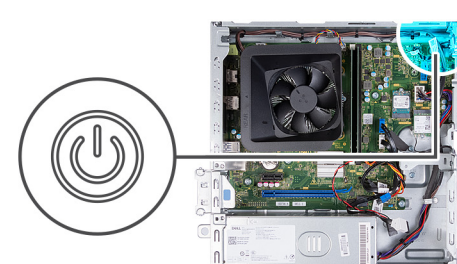

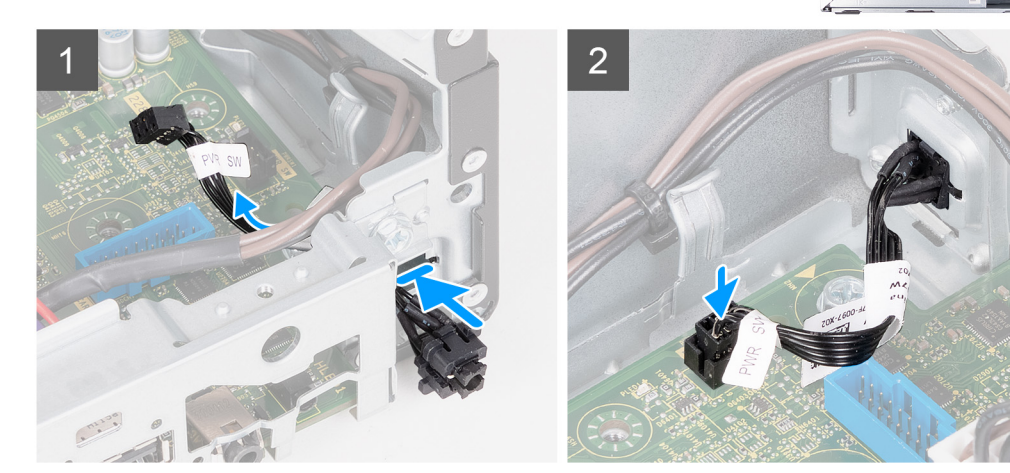

#### Passo

- 1. Coloque o computador de lado, com o lado esquerdo voltado para cima.
- 2. Faça deslizar o cabo do botão de alimentação através da ranhura na parte frontal do chassis.
- 3. Pressione as patilhas no botão de alimentação, insira-o através da ranhura no chassis e fixe-o no lugar.
- 4. Ligue o cabo do botão de alimentação à placa de sistema.
- 5. Coloque o computador na posição vertical.

#### **Passos seguintes**

- 1. Instale o compartimento do HDD e ODD.
- 2. Instale o disco rígido de 3,5 polegadas.
- **3.** Instale a tampa frontal.
- **4.** Instale a tampa lateral esquerda.
- 5. Siga o procedimento indicado em Após efetuar qualquer procedimento no interior do computador.

# Memória

### Retirar a memória

#### Pré-requisitos

- 1. Siga o procedimento indicado em Antes de efetuar qualquer procedimento no interior do computador.
- 2. Retire a tampa lateral esquerda.
- 3. Retire a tampa frontal.
- 4. Retire o disco rígido de 3,5 polegadas.
- 5. Retire o compartimento do HDD e ODD.

#### Sobre esta tarefa

A(s) imagem(ns) a seguir indica(m) a localização da memória e fornece(m) uma representação visual do procedimento de remoção.

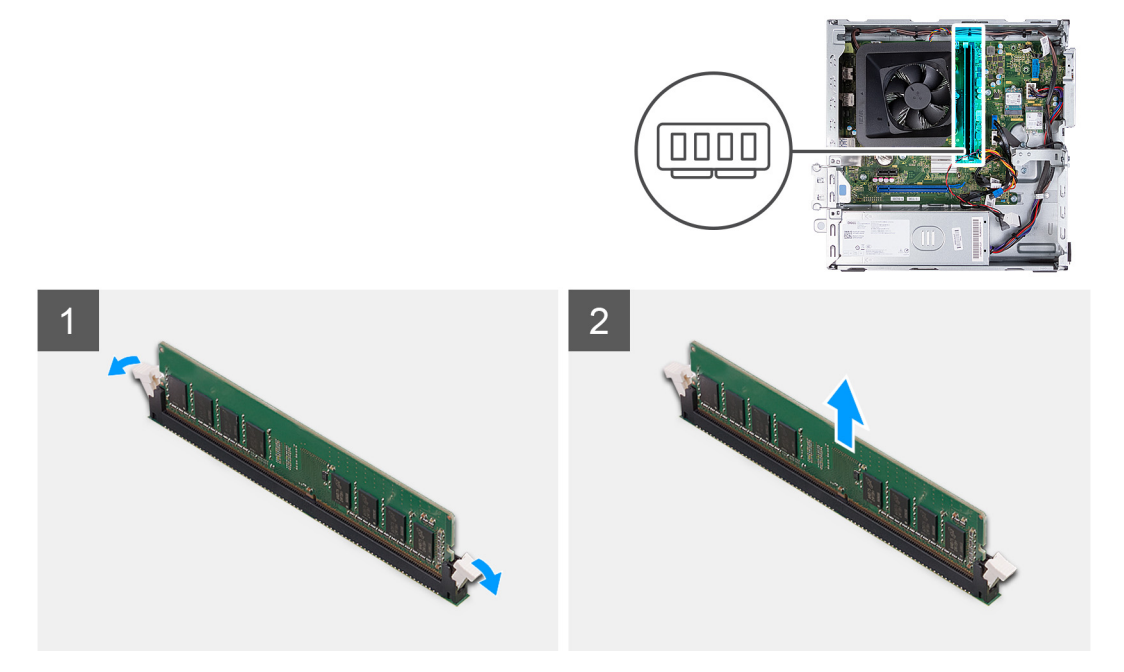

#### Passo

- 1. Puxe para baixo os grampos de fixação em cada uma das extremidades da ranhura do módulo de memória para o soltar.
- 2. Agarre o módulo de memória pelo meio e, em seguida, retire-o cuidadosamente da respetiva ranhura.
- 3. Repita os Passos 1 e 2 para o próximo módulo de memória, se aplicável.

### Instalar a memória

#### Pré-requisitos

Se estiver a substituir um componente, retire o componente existente antes de efetuar o procedimento de instalação.

#### Sobre esta tarefa

A(s) imagem(ns) a seguir indica(m) a localização da memória e fornece(m) uma representação visual do procedimento de instalação.

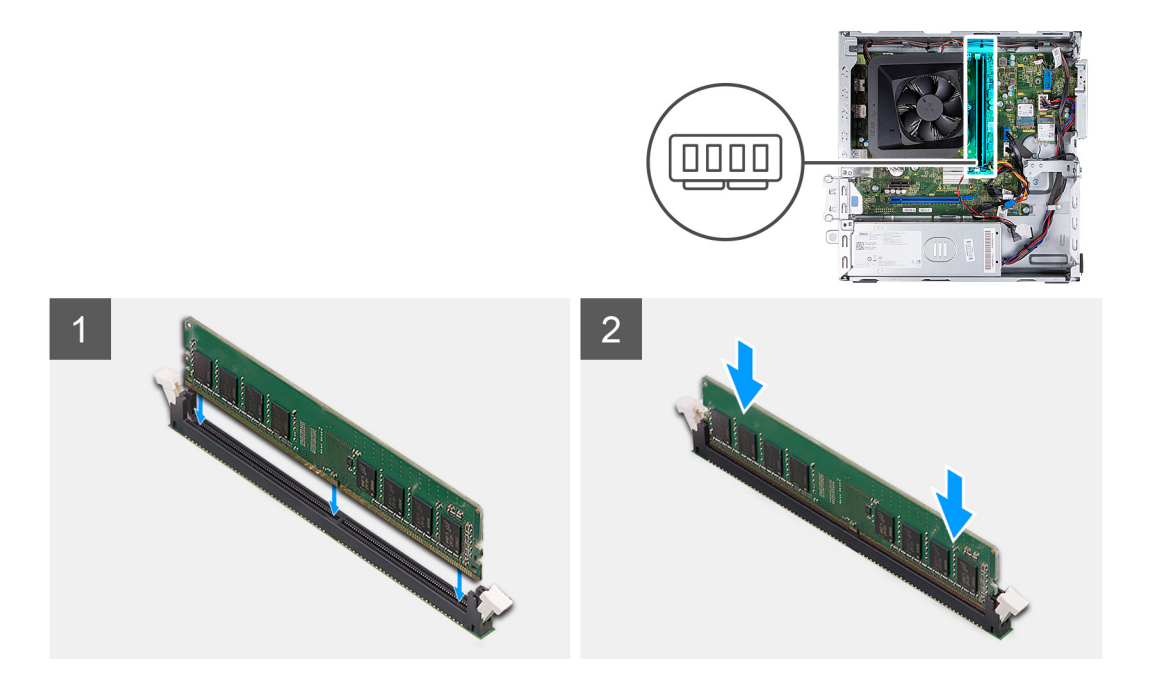

- 1. Alinhe o entalhe no módulo de memória com a patilha da ranhura do módulo de memória.
- 2. Insira o módulo de memória na ranhura do módulo de memória.
- 3. Pressione para baixo o módulo de memória até encaixar no lugar. Fixe o módulo de memória com os grampos de fixação.
- 4. Repita os Passos 1 a 3 para o próximo módulo de memória, se aplicável.

#### **Passos seguintes**

- 1. Instale o compartimento do HDD e ODD.
- 2. Instale o disco rígido de 3,5 polegadas.
- **3.** Instale a tampa frontal.
- 4. Instale a tampa lateral esquerda.
- 5. Siga o procedimento indicado em Após efetuar qualquer procedimento no interior do computador.

# Unidade de estado sólido

## Retirar o disco de estado sólido M.2 2230

#### Pré-requisitos

- 1. Siga o procedimento indicado em Antes de efetuar qualquer procedimento no interior do computador.
- 2. Retire a tampa lateral esquerda.
- **3.** Retire a tampa frontal.
- 4. Retire o disco rígido de 3,5 polegadas.
- 5. Retire o compartimento do HDD e ODD.

#### Sobre esta tarefa

A(s) imagem(ns) a seguir indica(m) a localização do disco de estado sólido M.2 2230 e fornece(m) uma representação visual do procedimento de remoção.

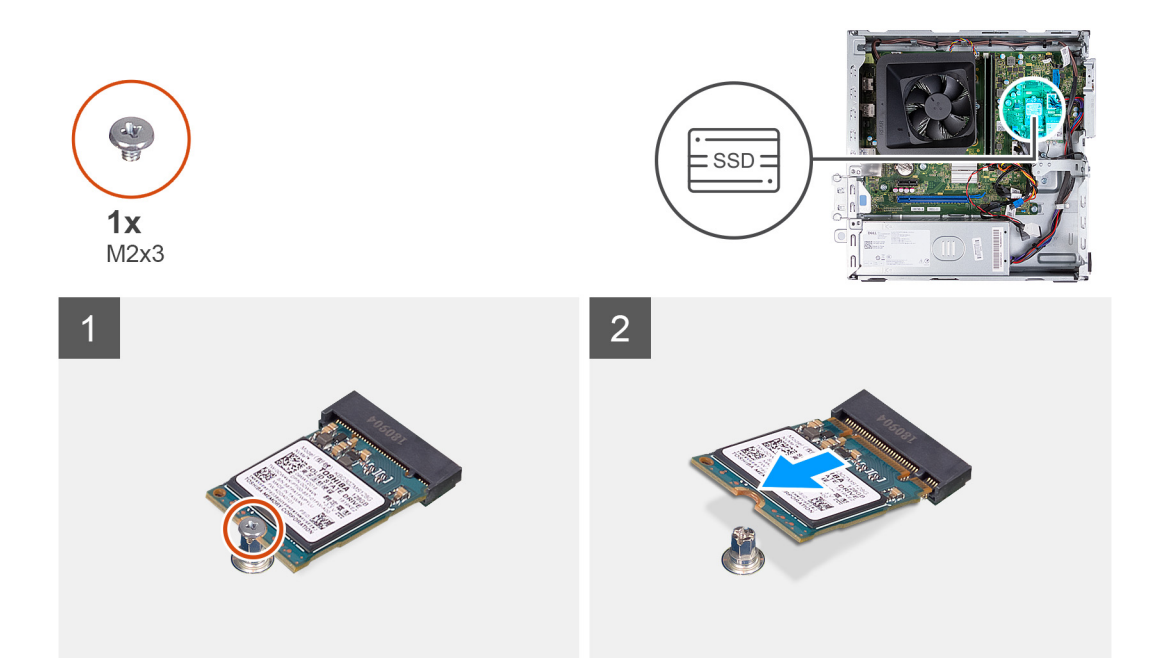

- 1. Retire o parafuso (M2x3) que fixa o disco de estado sólido à placa de sistema.
- 2. Deslize e levante o disco de estado sólido da ranhura para placas M.2 na placa de sistema.

### Instalar o disco de estado sólido M.2 2230

#### Pré-requisitos

Se estiver a substituir um componente, retire o componente existente antes de efetuar o procedimento de instalação.

#### Sobre esta tarefa

(i) NOTA: Se substituir um disco de estado sólido M.2 2280 por um disco de estado sólido M.2 2330, certifique-se de que retira primeiro o M.2 2280.

(i) NOTA: Consulte o procedimento para remoção do disco de estado sólido M.2 2280.

(i) NOTA: A imagem a seguir indica onde instalar o suporte do parafuso do disco de estado sólido com base no formato.

A(s) imagem(ns) a seguir indica(m) a localização do disco de estado sólido M.2 2230 e fornece(m) uma representação visual do procedimento de instalação.

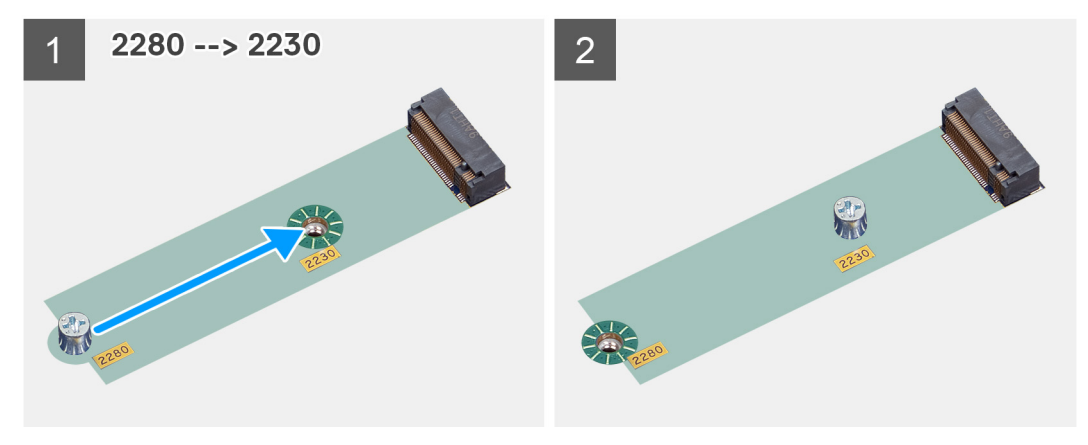

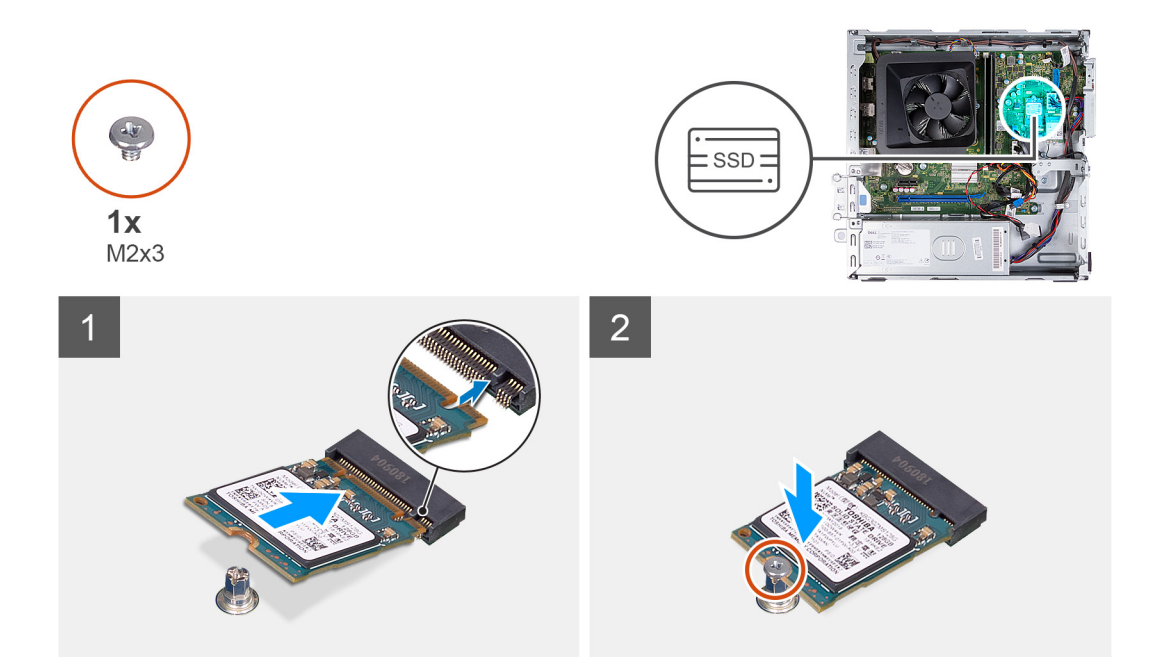

- 1. Alinhe o entalhe no disco de estado sólido com a patilha na ranhura para placas M.2.
- 2. Insira o disco de estado sólido na ranhura para placas M.2 na placa de sistema.
- 3. Volte a colocar o parafuso (M2x3) que fixa o disco de estado sólido à placa de sistema.

#### Passos seguintes

- 1. Instale o compartimento do HDD e ODD.
- 2. Instale o disco rígido de 3,5 polegadas.
- **3.** Instale a tampa frontal.
- 4. Instale a tampa lateral esquerda.
- 5. Siga o procedimento indicado em Após efetuar qualquer procedimento no interior do computador.

### Retirar o disco de estado sólido M.2 2280

#### Pré-requisitos

- 1. Siga o procedimento indicado em Antes de efetuar qualquer procedimento no interior do computador.
- 2. Retire a tampa lateral esquerda.
- **3.** Retire a tampa frontal.
- 4. Retire o disco rígido de 3,5 polegadas.
- 5. Retire o compartimento do HDD e ODD.

#### Sobre esta tarefa

A(s) imagem(ns) a seguir indica(m) a localização do disco de estado sólido M.2 2280 e fornece(m) uma representação visual do procedimento de remoção.

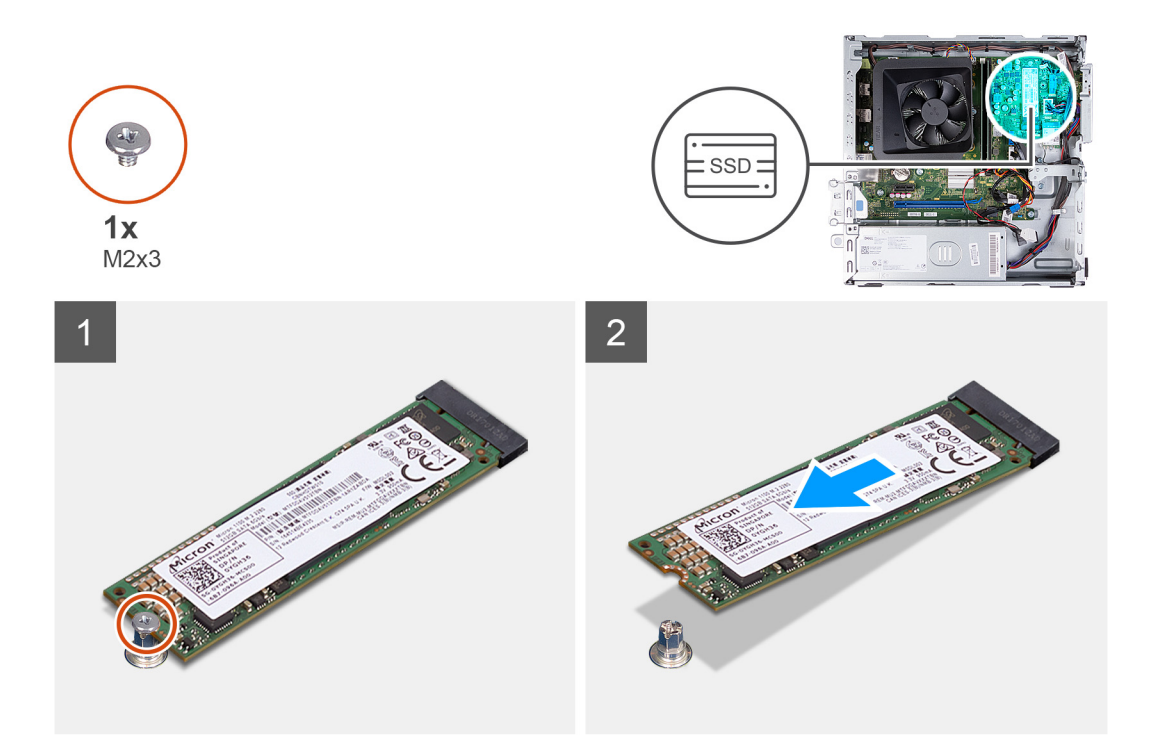

- 1. Retire o parafuso (M2x3) que fixa o disco de estado sólido à placa de sistema.
- 2. Deslize e levante o disco de estado sólido da ranhura para placas M.2 na placa de sistema.

# Instalar o disco de estado sólido M.2 2280

#### Pré-requisitos

Se estiver a substituir um componente, retire o componente existente antes de efetuar o procedimento de instalação.

#### Sobre esta tarefa

**NOTA:** Se for substituir um disco de estado sólido M.2 2230 por um disco de estado sólido M.2 2280, certifique-se de que retira primeiro o M.2 2230.

(i) NOTA: Veja o procedimento para remoção do disco de estado sólido M.2 2230.

(i) NOTA: A imagem a seguir indica onde instalar o suporte do parafuso do disco de estado sólido com base no formato.

A(s) imagem(ns) a seguir indica(m) a localização do disco de estado sólido M.2 2280 e fornece(m) uma representação visual do procedimento de instalação.

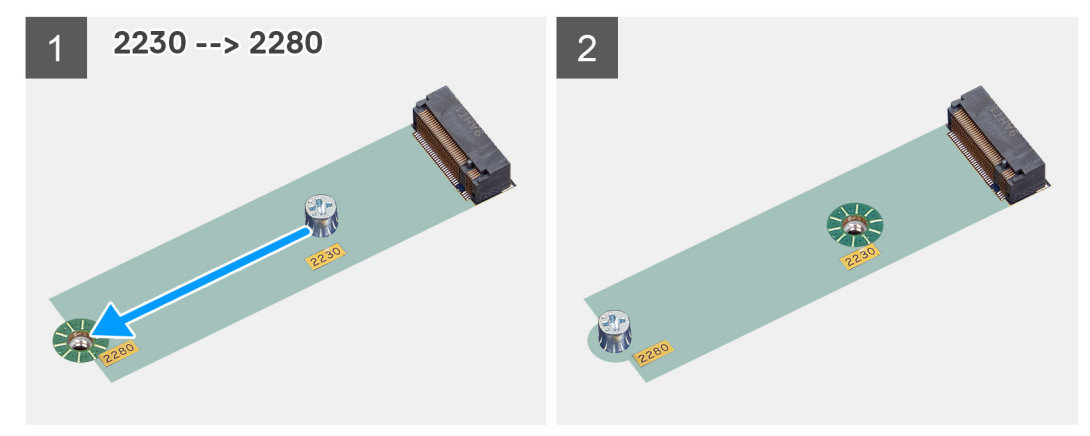

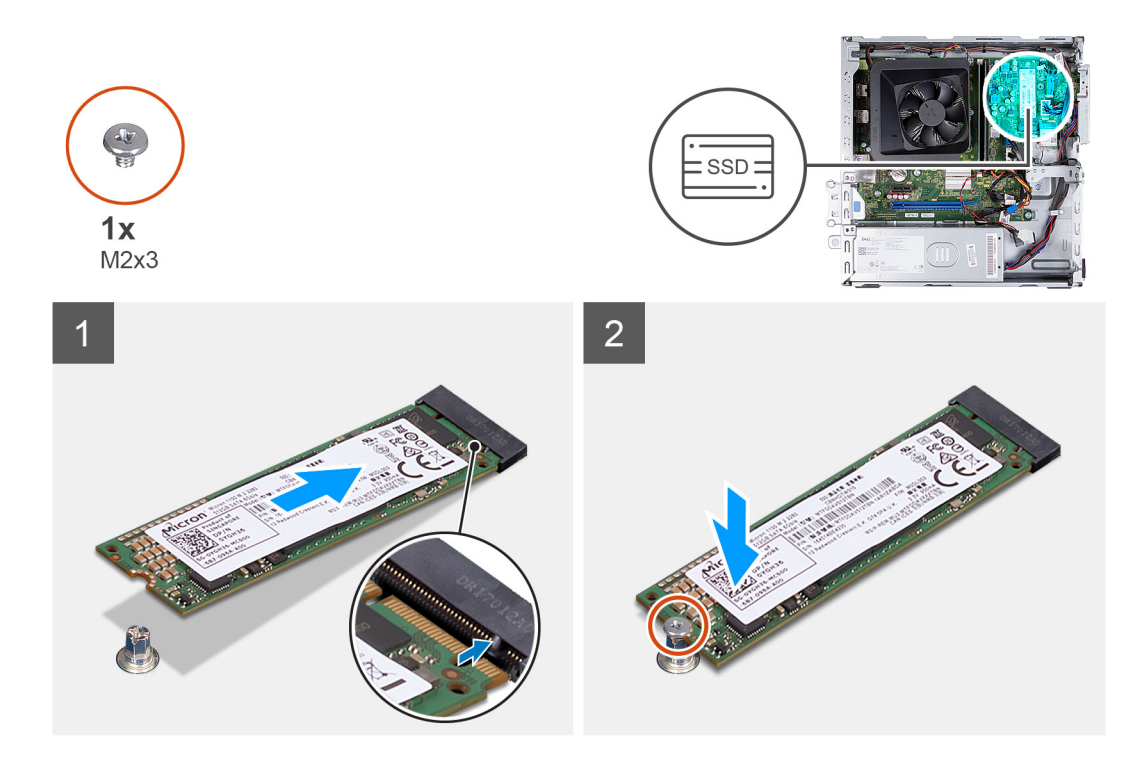

- 1. Alinhe o entalhe no disco de estado sólido com a patilha na ranhura para placas M.2.
- 2. Insira o disco de estado sólido na ranhura para placas M.2 na placa de sistema.
- 3. Volte a colocar o parafuso (M2x3) que fixa o disco de estado sólido à placa de sistema.

#### Passos seguintes

- 1. Instale o compartimento do HDD e ODD.
- 2. Instale o disco rígido de 3,5 polegadas.
- 3. Instale a tampa frontal.
- **4.** Instale a tampa lateral esquerda.
- 5. Siga o procedimento indicado em Após efetuar qualquer procedimento no interior do computador.

# Placa de rede sem fios

## Retirar a placa sem fios

#### Pré-requisitos

- 1. Siga o procedimento indicado em Antes de efetuar qualquer procedimento no interior do computador.
- 2. Retire a tampa lateral esquerda.
- **3.** Retire a tampa frontal.
- 4. Retire o disco rígido de 3,5 polegadas.
- 5. Retire o compartimento do HDD e ODD.

#### Sobre esta tarefa

A(s) imagem(ns) a seguir indica(m) a localização da placa sem fios e fornece(m) uma representação visual do procedimento de remoção.

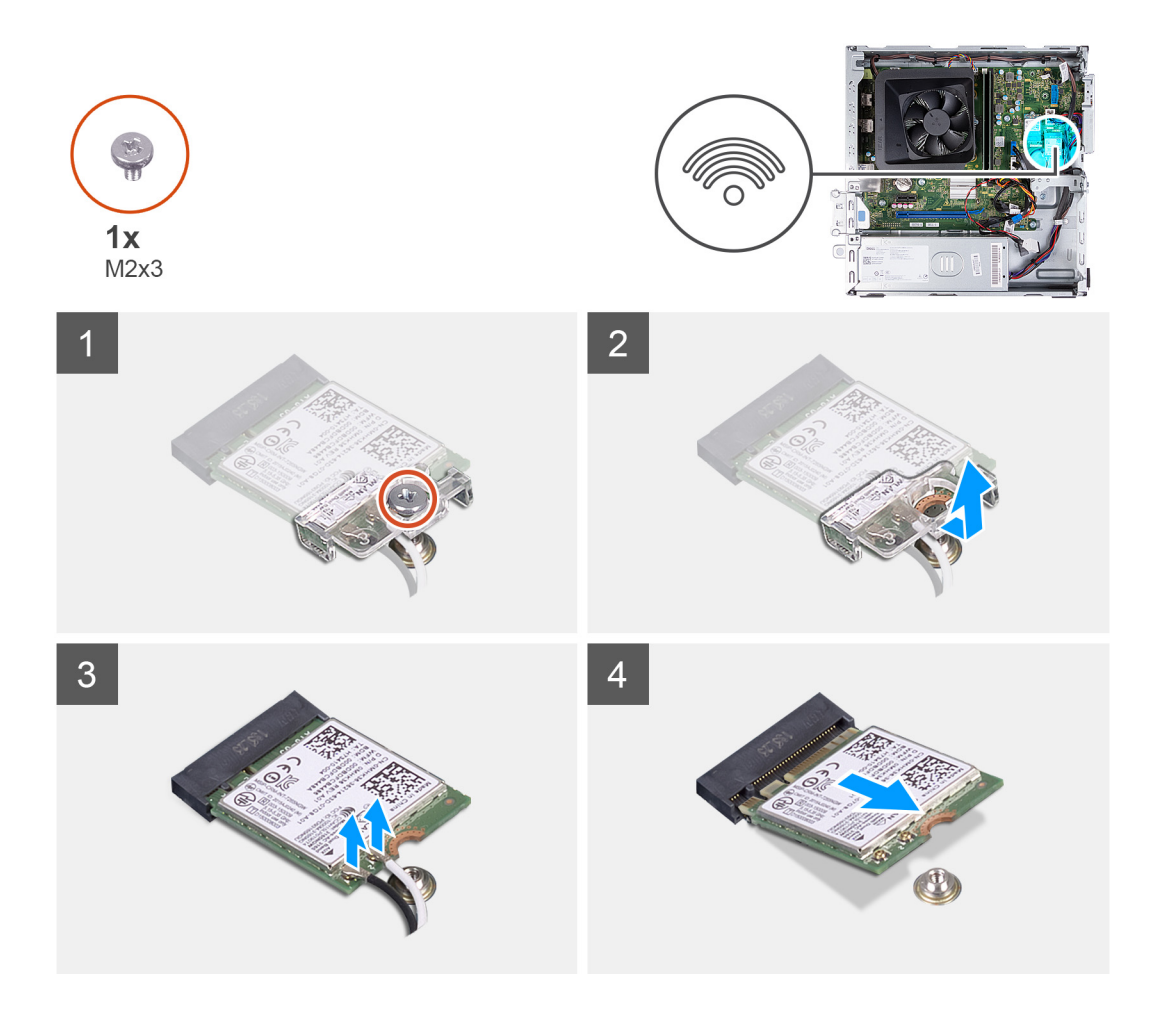

- 1. Retire o parafuso (M2x3) que fixa a placa sem fios à placa de sistema.
- 2. Deslize e levante o suporte da placa sem fios na respetiva placa.
- **3.** Desligue os cabos da antena da placa sem fios.
- 4. Deslize e retire a placa sem fios em posição inclinada da respetiva ranhura.

### Instalar a placa sem fios

#### Pré-requisitos

Se estiver a substituir um componente, retire o componente existente antes de efetuar o procedimento de instalação.

#### Sobre esta tarefa

A(s) imagem(ns) a seguir indica(m) a localização da placa sem fios e fornece(m) uma representação visual do procedimento de instalação.

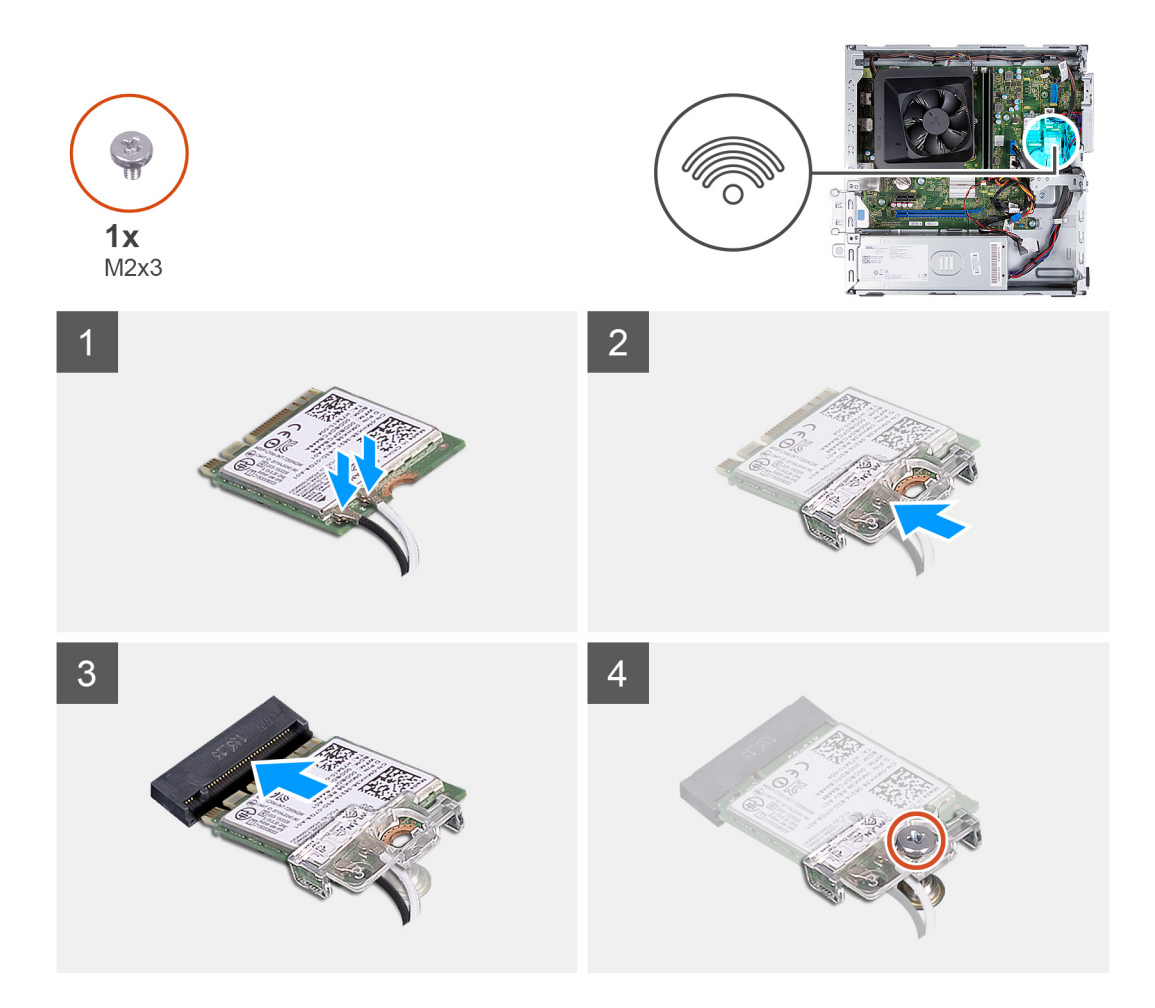

1. Ligue os cabos da antena à placa sem fios.

(i) NOTA: Comece pela borda da moldura com as patilhas de fixação mais pequenas e encaixe-as no lugar.

- 2. Deslize e coloque o suporte da placa sem fios na respetiva placa.
- 3. Alinhe o entalhe na placa sem fios com a patilha na respetiva ranhura.
- 4. Insira, em ângulo, a placa sem fios na respetiva ranhura.
- 5. Volte a colocar o parafuso (M2x3) que fixa a placa sem fios à placa de sistema.

#### **Passos seguintes**

- 1. Instale o compartimento do HDD e ODD.
- 2. Instale o disco rígido de 3,5 polegadas.
- 3. Instale a tampa frontal.
- 4. Instale a tampa lateral esquerda.
- 5. Siga o procedimento indicado em Após efetuar qualquer procedimento no interior do computador.

# Bateria de célula tipo moeda

# Retirar a bateria de célula tipo moeda

#### Pré-requisitos

- 1. Siga o procedimento indicado em Antes de efetuar qualquer procedimento no interior do computador.
- 2. Retire a tampa lateral esquerda.

#### Sobre esta tarefa

A(s) imagem(ns) a seguir indica(m) a localização da bateria de célula tipo moeda e fornece(m) uma representação visual do procedimento de remoção.

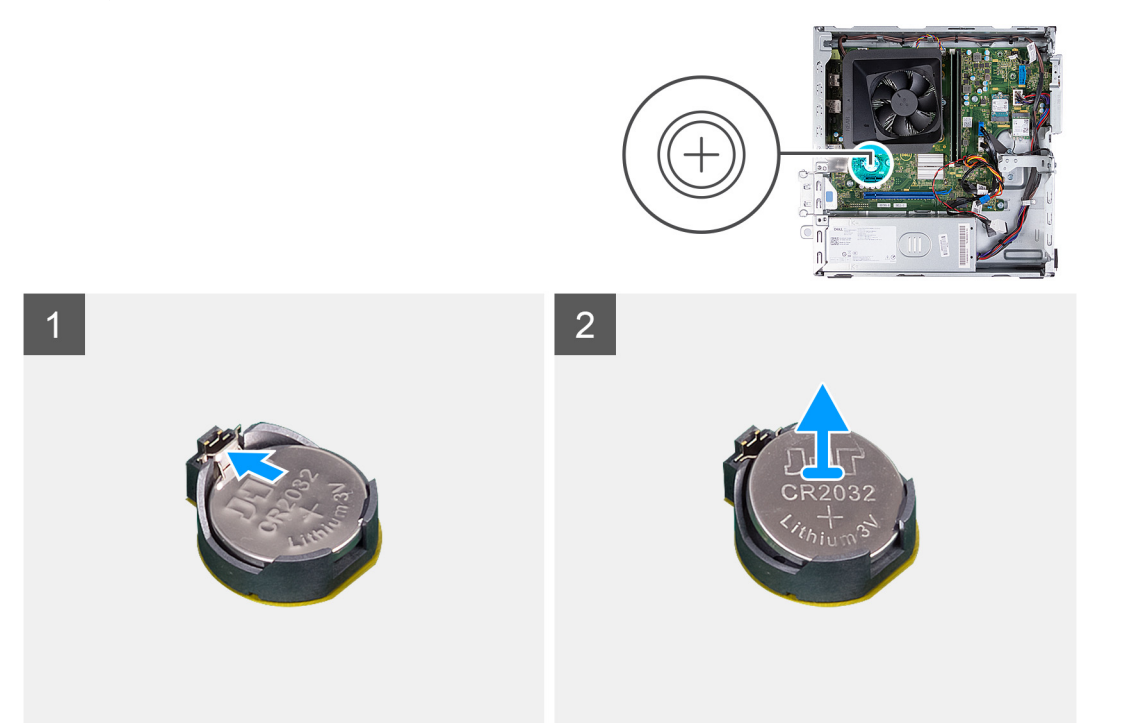

#### Passo

- 1. Coloque o computador de lado, com o lado esquerdo voltado para cima.
- 2. Empurre o grampo de fixação da bateria de célula tipo moeda no respetivo encaixe para soltar a bateria de célula tipo moeda.
- 3. Empurre o grampo de fixação da bateria de célula tipo moeda no respetivo encaixe para soltar a bateria de célula tipo moeda.

### Instalar a bateria de célula tipo moeda

#### Pré-requisitos

Se estiver a substituir um componente, retire o componente existente antes de efetuar o procedimento de instalação.

#### Sobre esta tarefa

A(s) imagem(ns) a seguir indica(m) a localização da bateria de célula tipo moeda e fornece(m) uma representação visual do procedimento de instalação.

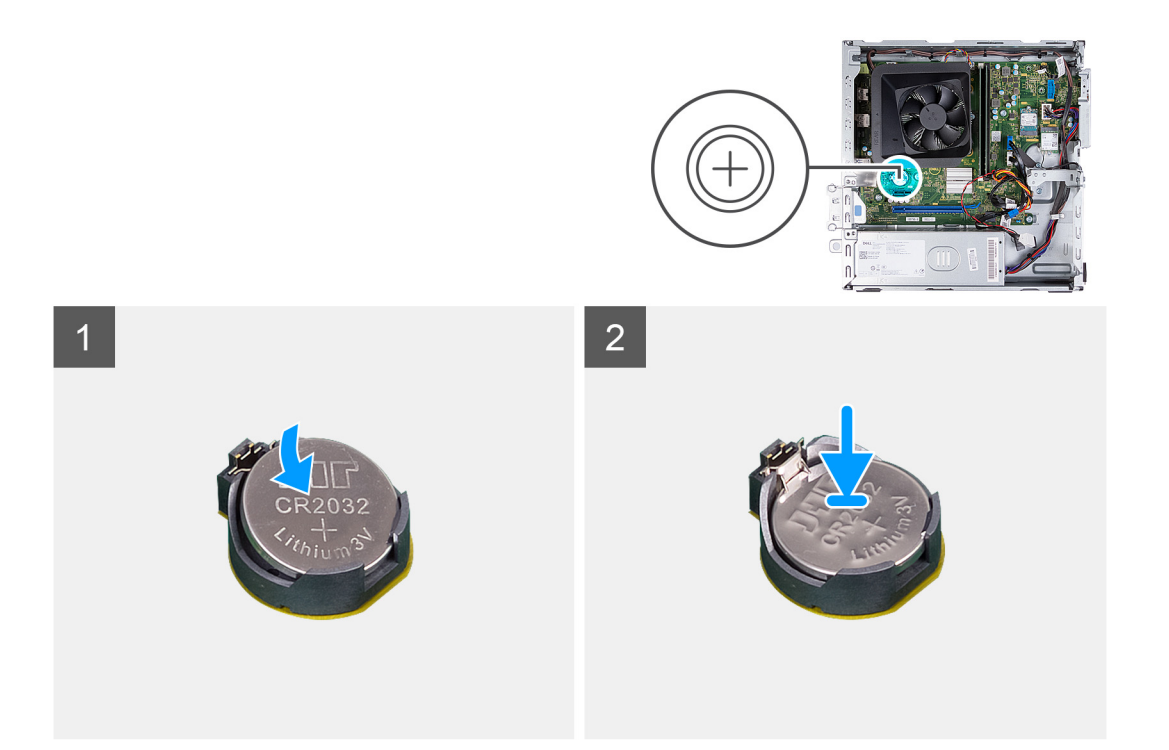

- 1. Insira a bateria de célula tipo moeda no socket com a etiqueta do lado positivo (+) virada para cima e encaixe a bateria no socket.
- 2. Coloque o computador na posição vertical.

#### Passos seguintes

- 1. Instale a tampa lateral esquerda.
- 2. Siga o procedimento indicado em Após efetuar qualquer procedimento no interior do computador.

# Módulos da antena

### Retirar os módulos de antena

#### Pré-requisitos

- 1. Siga o procedimento indicado em Antes de efetuar qualquer procedimento no interior do computador.
- 2. Retire a tampa lateral esquerda.
- 3. Retire a tampa frontal.
- 4. Retire o disco rígido de 3,5 polegadas.
- 5. Retire o compartimento do HDD e ODD.
- 6. Retire a placa sem fios.

#### Sobre esta tarefa

As imagens a seguir indicam a localização dos módulos de antena e fornecem uma representação visual do procedimento de remoção.

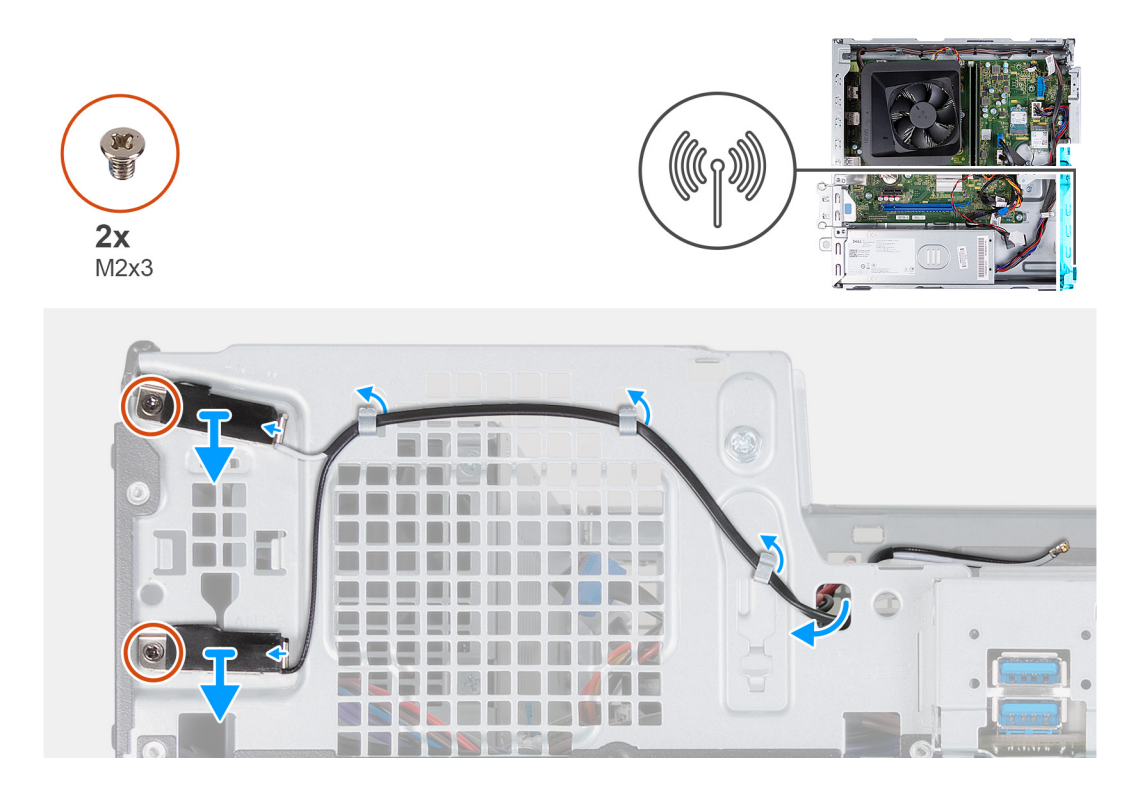

- 1. Retire os dois parafusos (M2x3) que fixam os módulos de antena ao chassis.
- 2. Retire os cabos da antena através das guias de encaminhamento no chassis e encaminhe os cabos da antena pela ranhura no chassis.
- 3. Levante os módulos de antena, juntamente com os respetivos cabos, do chassis.

### Instalar os módulos de antena

#### Pré-requisitos

Se estiver a substituir um componente, retire o componente existente antes de efetuar o procedimento de instalação.

#### Sobre esta tarefa

As imagens a seguir indicam a localização dos módulos de antena e fornecem uma representação visual do procedimento de instalação.
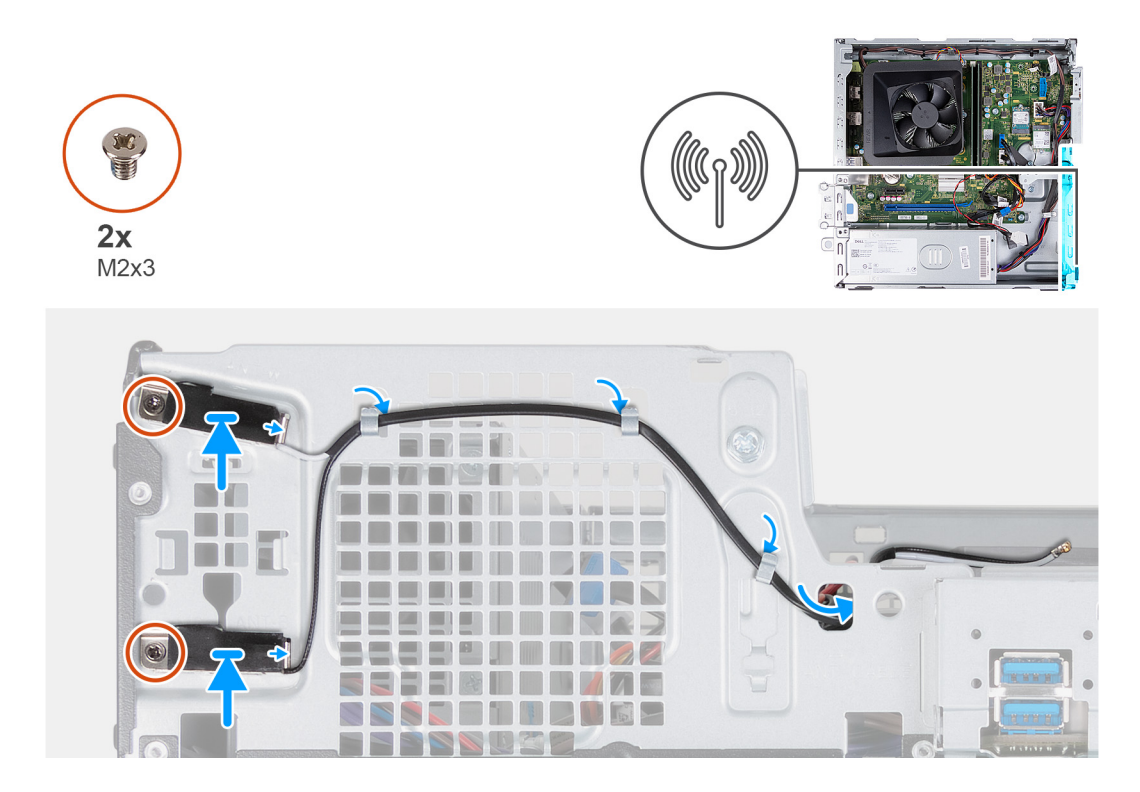

- 1. Coloque os módulos de antena no chassis.
- 2. Alinhe os parafusos integrados nos módulos de antena com os orifícios no chassis.
- 3. Volte a colocar os dois parafusos (M2x3) que fixam os módulos de antena ao chassis.
- 4. Encaminhe os cabos da antena através da ranhura no chassis e encaminhe os cabos de antena através das guias de encaminhamento no chassis.

# **Passos seguintes**

- **1.** Instale a placa sem fios.
- 2. Instale o compartimento do HDD e ODD.
- **3.** Instale o disco rígido de 3,5 polegadas.
- **4.** Instale a tampa frontal.
- **5.** Instale a tampa lateral esquerda.
- 6. Siga o procedimento indicado em Após efetuar qualquer procedimento no interior do computador.

# Leitor de cartões de memória (opcional)

# Retirar o leitor de cartões de memória

## Pré-requisitos

- 1. Siga o procedimento indicado em Antes de efetuar qualquer procedimento no interior do computador.
- 2. Retire a tampa lateral esquerda.
- 3. Retire a tampa frontal.
- 4. Retire o disco de 3,5 polegadas.
- **5.** Retire o compartimento do HDD e ODD.

# Sobre esta tarefa

A(s) imagem(ns) a seguir indica(m) a localização do leitor de cartões de memória e fornece(m) uma representação visual do procedimento de remoção.

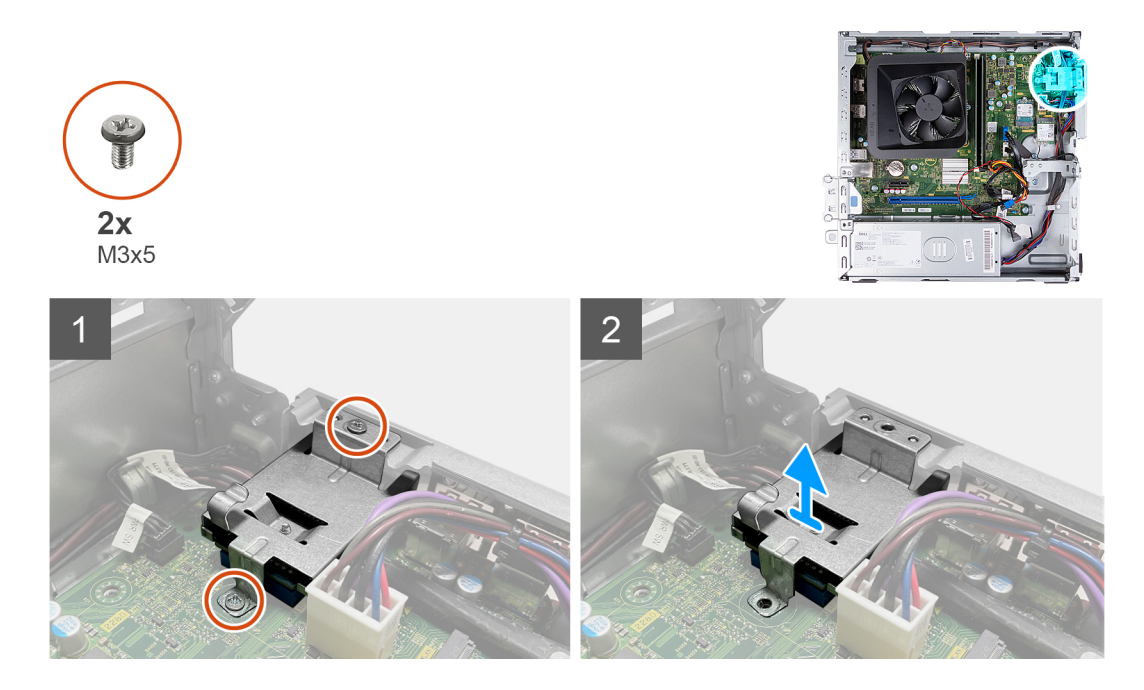

- 1. Retire os dois parafusos (M3x5) que fixam o suporte do leitor de cartões de memória à placa de sistema e ao chassis.
- 2. Faça deslizar e levante o leitor de cartões de memória e o respetivo suporte da placa de sistema.

# Instalar o leitor de cartões de memória

# Pré-requisitos

Se estiver a substituir um componente, retire o componente existente antes de efetuar o procedimento de instalação.

## Sobre esta tarefa

A(s) imagem(ns) a seguir indica(m) a localização do leitor de cartões de memória e fornece(m) uma representação visual do procedimento de instalação.

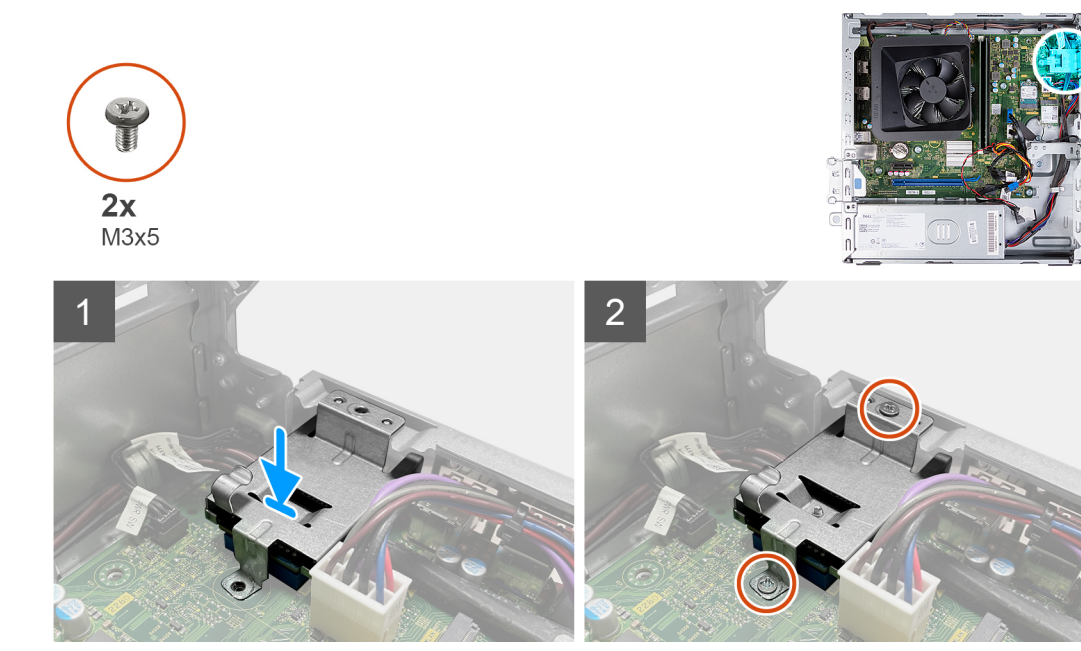

- 1. Posicione e faça deslizar o leitor de cartões de memória para a respetiva ranhura na placa de sistema.
- 2. Alinhe o orifício do parafuso no suporte do leitor de cartões de memória com os orifícios dos parafusos na placa de sistema e no chassis.
- 3. Volte a colocar os dois parafusos (M3x5) que fixam o suporte do leitor de cartões de memória à placa de sistema e ao chassis.

## Passos seguintes

- 1. Instale o disco de 3,5 polegadas.
- 2. Instale o compartimento do HDD e ODD.
- 3. Instale a tampa frontal.
- 4. Instale a tampa lateral esquerda.
- 5. Siga o procedimento indicado em Após efetuar qualquer procedimento no interior do computador.

# Unidade da fonte de alimentação

# Retirar a fonte de alimentação

# Pré-requisitos

- 1. Siga o procedimento indicado em Antes de efetuar qualquer procedimento no interior do computador.
- **2.** Retire a tampa lateral esquerda.
- 3. Retire a tampa frontal.
- 4. Retire o disco rígido de 3,5 polegadas.
- 5. Retire o compartimento do HDD e ODD.

## Sobre esta tarefa

A(s) imagem(ns) a seguir indica(m) a localização da unidade de fonte de alimentação e fornece(m) uma representação visual do procedimento de remoção.

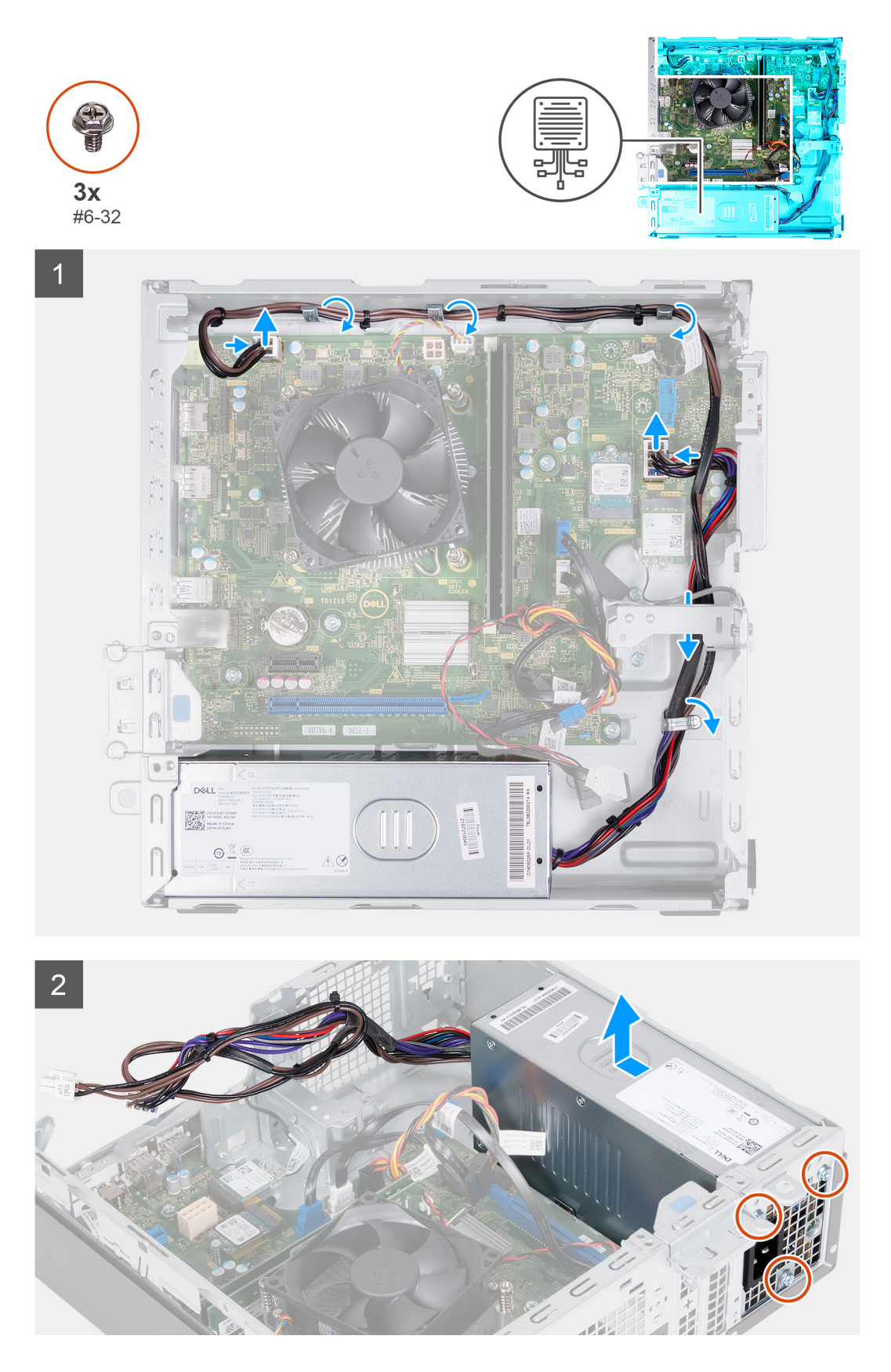

- 1. Pressione a patilha de fixação e desligue o cabo de alimentação do processador da placa de sistema.
- 2. Pressione a patilha de fixação para desligar o cabo de alimentação da placa de sistema da respetiva placa.
- 3. Retire os cabos da unidade da fonte de alimentação pelas guias de encaminhamento no chassis.

- 4. Retire os três parafusos (#6-32) que fixam a unidade de fonte de alimentação ao chassis.
- 5. Deslize e levante a unidade de fonte de alimentação para retirá-la do chassis.

# Instalar a fonte de alimentação

## Pré-requisitos

Se estiver a substituir um componente, retire o componente existente antes de efetuar o procedimento de instalação.

## Sobre esta tarefa

A(s) imagem(ns) a seguir indica(m) a localização da unidade de fonte de alimentação e fornece(m) uma representação visual do procedimento de instalação.

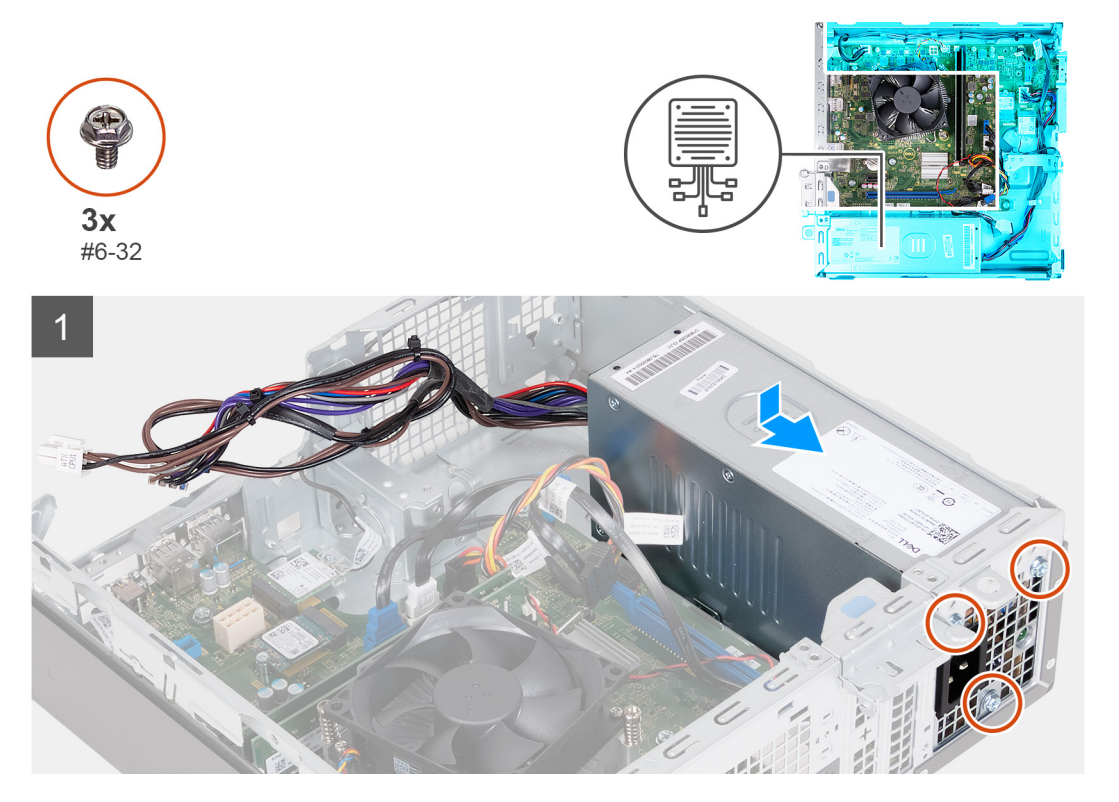

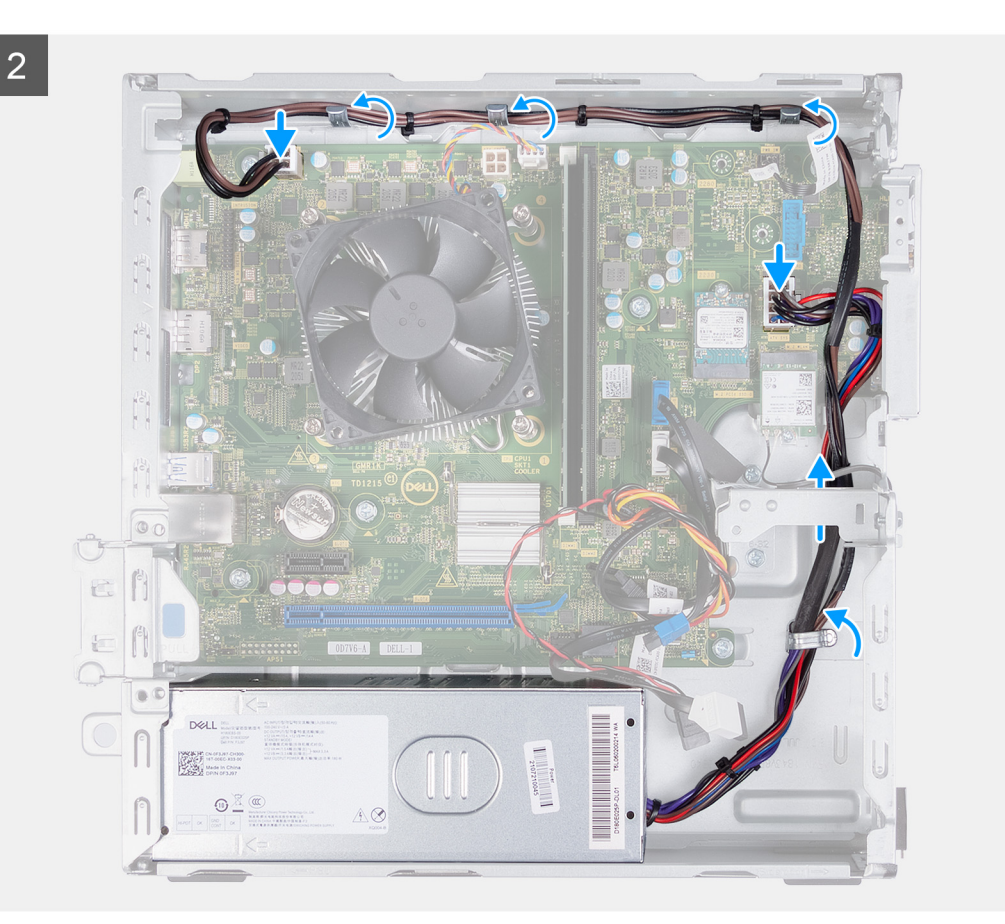

- 1. Posicione e faça deslizar as ranhuras na unidade de fonte de alimentação para os trincos no chassis.
- 2. Alinhe os orifícios dos parafusos na unidade de fonte de alimentação com os orifícios dos parafusos no chassis.
- 3. Volte a colocar os três parafusos (#6-32) que fixam a unidade de fonte de alimentação ao chassis.
- 4. Encaminhe os cabos da unidade de fonte de alimentação pelas guias de encaminhamento no chassis.
- 5. Ligue o cabo de alimentação da placa de sistema à placa de sistema.
- 6. Ligue o cabo de alimentação do processador à placa de sistema.

## **Passos seguintes**

- 1. Instale o compartimento do HDD e ODD.
- 2. Instale o disco rígido de 3,5 polegadas.
- **3.** Instale a tampa frontal.
- 4. Instale a tampa lateral esquerda.
- 5. Siga o procedimento indicado em Após efetuar qualquer procedimento no interior do computador.

# Cobertura da ventoinha

# Retirar a cobertura da ventoinha

## Pré-requisitos

- 1. Siga o procedimento indicado em Antes de efetuar qualquer procedimento no interior do computador.
- 2. Retire a tampa lateral esquerda.

# Sobre esta tarefa

A(s) imagem(ns) a seguir indica(m) a localização da cobertura da ventoinha e fornece(m) uma representação visual do procedimento de remoção.

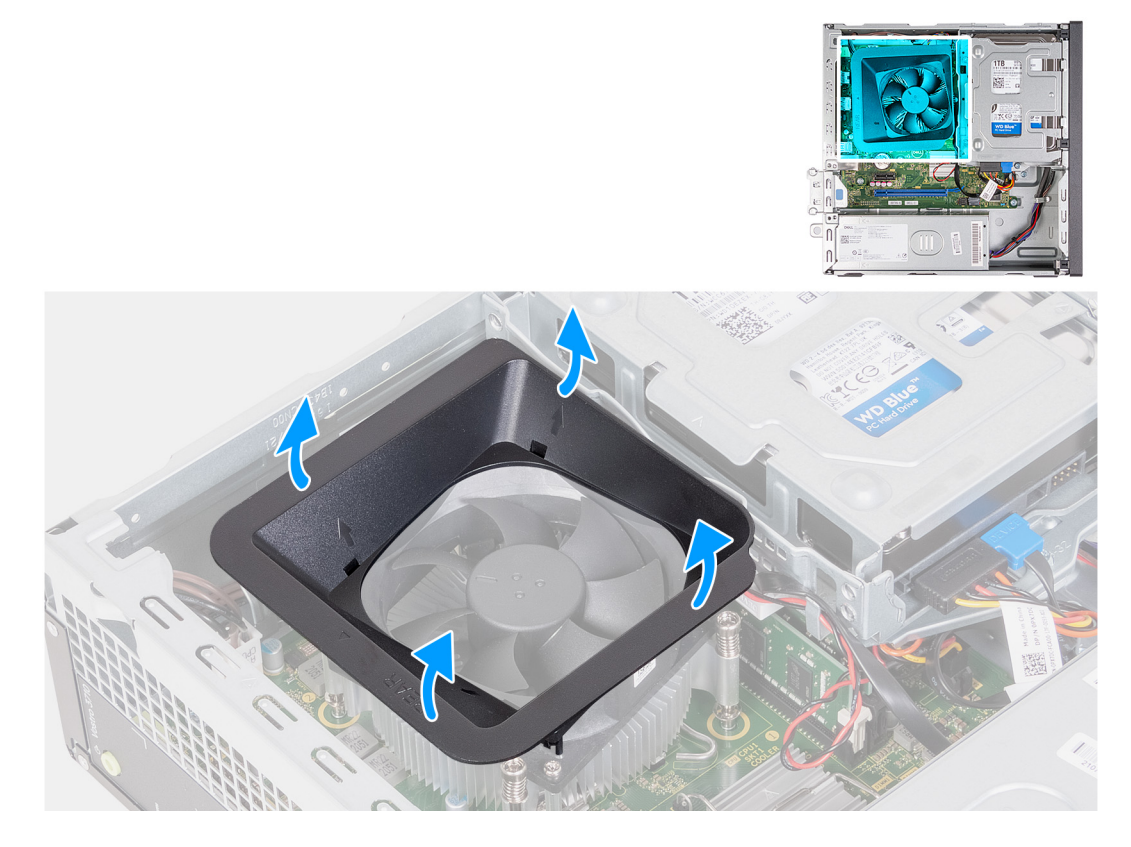

## Passo

- 1. Coloque o computador de lado, com o lado esquerdo voltado para cima.
- 2. Localize as patilhas de fixação da ventoinha e puxe-as para soltar a cobertura da ventoinha do processador.
- 3. Levante a ventoinha para a retirar do processador.

# Instalar a cobertura da ventoinha

# Pré-requisitos

Se estiver a substituir um componente, retire o componente existente antes de efetuar o procedimento de instalação.

# Sobre esta tarefa

A(s) imagem(ns) a seguir indica(m) a localização da cobertura da ventoinha e fornece(m) uma representação visual do procedimento de instalação.

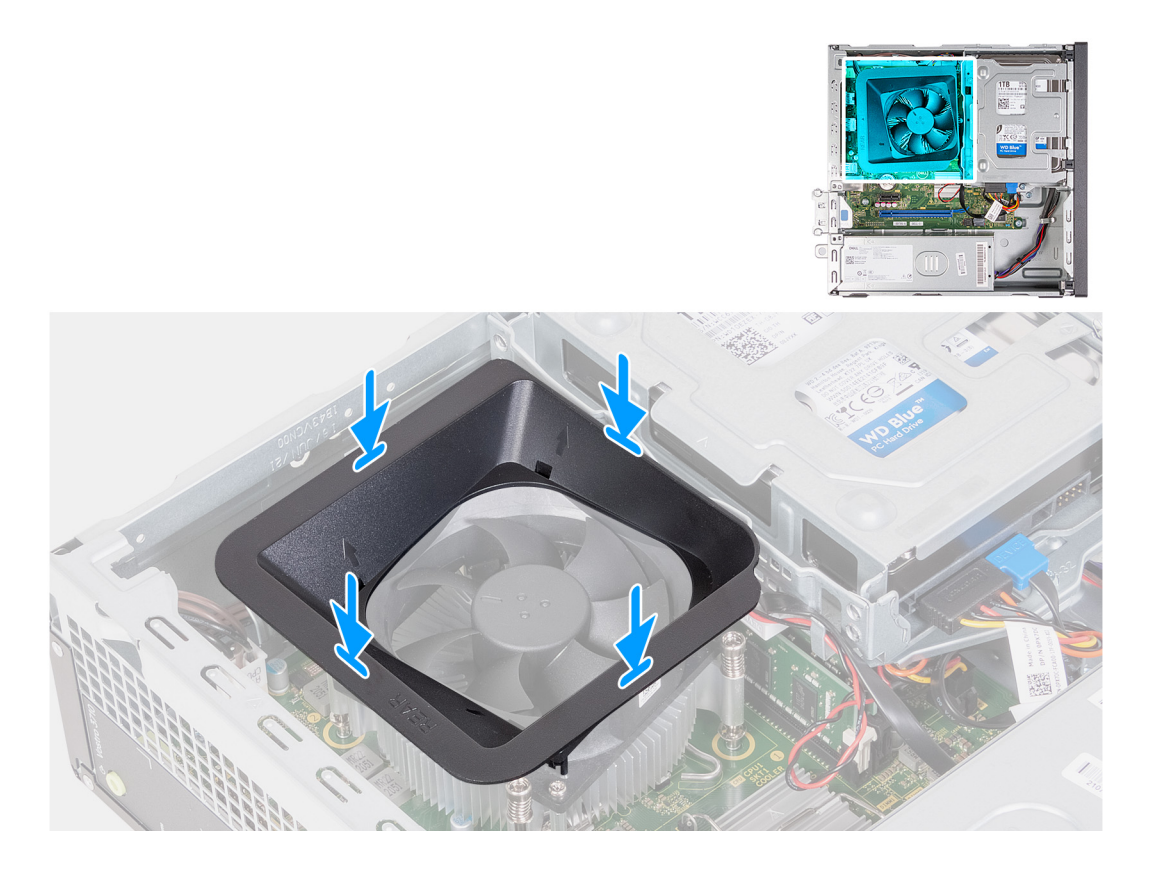

- 1. Alinhe a cobertura da ventoinha sobre a ventoinha do processador, de modo a que um dos lados da ventoinha esteja virado para a parte de trás do chassis. Este lado da cobertura da ventoinha tem a palavra "REAR" gravada nele.
- 2. Posicione a cobertura da ventoinha sobre a ventoinha do processador, de modo a que todos os pinos da cobertura estejam alinhados com os respetivos orifícios dos pinos na ventoinha do processador.
- 3. Pressione para baixo a cobertura da ventoinha até que todas as patilhas de fixação tenham encaixado nas respetivas posições.
- 4. Coloque o computador na posição vertical.

## **Passos seguintes**

- 1. Instale a tampa lateral esquerda.
- 2. Siga o procedimento indicado em Após efetuar qualquer procedimento no interior do computador.

# Conjunto da ventoinha e dissipador de calor do processador

# Retirar o conjunto da ventoinha e dissipador de calor

## Pré-requisitos

- 1. Siga o procedimento indicado em Antes de efetuar qualquer procedimento no interior do computador.
- 2. Retire a tampa lateral esquerda.
- 3. Retire a cobertura da ventoinha.

## Sobre esta tarefa

A(s) imagem(ns) a seguir indica(m) a localização do conjunto da ventoinha e dissipador de calor e fornece(m) uma representação visual do processo de remoção.

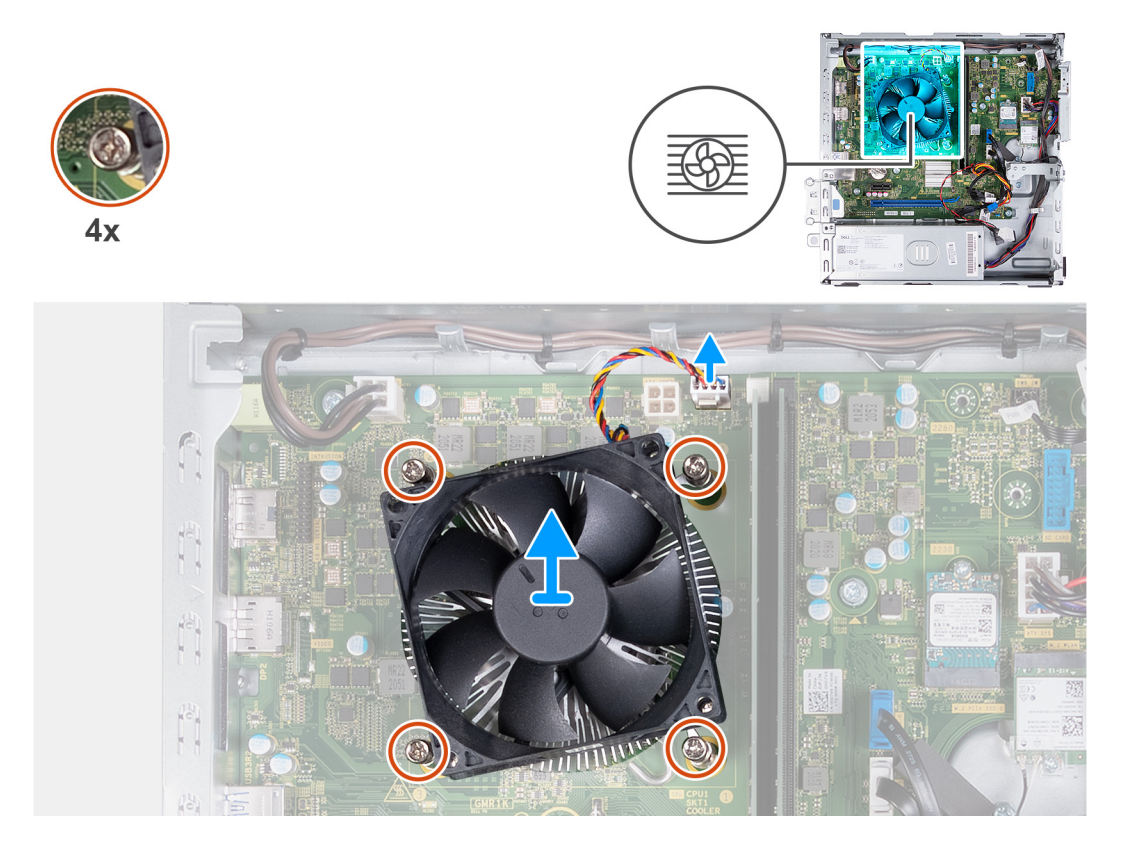

- 1. Desligue o cabo do conjunto da ventoinha e dissipador de calor da placa de sistema.
- 2. Por ordem sequencial inversa (4>3>2>1), desaperte os quatro parafusos integrados que fixam o conjunto da ventoinha e dissipador de calor do processador à placa de sistema.
- 3. Levante a ventoinha do processador e o conjunto do dissipador de calor da placa de sistema.

# Instalar o conjunto da ventoinha e dissipador de calor

# Pré-requisitos

Se estiver a substituir um componente, retire o componente existente antes de efetuar o procedimento de instalação.

# Sobre esta tarefa

A(s) imagem(ns) a seguir indica(m) a localização do conjunto da ventoinha e dissipador de calor e fornece(m) uma representação visual do processo de instalação.

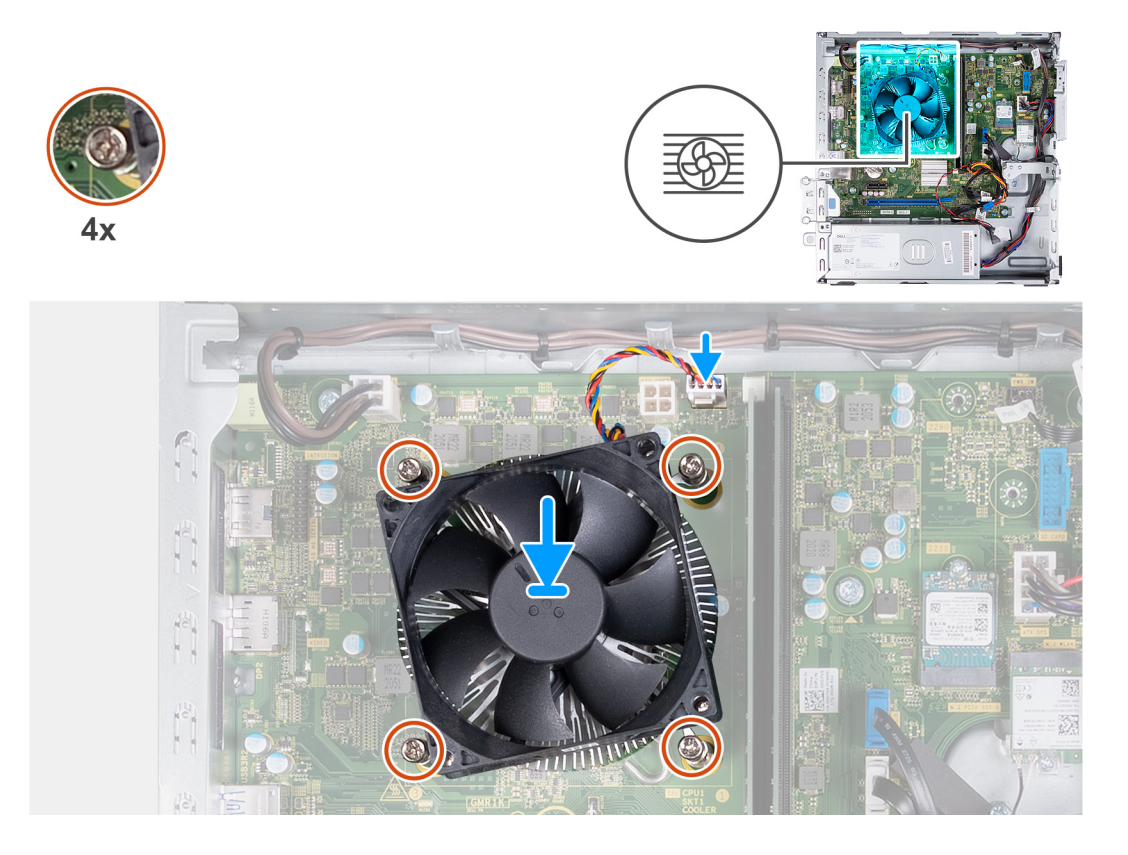

- 1. Coloque cuidadosamente o conjunto da ventoinha e dissipador de calor no processador.
- 2. Alinhe os orifícios dos parafusos no conjunto da ventoinha e dissipador de calor do processador com os orifícios dos parafusos na placa de sistema.
- **3.** Por ordem sequencial (1>2>3>4), aperte os quatro parafusos integrados que seguram o conjunto da ventoinha e dissipador de calor do processador à placa de sistema.
- 4. Ligue o cabo da ventoinha à placa de sistema.

# Passos seguintes

- 1. Instale a cobertura da ventoinha.
- 2. Instale a tampa lateral esquerda.
- 3. Siga o procedimento indicado em Após efetuar qualquer procedimento no interior do computador.

# Processador

# **Retirar o processador**

## Pré-requisitos

- 1. Siga o procedimento indicado em Antes de efetuar qualquer procedimento no interior do computador.
- 2. Retire a tampa lateral esquerda.
- 3. Retire a cobertura da ventoinha.
- 4. Retire o conjunto da ventoinha e dissipador de calor.

## Sobre esta tarefa

A(s) imagem(ns) a seguir indica(m) a localização do processador e fornece(m) uma representação visual do procedimento de remoção.

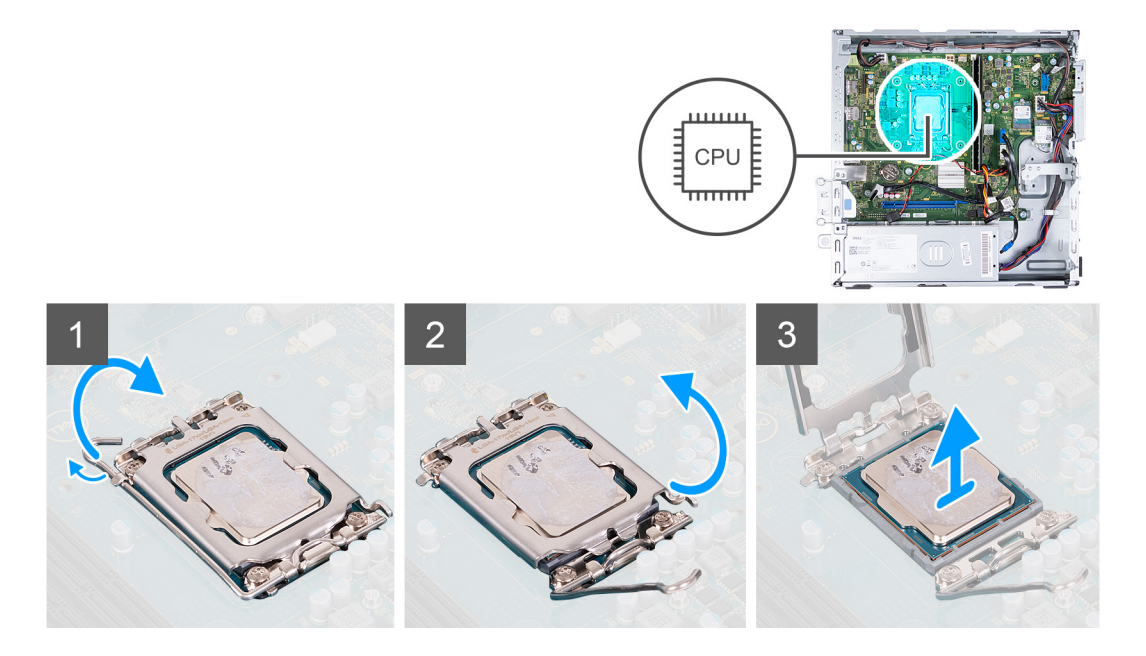

- 1. Pressione a alavanca de desbloqueio e, em seguida, puxe-a para fora do processador para a soltar da patilha que a segura.
- 2. Estenda completamente a alavanca de desbloqueio e abra a tampa do processador.
- 3. Levante cuidadosamente o processador do respetivo socket.

# Instalar o processador

# Pré-requisitos

Se estiver a substituir um componente, retire o componente existente antes de efetuar o procedimento de instalação.

# Sobre esta tarefa

A(s) imagem(ns) a seguir indica(m) a localização do processador e fornece(m) uma representação visual do procedimento de instalação.

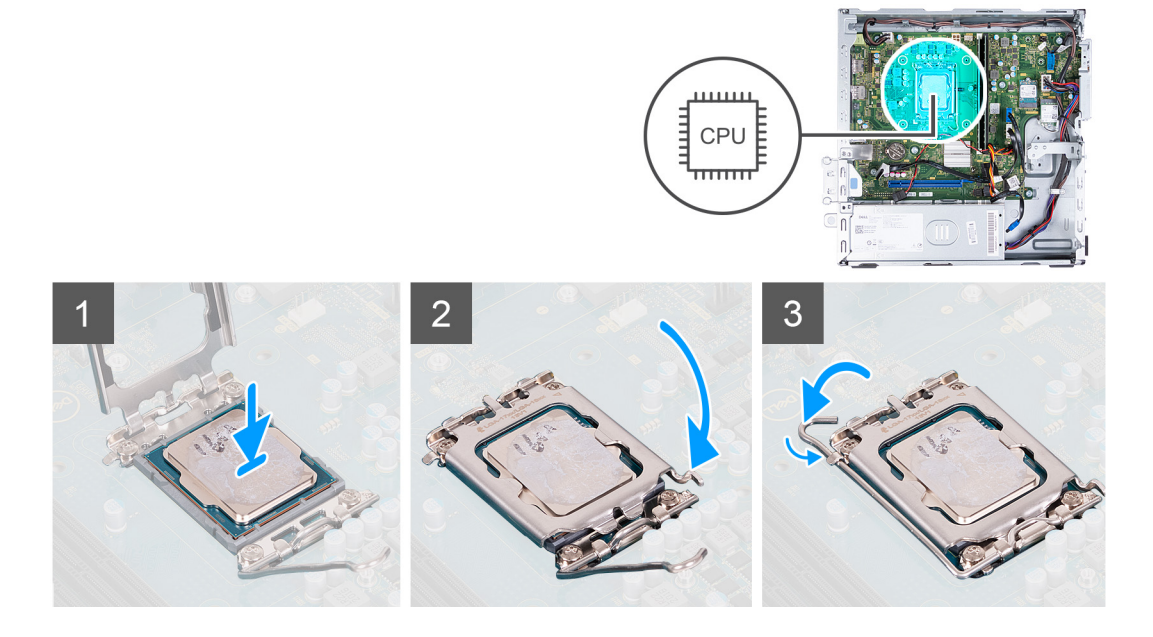

# Passo

1. Certifique-se de que a alavanca de desbloqueio e a tampa do processador estão completamente expandidas na posição de aberto.

- 2. Alinhe os entalhes no processador com as patilhas no socket do processador e coloque-o no respetivo socket.
- 3. Feche a tampa do processador, baixe a alavanca de desbloqueio e coloque-a sob a patilha no socket do processador.

#### Passos seguintes

- 1. Instale o conjunto da ventoinha e dissipador de calor.
- 2. Instale a cobertura da ventoinha.
- 3. Instale a tampa lateral esquerda.
- 4. Siga o procedimento indicado em Após efetuar qualquer procedimento no interior do computador.

# Placa de sistema

# Retirar a placa de sistema

#### Pré-requisitos

- 1. Siga o procedimento indicado em Antes de efetuar qualquer procedimento no interior do computador.
- 2. Retire a tampa lateral esquerda.
- **3.** Retire a tampa frontal.
- **4.** Retire o disco rígido de 3,5 polegadas.
- 5. Retire o compartimento do HDD e ODD.
- 6. Retire a memória.
- 7. Retire o disco de estado sólido M.2 2230 ou o disco de estado sólido M.2 2280, conforme aplicável.
- 8. Retire a placa sem fios.
- 9. Retire a bateria de célula tipo moeda.
- 10. Retire o leitor de cartões de memória.
- **11.** Retire a cobertura da ventoinha.
- 12. Retire o conjunto da ventoinha e dissipador de calor.
- **13.** Retire o processador.

# Sobre esta tarefa

**NOTA:** A informação da Etiqueta de Serviço do computador está armazenada na placa de sistema. Precisa de introduzir a Etiqueta de Serviço no programa de configuração do BIOS depois de voltar a colocar a placa de sistema.

NOTA: Ao voltar a colocar a placa de sistema, eliminará todas as alterações feitas no BIOS com o programa de configuração do BIOS. Deve fazer novamente as alterações adequadas depois de voltar a colocar a placa de sistema.

() NOTA: Antes de desligar os cabos da placa de sistema, anote a localização dos conectores, de modo a poder voltar a ligar os cabos corretamente depois de voltar a colocar a placa de sistema.

As imagens a seguir indicam a localização dos conectores e ranhuras da placa de sistema.

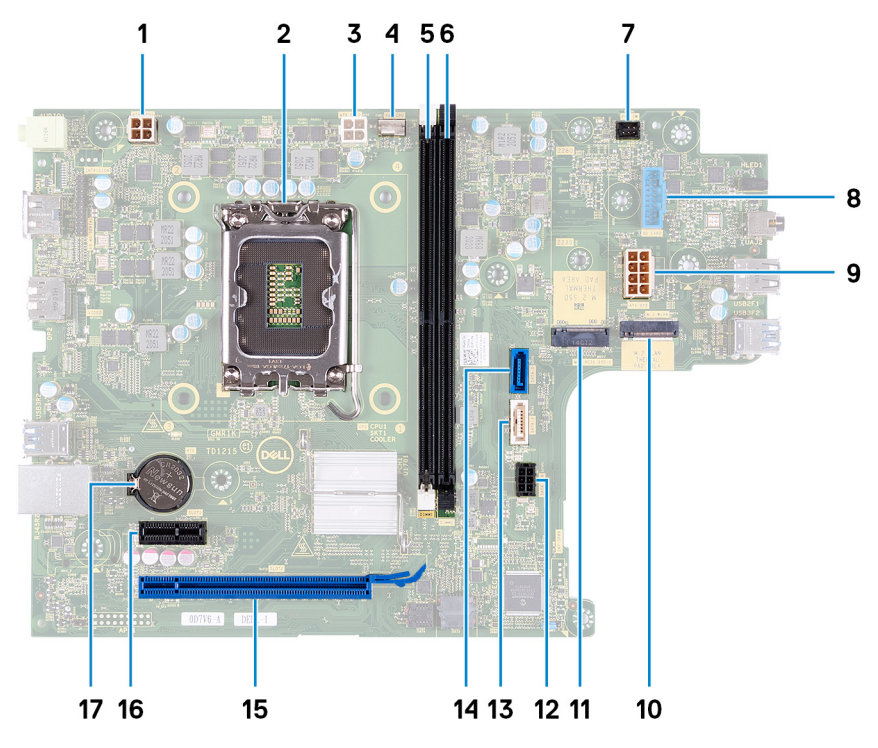

1. conector do cabo de alimentação ao processador (ATX CPU1)

- 2. socket do processador
- 3. conector do cabo de alimentação do processador (ATX CPU2)
- 4. conector do cabo da ventoinha do processador
- 5. ranhura do módulo de memória (DIMM1)
- 6. ranhura do módulo de memória (DIMM2)
- 7. conector do cabo do botão de alimentação
- 8. conector do cabo do leitor de cartões de memória
- 9. conector do cabo de alimentação da placa de sistema (ATX SYS)
- 10. ranhura da placa sem fios M.2
- 11. Ranhura do disco de estado sólido M.2 2230/2280
- 12. conector do cabo de alimentação do disco rígido e disco ótico (SATA PWR)
- 13. conector do cabo de dados do disco ótico (SATA-3)
- 14. conector do cabo de dados do disco rígido (SATA-0, unidade de arranque)
- 15. ranhura PCle x16 (SLOT2)
- 16. ranhura PCIe x1 (SLOT1)
- 17. socket da bateria de célula tipo moeda

A(s) imagem(ns) a seguir indica(m) a localização da placa de sistema e fornece(m) uma representação visual do procedimento de remoção.

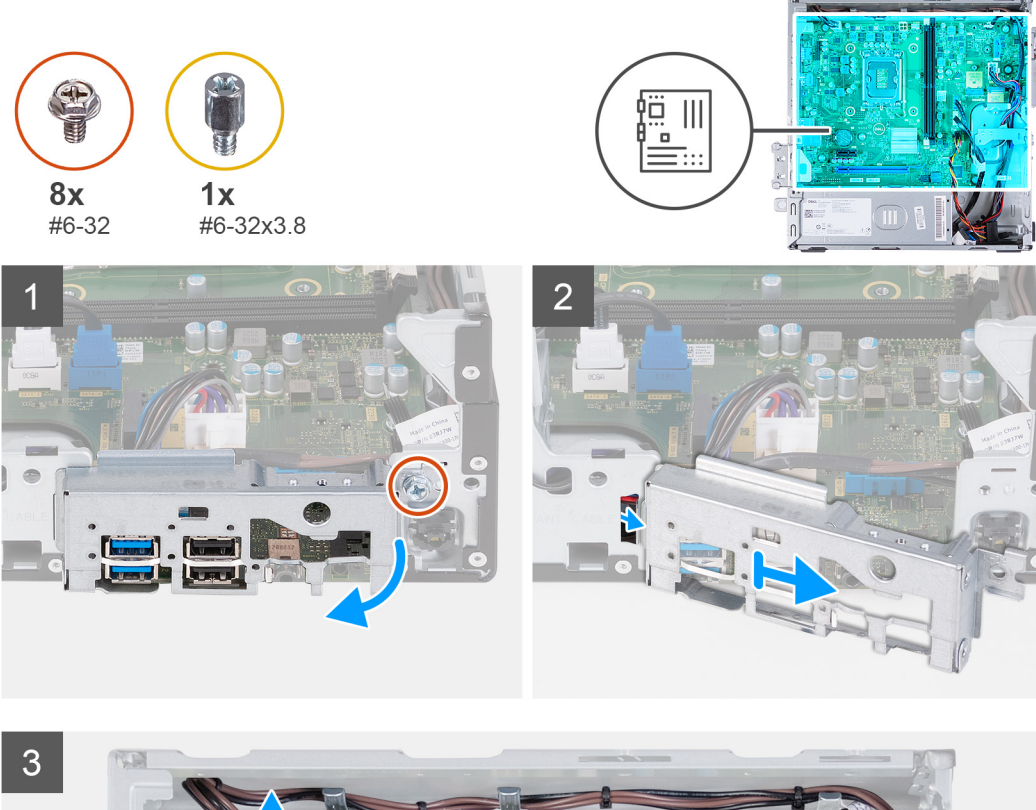

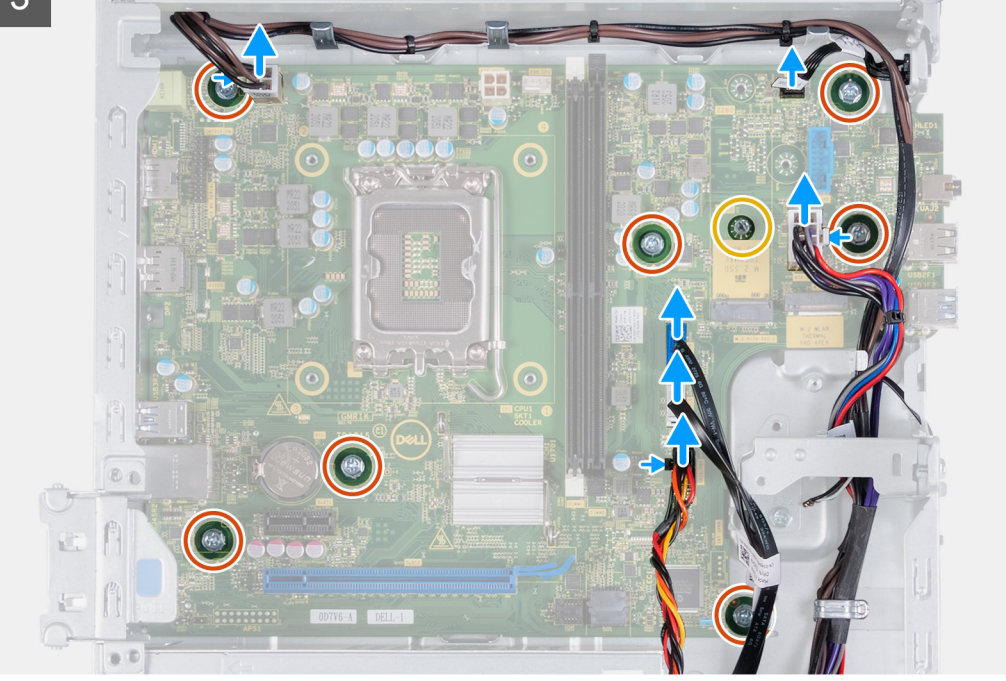

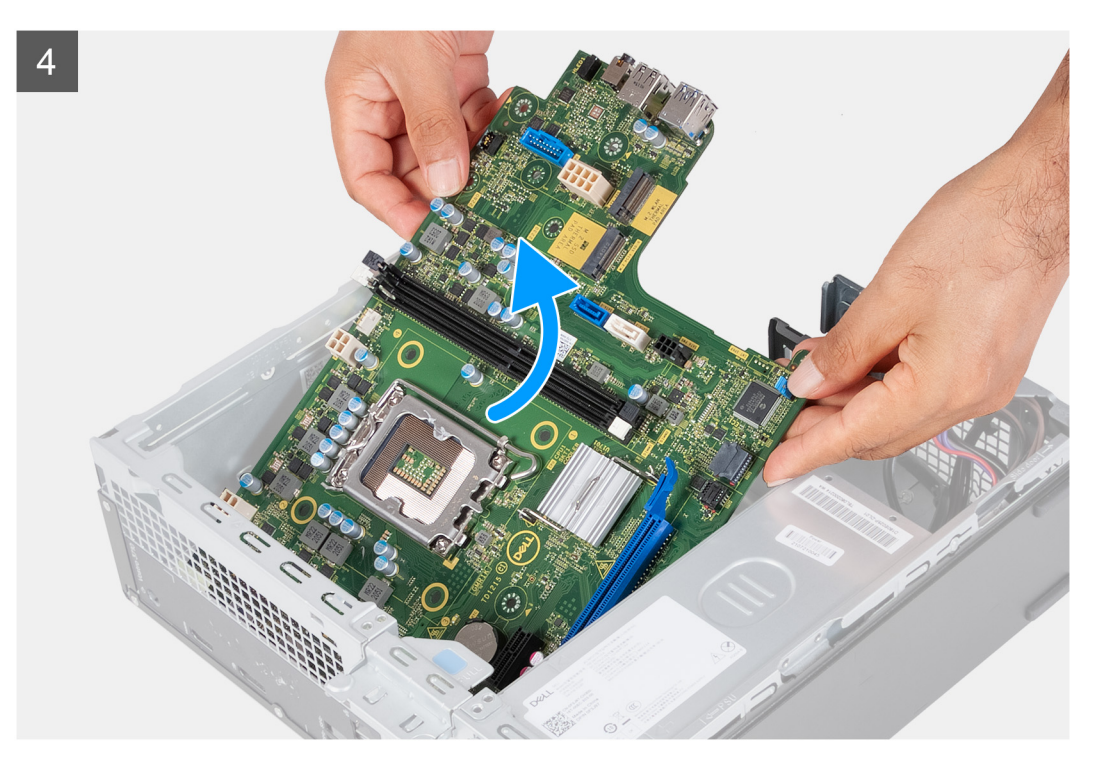

- 1. Retire o parafuso (#6-32) que fixa o suporte de E/S frontal ao chassis.
- 2. Levante e retire o suporte de E/S frontal do chassis.
- **3.** Desligue os cabos seguintes da placa de sistema. Veja os componentes da placa de sistema para obter mais informações sobre os respetivos conectores dos seguintes cabos:
  - cabo de alimentação da unidade de disco rígido e da unidade óptica
  - cabo de dados da unidade ótica
  - cabo de dados da unidade de disco rígido
  - cabo de alimentação da placa de sistema
  - cabo do botão de alimentação
  - cabo de alimentação do processador
- 4. Retire os sete parafusos (#6-32) e o parafuso (#6-32x3.8) que fixam a placa de sistema ao chassis.
- 5. Levante a placa de sistema em posição inclinada e retire-a do chassis.

# Instalar a placa de sistema

## Pré-requisitos

Se estiver a substituir um componente, retire o componente existente antes de efetuar o procedimento de instalação.

## Sobre esta tarefa

- () NOTA: A informação da Etiqueta de Serviço do computador está armazenada na placa de sistema. Precisa de introduzir a Etiqueta de Serviço no programa de configuração do BIOS depois de voltar a colocar a placa de sistema.
- **NOTA:** Ao voltar a colocar a placa de sistema, eliminará todas as alterações feitas no BIOS com o programa de configuração do BIOS. Deve fazer novamente as alterações adequadas depois de voltar a colocar a placa de sistema.
- () NOTA: Antes de desligar os cabos da placa de sistema, anote a localização dos conectores, de modo a poder voltar a ligar os cabos corretamente depois de voltar a colocar a placa de sistema.

A(s) imagem(ns) a seguir indica(m) a localização da placa de sistema e fornece(m) uma representação visual do procedimento de instalação.

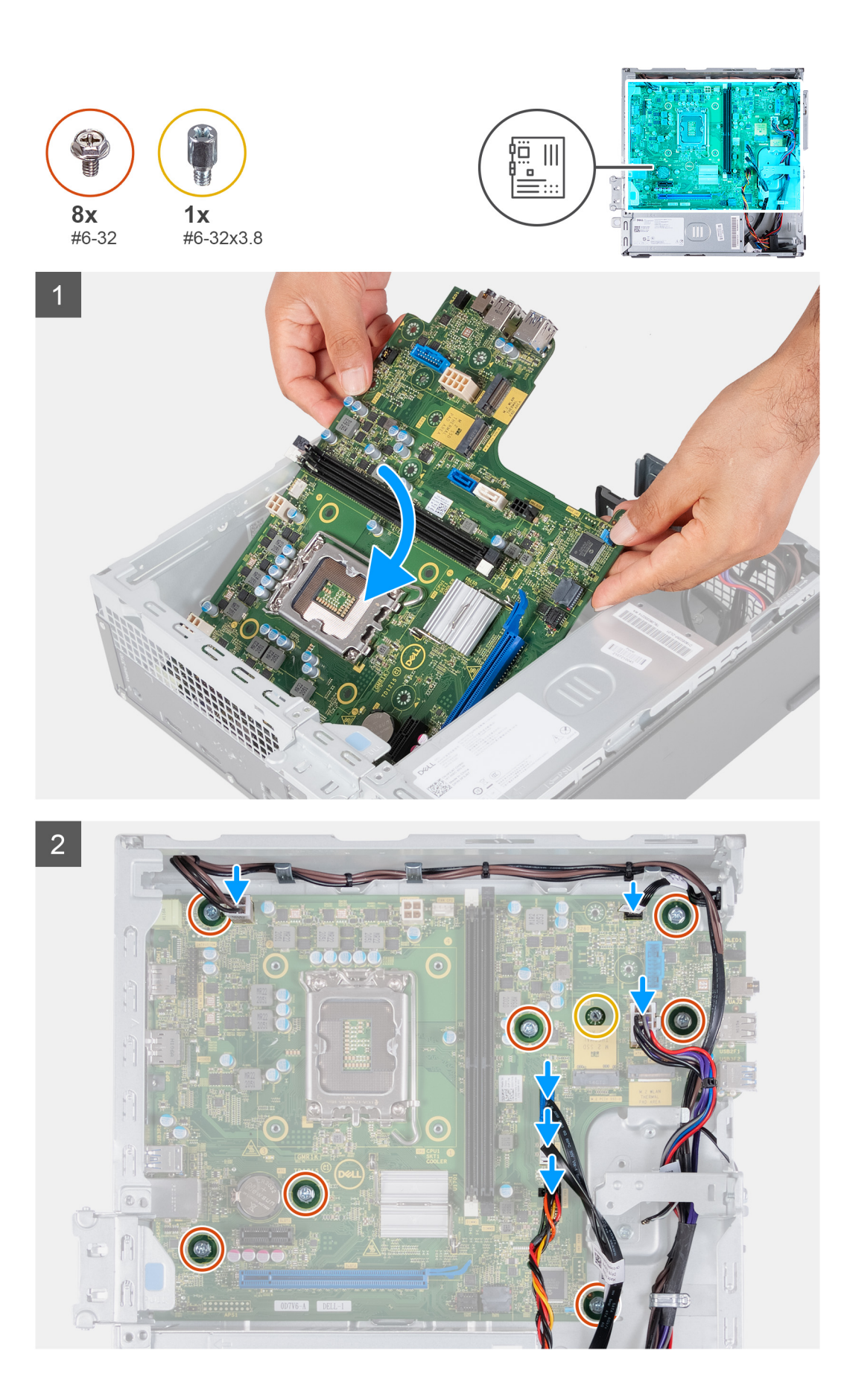

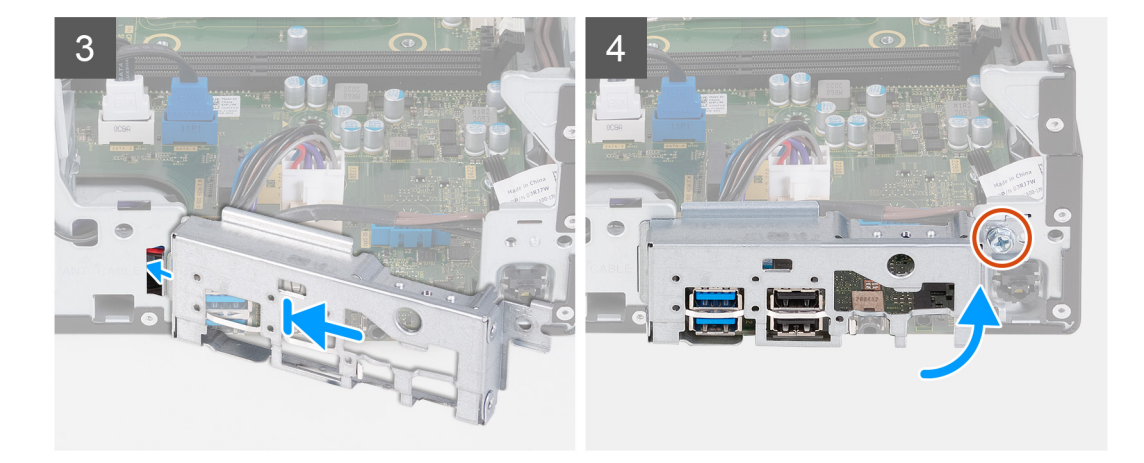

- 1. Insira, em ângulo, a placa de sistema com as portas exteriores traseiras alinhadas com as respetivas aberturas do painel traseiro na parte de trás do chassis.
- 2. Coloque a placa de sistema no chassis e certifique-se de que as portas E/S frontais são colocadas nas ranhuras de E/S frontais no chassis.
- 3. Volte a colocar os sete parafusos (#6-32) e o parafuso (#6-32x3.8) que fixam a placa de sistema ao chassis.
- 4. Encaminhe e ligue os seguintes cabos à placa de sistema. Veja os componentes da placa de sistema para obter mais informações sobre os respetivos conectores dos seguintes cabos:
  - cabo de alimentação da unidade de disco rígido e da unidade óptica
  - cabo de dados da unidade ótica
  - cabo de dados da unidade de disco rígido
  - cabo de alimentação da placa de sistema
  - cabo do botão de alimentação
  - cabo de alimentação do processador
- 5. Coloque e alinhe o suporte de E/S frontal com a ranhura de E/S no chassis.
- 6. Volte a colocar o parafuso (#6-32) que fixa o suporte de E/S frontal ao chassis.

## **Passos seguintes**

- 1. Instale o processador.
- 2. Instale o conjunto da ventoinha e dissipador de calor.
- 3. Instale a cobertura da ventoinha.
- 4. Instale o leitor de cartões de memória.
- 5. Instale a bateria de célula tipo moeda.
- 6. Instale a placa sem fios.
- 7. Instale o disco de estado sólido M.2 2230 ou o disco de estado sólido M.2 2280, conforme aplicável.
- 8. Instale a memória.
- 9. Instale o compartimento do HDD e ODD.
- **10.** Instale o disco rígido de 3,5 polegadas.
- 11. Instale a tampa frontal.
- 12. Instale a tampa lateral esquerda.
- 13. Siga o procedimento indicado em Após efetuar qualquer procedimento no interior do computador.

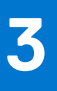

# **Controladores e transferências**

Quando realizar uma deteção e resolução de problemas, a transferência ou instalação dos controladores, recomendamos que leia o artigo 000123347 da Base de Dados de Conhecimentos da Dell, Perguntas Frequentes sobre Controladores e Transferências.

# Configuração do sistema

AVISO: Não altere as definições do programa de configuração do BIOS, exceto se for um utilizador de computadores com muita experiência. Algumas alterações podem fazer com que o computador não funcione corretamente.

(i) NOTA: Dependendo do computador e dos dispositivos instalados, os artigos listados nesta secção podem ou não ser apresentados.

**NOTA:** Antes de alterar o programa de configuração do BIOS, recomenda-se que escreva as informações do ecrã de configuração do BIOS para referência futura.

Utilize o programa de configuração do BIOS para os seguintes fins:

- Obter informações sobre o hardware instalado no computador como, por exemplo, a quantidade de RAM e a capacidade do disco rígido.
- Alterar as informações de configuração do sistema.
- Definir ou alterar uma opção selecionável pelo utilizador como, por exemplo, a palavra-passe do utilizador, o tipo de disco rígido instalado, bem como ativar ou desativar dispositivos base.

# Descrição geral do BIOS

O BIOS gere o fluxo de dados entre o sistema operativo do computador e os dispositivos ligados, tais como unidades de disco rígido, placas gráficas, teclados, ratos e impressoras.

# Entrar no programa de configuração do BIOS

#### Sobre esta tarefa

Ligue (ou reinicie) o computador e prima de imediato a tecla F2.

# Teclas de navegação

(i) NOTA: Para a maioria das opções de Configuração do sistema, as alterações efetuadas são registadas mas não entram em vigor até reiniciar o sistema.

# Tabela 2. Teclas de navegação

| Teclas          | Navegação                                                                                                    |
|-----------------|----------------------------------------------------------------------------------------------------|
| Seta para cima  | Desloca para o campo anterior.                                                                                                    |
| Seta para baixo | Desloca para o campo seguinte.                                                                                                    |
| Tecla Enter     | Seleciona um valor no campo selecionado (se aplicável) ou segue a<br>ligação no campo.                                                                                                    |
| Barra de espaço | Expande ou reduz uma lista pendente, se aplicável.                                                                                                    |
| Separador       | Desloca para a área de foco seguinte.<br>() NOTA: Apenas para o navegador gráfico padrão.                                                                                                    |
| Tecla Esc       | Desloca para a página anterior até ver o ecrã principal. Se premir<br>a tecla Esc no ecrã principal irá ver uma mensagem que pede para<br>guardar quaisquer alterações não guardadas e reinicia o sistema. |

# Sequência de Arranque

A sequência de arranque permite-lhe ultrapassar a ordem dos dispositivos de arranque definidos na Configuração do sistema e arrancar diretamente para um dispositivo específico (por exemplo: disco ótico ou disco rígido). Durante o teste POST (Power-on Self Test), quando é apresentado o logótipo da Dell, pode:

- Aceder à Configuração do Sistema premindo a tecla F2
- Abrir um menu de arranque único premindo a tecla F12

O menu de arranque único apresenta os dispositivos a partir dos quais pode arrancar o computador, incluindo a opção de diagnóstico. As opções do menu de arranque são:

- Disco Amovível (se existir)
- Disco STXXXX (se existir)

(i) NOTA: XXX representa o número do disco SATA.

- Disco ótico amovível (se existir)
- Disco rígido SATA (se existir)
- Diagnóstico

O ecrã da sequência de arranque também apresenta a opção para aceder ao ecrã da Configuração do Sistema.

# Menu de arranque único

Para entrar no menu de arranque único, ligue o computador e, em seguida, prima F12 imediatamente.

(i) NOTA: Recomendamos que encerre o computador se estiver ligado.

O menu de arranque único apresenta os dispositivos a partir dos quais pode arrancar o computador, incluindo a opção de diagnóstico. As opções do menu de arranque são:

- Disco Amovível (se existir)
- Disco STXXXX (se existir)

(i) NOTA: XXX representa o número do disco SATA.

- Disco ótico (se existir)
- Disco rígido SATA (se existir)
- Diagnóstico

O ecrã da sequência de arranque também apresenta a opção para aceder ao ecrã da Configuração do Sistema.

# Opções de configuração do sistema

**NOTA:** Dependendo deste computador e dos dispositivos instalados, os artigos que estão listados nesta secção podem ou não aparecer.

## Tabela 3. Opções de configuração do sistema — Menu Informações do sistema

| Descrição geral                  |                                                            |
|----------------------------------|------------------------------------------------------------|
| Informações do Sistema           |                                                            |
| Versão do BIOS                   | Mostra o número da versão do BIOS.                         |
| Etiqueta de Serviço              | Mostra a Etiqueta de Serviço do computador.                |
| Etiqueta de Inventário           | Mostra a Etiqueta de Ativo do computador.                  |
| Data de Produção                 | Mostra a data de produção do computador.                   |
| Data de Propriedade              | Mostra a data de propriedade do computador.                |
| Código de Serviço Expresso       | Mostra o código de serviço expresso do computador.         |
| Etiqueta de Propriedade          | Mostra a etiqueta de propriedade do computador.            |
| Atualização de Firmware Assinada | Mostra se a atualização de firmware assinada está ativada. |

# Tabela 3. Opções de configuração do sistema — Menu Informações do sistema (continuação)

| PROCESSADOR           Tipo de Processador         Mostra o tipo de processador.           Velocidade Máxima do Relógio         Mostra a velocidade máxima do relógio do processador.           Velocidade Minima do Relógio         Mostra a velocidade máxima do relógio do processador.           Velocidade Atual do Relógio         Mostra a velocidade do relógio do processador.           Velocidade Atual do Relógio         Mostra o número de núcleos no processador.           ID do Processador         Mostra o código de identificação do processador.           Cache L2 do Processador         Mostra o tamanho da Cache L2 do Processador.           Cache L3 do Processador         Mostra a versão do microcódigo de processador.           Versão do Microcódigo         Mostra a versão do microcódigo do processador.           Versão do Microcódigo         Mostra se o processador está preparado para a tecnologia de Hiperprocessamento Intel®           Hiperprocessamento Intel®         (HT) Intel.           Tecnologia de 64 Bits         Mostra a memória total instalada no computador.           Memória Instalada         Mostra a tecnologia de memória.           Memória Instalada         Mostra a tecnologia de canal único ou duplo.           Tecnologia de Memória         Mostra a tecnologia que a memória.           Medo de Canal de Memória         Mostra a tecnologia de a canal único ou duplo.           Tecnologia de Memória                                                                                                    | Descrição geral                                             |                                                                                            |
|----------------------------------------------------------------------------------------------------|-------------------------------------------------------------|--------------------------------------------------------------------------------------------|
| Tipo de Processador       Mostra o tipo de processador.         Velocidade Máxima do Relógio       Mostra a velocidade máxima do relógio do processador.         Velocidade Atual do Relógio       Mostra a velocidade do relógio do processador atual.         Contagem de Núcleos       Mostra o número de núeleos no processador.         ID do Processador       Mostra o código de identificação do processador.         Cache L2 do Processador       Mostra o tamanho da Cache L2 do Processador.         Cache L3 do Processador       Mostra o tamanho da Cache L2 do Processador.         Versão do Microcódigo       Mostra o tamanho da Cache L2 do Processador.         Versão do Microcódigo       Mostra o tamanho da Cache L2 do Processador.         Versão do Microcódigo       Mostra a versão do microcódigo do processador.         Versão do Microcódigo       Mostra a versão do microcódigo do processador.         Preparado para a Tecnologia de<br>Hiperprocessamento Intel®       Mostra a versão do microcódigo do processador.         MetróRIA       Mostra a memória total instalada no computador.         Memória Instalada       Mostra a memória total disponível do computador.         Velocidade de Memória       Mostra a tecnologia que é utilizada para a memória.         Modo de Canal de Mémória       Mostra o tamanho da memória DIMM 1.         Tecnologia de Memória       Mostra o tamanho da memória DIMM 1.         Tecnolo                                                                                                    | PROCESSADOR                                                 |                                                                                            |
| Velocidade Máxima do Relógio         Mostra a velocidade máxima do relógio do processador.           Velocidade Minima do Relógio         Mostra a velocidade mínima do relógio do processador.           Velocidade Atual do Relógio         Mostra a velocidade do relógio do processador.           ID do Processador         Mostra o número de núcleos no processador.           ID do Processador         Mostra o código de identificação do processador.           Cache L2 do Processador         Mostra o tamanho da Cache L2 do Processador.           Cache L3 do Processador         Mostra o tamanho da Cache L2 do Processador.           Versão do Microcódigo         Mostra a versão do microcódigo do processador.           Preparado para a Tecnologia de<br>Hiperprocessamento Intel®         Mostra a versão do microcódigo do processador.           Memória         Mostra a versão do microcódigo do processador.           Memória         Mostra a versão do microcódigo do processador.           Memória         Mostra a versão do microcódigo do porcessador.           Memória         Mostra a versão do microcódigo do porcessador.           Memória         Mostra a versão do microcódigo do porcessador.           Memória         Mostra a versão do microcódigo do computador.           Memória         Mostra a velocidade da memória.           Memória         Mostra a velocidade da memória.           Mado de Canal de Memória                                                                                                    | Tipo de Processador                                         | Mostra o tipo de processador.                                                              |
| Velocidade Minima do Relógio         Mostra a velocidade mínima do relógio do processador.           Velocidade Atual do Relógio         Mostra a velocidade do relógio do processador atual.           Contagem de Núcleos         Mostra o número de núcleos no processador.           ID do Processador         Mostra o tamanho da Cache L2 do Processador.           Cache L3 do Processador         Mostra o tamanho da Cache L2 do Processador.           Cache L3 do Processador         Mostra o tamanho da Cache L2 do Processador.           Versão do Microcódigo         Mostra a versão do microcódigo do processador.           Versão do Microcódigo         Mostra a versão do microcódigo do processador.           Versão do Microcódigo         Mostra a versão do microcódigo do processador.           Versão do Microcódigo         Mostra a versão do microcódigo do processador.           Versão do Microcódigo         Mostra a versão do microcódigo do processador.           Versão do Microcódigo         Mostra a versão do microcódigo do processador.           Versão do Microcódigo         Mostra a versão do microcódigo do processador.           Versão do Microcódigo         Mostra a versão do microcódigo do processador.           Versão do Microcódigo         Mostra a tecnologia de 4 bits é utilizada.           Memória         Mostra a memória total instalada no computador.           Memória Disponível         Mostra a tecnologia de a memória.                                                                                                    | Velocidade Máxima do Relógio                                | Mostra a velocidade máxima do relógio do processador.                                      |
| Velocidade Atual do Relógio       Mostra a velocidade do relógio do processador atual.         Contagem de Núcleos       Mostra o número de núcleos no processador.         ID do Processador       Mostra o tamanho da Cache L2 do Processador.         Cache L2 do Processador       Mostra o tamanho da Cache L2 do Processador.         Cache L3 do Processador       Mostra o tamanho da Cache L2 do Processador.         Versão do Microcódigo       Mostra a versão do microcódigo do processador.         Versão do Microcódigo       Mostra a versão do microcódigo do processador.         Preparado para a Tecnologia de<br>Hiperprocessamento Intel®       Mostra se o processador está preparado para a tecnologia de Hiperprocessamento<br>(HT) Intel.         Tecnologia de 64 Bits       Mostra a memória total instalada.         Memória       Mostra a memória total disponível do computador.         Velocidade de Memória       Mostra a tecnologia que é utilizada.         Medo de Canal de Memória       Mostra a tecnologia que é utilizada para a memória.         Modo de Canal de Memória       Mostra o tamanho da memória DIMM 1.         Tamanho de DIMM 1       Mostra o tipo de ontrolador de vídeo do computador.         DiSPOSITIVOS       Controlador de Vídeo         Controlador de Vídeo       Mostra a resolução nativa do computador.         Memória do INMa V       Mostra a tecnologies da memória do vídeo do computador.         N                                                                                                    | Velocidade Mínima do Relógio                                | Mostra a velocidade mínima do relógio do processador.                                      |
| Contagem de NúcleosMostra o número de núcleos no processador.ID do ProcessadorMostra o código de identificação do processador.Cache L2 do ProcessadorMostra o tamanho da Cache L2 do Processador.Cache L3 do ProcessadorMostra o tamanho da Cache L2 do Processador.Versão do MicrocódigoMostra a versão do microcódigo do processador.Preparado para a Tecnologia deMostra a versão do microcódigo do processador.Preparado para a Tecnologia deMostra se o processador está preparado para a tecnologia de Hiperprocessamento Intel®Hiperprocessamento Intel®(HT) Intel.Tecnologia de 64 BitsMostra a es a tecnologia de 64 bits é utilizada.MEMÓRIAMestra a memória total instalada no computador.Memória InstaladaMostra a versão do amenória.Modo de Canal de MemóriaMostra a velocidade da memória.Modo de Canal de MemóriaMostra a tecnologia que é utilizada para a memória.Modo de DilMM 1Mostra o tamanho da memória.Tamanho de DIMM 2Mostra o tamanho da memória do vídeo do computador.DISPOSITIVOSControlador de VídeoControlador de VídeoMostra o tamanho da memória do vídeo do computador.Memória de VídeoMostra a sinformações da dispositivo sem fios do computador.Memória do VídeoMostra a sinformações da memória do vídeo do computador.Versão do BIOS de VídeoMostra a sinformações do dispositivo sem fios do computador.Pospositivo Wi-FiMostra a sinformações do dispositivo sem fios do computador.Resolução NativaMostra a versão do BIOS do vídeo do computador. <td< td=""><th>Velocidade Atual do Relógio</th><td>Mostra a velocidade do relógio do processador atual.</td></td<> | Velocidade Atual do Relógio                                 | Mostra a velocidade do relógio do processador atual.                                       |
| ID do ProcessadorMostra o código de identificação do processador.Cache L2 do ProcessadorMostra o tamanho da Cache L2 do Processador.Cache L3 do ProcessadorMostra o tamanho da Cache L2 do Processador.Versão do MicrocódigoMostra a versão do microcódigo do processador.Preparado para a Tecnologia de<br>Hiperprocessamento Intel®Mostra se o processador está preparado para a tecnologia de Hiperprocessamento<br>(HT) Intel.Tecnologia de 64 BitsMostra se o processador está preparado para a tecnologia de Hiperprocessamento<br>(HT) Intel.Memória InstaladaMostra a memória total instalada no computador.Memória DisponívelMostra a memória total disponível do computador.Velocidade de MemóriaMostra o modo de canal único ou duplo.Tecnologia de MitíniaMostra o tamanho da memória.Modo de Canal de MemóriaMostra o tamanho da memória DIMM 1.Tamanho de DIMM 1Mostra o tamanho da memória DIMM 2.DISPOSITIVOSControlador de VídeoControlador de VídeoMostra a tecnologia de memória do vídeo do computador.Memória de VídeoMostra a tersolução nativa do computador.Menória de VídeoMostra a tersolução nativa do computador.Memória de VídeoMostra a tersolução nativa do computador.Versão do BIOS de VídeoMostra a resolução nativa do computador.Versão do BIOS de VídeoMostra a resolução nativa do computador.Dispositivo BluetoothMostra a informações do dispositivo Bluetoch do computador.Dispositivo BluetochMostra a sinformações do controlador de áudio do computador.                                                                                                    | Contagem de Núcleos                                         | Mostra o número de núcleos no processador.                                                 |
| Cache L2 do Processador       Mostra o tamanho da Cache L2 do Processador.         Cache L3 do Processador       Mostra o tamanho da Cache L2 do Processador.         Versão do Microcódigo       Mostra a versão do microcódigo do processador.         Preparado para a Tecnologia de<br>Hiperprocessamento Intel®       Mostra se o processador está preparado para a tecnologia de Hiperprocessamento<br>(HT) Intel.         Tecnologia de 64 Bits       Mostra se a tecnologia de 64 bits é utilizada.         MEMÓRIA       Memória Instalada         Memória Instalada       Mostra a memória total instalada no computador.         Memória Disponível       Mostra a velocidade da memória.         Velocidade de Memória       Mostra o tamanho da memória.         Modo de Canal de Memória       Mostra o tamanho da memória Dillom 1.         Tamanho de DIMM 1       Mostra o tamanho da memória DIMM 1.         Tamanho de DIMM 2       Mostra o tipo de controlador de vídeo do computador.         Memória de Vídeo       Mostra o tipo de controlador de vídeo do computador.         Memória de Vídeo       Mostra a sinformações da memória do vídeo do computador.         Versão do BIOS de Vídeo       Mostra a resolução nativa do computador.         Versão do BIOS de Vídeo       Mostra a resolução nativa do computador.         Memória de Vídeo       Mostra a resolução nativa do computador.         Versão do BIOS de Vídeo       Mostr                                                                                                    | ID do Processador                                           | Mostra o código de identificação do processador.                                           |
| Cache L3 do ProcessadorMostra o tamanho da Cache L2 do Processador.Versão do MicrocódigoMostra a versão do microcódigo do processador.Preparado para a Tecnologia de<br>Hiperprocessamento Intel®Mostra se o processador está preparado para a tecnologia de Hiperprocessamento<br>(HT) Intel.Tecnologia de 64 BitsMostra se a tecnologia de 64 bits é utilizada.MEMÓRIAMemória InstaladaMemória InstaladaMostra a memória total instalada no computador.Memória DisponívelMostra a memória total disponível do computador.Velocidade de MemóriaMostra a velocidade da memória.Modo de Canal de MemóriaMostra a tecnologia que é utilizada para a memória.Tamanho de DIMM 1Mostra o tamanho da memória DIMM 1.Tamanho de DIMM 2Mostra o tamanho da memória DIMM 2.DISPOSITIVOSControlador de VídeoMostra a informações do dispositivo sem fios do computador.Versão do BIOS de VídeoMostra a resolução nativa do computador.Versão do BIOS de VídeoMostra a tecnologia que é dispositivo sem fios do computador.Dispositivo Wi-FiMostra a tipo de controlador de vídeo do computador.Versão do BIOS de VídeoMostra a sinformações do dispositivo sem fios do computador.Versão do BIOS de VídeoMostra a resolução nativa do computador.Versão do BIOS de VídeoMostra a sinformações do controlador de áudio do computador.Dispositivo Wi-FiMostra a resolução nativa do computador.Versão do BIOS de VídeoMostra a sinformações do controlador de áudio do computador.Versão do BIOS de VídeoMostra a sinformações do                                                                                            | Cache L2 do Processador                                     | Mostra o tamanho da Cache L2 do Processador.                                               |
| Versão do MicrocódigoMostra a versão do microcódigo do processador.Preparado para a Tecnologia de<br>Hiperprocessamento Intel®Mostra se o processador está preparado para a tecnologia de Hiperprocessamento<br>(HT) Intel.Tecnologia de 64 BitsMostra se a tecnologia de 64 bits é utilizada.MEMÓRIAMemória InstaladaMemória InstaladaMostra a memória total instalada no computador.Memória DisponívelMostra a memória total disponível do computador.Velocidade de MemóriaMostra a velocidade da memória.Modo de Canal de MemóriaMostra a velocidade da memória.Modo de Canal de MemóriaMostra a tecnologia que é utilizada para a memória.Tamanho de DIMM 1Mostra o tamanho da memória DIMM 1.Tamanho de DIMM 2Mostra o tipo de controlador de vídeo do computador.Dispositivo SilveoMostra a tecnologia da memória do vídeo do computador.Versão do BIOS de VídeoMostra a tecnologia que é utilizada para a memória.Dispositivo Wi-FiMostra o tipo de controlador de vídeo do computador.Versão do BIOS de VídeoMostra a sinformações da memória do vídeo do computador.Versão do BIOS de VídeoMostra a resolução nativa do computador.Versão do BIOS de VídeoMostra a versão do BIOS do vídeo do computador.Controlador de ÁudioMostra a sinformações do dispositivo Bluetooth do computador.Dispositivo BluetoothMostra a sinformações do dispositivo Bluetooth do computador.                                                                                                    | Cache L3 do Processador                                     | Mostra o tamanho da Cache L2 do Processador.                                               |
| Preparado para a Tecnologia de<br>Hiperprocessamento Intel®Mostra se o processador está preparado para a tecnologia de Hiperprocessamento<br>(HT) Intel.Tecnologia de 64 BitsMostra se a tecnologia de 64 bits é utilizada.MEMÓRIAMemória InstaladaMemória InstaladaMostra a memória total instalada no computador.Memória DisponívelMostra a memória total instalada no computador.Velocidade de MemóriaMostra a memória total disponível do computador.Velocidade de MemóriaMostra a velocidade da memória.Modo de Canal de MemóriaMostra a tecnologia que é utilizada para a memória.Tecnologia de DIMM 1Mostra o tamanho da memória DIMM 1.Tamanho de DIMM 2Mostra o tamanho da memória DIMM 2.DISPOSITIVOSControlador de VídeoControlador de VídeoMostra a informações da memória do vídeo do computador.Memória de VídeoMostra a resolução nativa do computador.Versão do BIOS de VídeoMostra a resolução nativa do computador.Versão do BIOS de VídeoMostra a resolução do lispositivo Bluetooth do computador.Dispositivo BluetoothMostra a informações do dispositivo Bluetooth do computador.                                                                                                    | Versão do Microcódigo                                       | Mostra a versão do microcódigo do processador.                                             |
| Tecnologia de 64 BitsMostra se a tecnologia de 64 bits é utilizada.MEMÓRIAMemória InstaladaMostra a memória total instalada no computador.Memória DisponívelMostra a memória total disponível do computador.Velocidade de MemóriaMostra a velocidade da memória.Modo de Canal de MemóriaMostra o modo de canal único ou duplo.Tecnologia de MemóriaMostra a tecnologia que é utilizada para a memória.Tamanho de DIMM 1Mostra o tamanho da memória DIMM 1.Tamanho de DIMM 2Mostra o tamanho da memória DIMM 2.DISPOSITIVOSControlador de VídeoMostra as informações da memória do vídeo do computador.Memória de VídeoMostra a resolução nativa do computador.Versão do BIOS de VídeoMostra a resolução nativa do computador.Versão do BIOS de VídeoMostra a resolução nativa do computador.Dispositivo BiuetoothMostra a sinformações do dispositivo Bluetooth do computador.                                                                                                    | Preparado para a Tecnologia de<br>Hiperprocessamento Intel® | Mostra se o processador está preparado para a tecnologia de Hiperprocessamento (HT) Intel. |
| MEMÓRIAMemória InstaladaMostra a memória total instalada no computador.Memória DisponívelMostra a memória total disponível do computador.Velocidade de MemóriaMostra a velocidade da memória.Modo de Canal de MemóriaMostra o modo de canal único ou duplo.Tecnologia de MemóriaMostra a tecnologia que é utilizada para a memória.Tamanho de DIMM 1Mostra o tamanho da memória DIMM 1.Tamanho de DIMM 2Mostra o tamanho da memória DIMM 2.DISPOSITIVOSControlador de VídeoMemória de VídeoMostra a tipo de controlador de vídeo do computador.Memória de VídeoMostra a informações da memória do vídeo do computador.Dispositivo Wi-FiMostra a resolução nativa do computador.Versão do BIOS de VídeoMostra a versão do BIOS do vídeo do computador.Versão do BIOS de VídeoMostra a versão do BIOS do vídeo do computador.Dispositivo BluetoothMostra a sinformações do dispositivo Bluetooth do computador.                                                                                                    | Tecnologia de 64 Bits                                       | Mostra se a tecnologia de 64 bits é utilizada.                                             |
| Memória InstaladaMostra a memória total instalada no computador.Memória DisponívelMostra a memória total disponível do computador.Velocidade de MemóriaMostra a velocidade da memória.Modo de Canal de MemóriaMostra o modo de canal único ou duplo.Tecnologia de MemóriaMostra a tecnologia que é utilizada para a memória.Tamanho de DIMM 1Mostra o tamanho da memória DIMM 1.Tamanho de DIMM 2Mostra o tamanho da memória DIMM 2.DISPOSITIVOSControlador de VídeoMostra o tipo de controlador de vídeo do computador.Memória de VídeoMostra as informações da memória do vídeo do computador.Dispositivo Wi-FiMostra a resolução nativa do computador.Versão do BIOS de VídeoMostra a versão do BIOS do vídeo do computador.Versão do BIOS de VídeoMostra a sinformações do controlador de áudio do computador.Dispositivo BluetoothMostra a sinformações do dispositivo Bluetooth do computador.                                                                                                    | MEMÓRIA                                                     |                                                                                            |
| Memória DisponívelMostra a memória total disponível do computador.Velocidade de MemóriaMostra a velocidade da memória.Modo de Canal de MemóriaMostra o modo de canal único ou duplo.Tecnologia de MemóriaMostra a tecnologia que é utilizada para a memória.Tamanho de DIMM 1Mostra o tamanho da memória DIMM 1.Tamanho de DIMM 2Mostra o tamanho da memória DIMM 2.DISPOSITIVOSControlador de VídeoMostra o tipo de controlador de vídeo do computador.Memória de VídeoMostra as informações da memória do vídeo do computador.Dispositivo Wi-FiMostra a resolução nativa do computador.Versão do BIOS de VídeoMostra a versão do BIOS do vídeo do computador.Dispositivo BluetoothMostra as informações do dispositivo Bluetooth do computador.                                                                                                    | Memória Instalada                                           | Mostra a memória total instalada no computador.                                            |
| Velocidade de MemóriaMostra a velocidade da memória.Modo de Canal de MemóriaMostra o modo de canal único ou duplo.Tecnologia de MemóriaMostra a tecnologia que é utilizada para a memória.Tamanho de DIMM 1Mostra o tamanho da memória DIMM 1.Tamanho de DIMM 2Mostra o tamanho da memória DIMM 2. <b>DISPOSITIVOS</b> Velocidador de VídeoControlador de VídeoMostra o tipo de controlador de vídeo do computador.Memória de VídeoMostra as informações da memória do vídeo do computador.Dispositivo Wi-FiMostra a resolução nativa do computador.Versão do BIOS de VídeoMostra a versão do BIOS do vídeo do computador.Versão do BIOS de VídeoMostra as informações do computador.Dispositivo BluetoothMostra a sinformações do dispositivo Bluetooth do computador.                                                                                                    | Memória Disponível                                          | Mostra a memória total disponível do computador.                                           |
| Modo de Canal de MemóriaMostra o modo de canal único ou duplo.Tecnologia de MemóriaMostra a tecnologia que é utilizada para a memória.Tamanho de DIMM 1Mostra o tamanho da memória DIMM 1.Tamanho de DIMM 2Mostra o tamanho da memória DIMM 2. <b>DISPOSITIVOS</b> Controlador de VídeoControlador de VídeoMostra o tipo de controlador de vídeo do computador.Memória de VídeoMostra as informações da memória do vídeo do computador.Dispositivo Wi-FiMostra a resolução nativa do computador.Versão do BIOS de VídeoMostra a versão do BIOS do vídeo do computador.Versão do BIOS de VídeoMostra as informações do computador.Dispositivo BluetoothMostra as informações do dispositivo Bluetooth do computador.                                                                                                    | Velocidade de Memória                                       | Mostra a velocidade da memória.                                                            |
| Tecnologia de MemóriaMostra a tecnologia que é utilizada para a memória.Tamanho de DIMM 1Mostra o tamanho da memória DIMM 1.Tamanho de DIMM 2Mostra o tamanho da memória DIMM 2. <b>DISPOSITIVOS</b> Controlador de VídeoControlador de VídeoMostra o tipo de controlador de vídeo do computador.Memória de VídeoMostra as informações da memória do vídeo do computador.Dispositivo Wi-FiMostra as informações do dispositivo sem fios do computador.Resolução NativaMostra a resolução nativa do computador.Versão do BIOS de VídeoMostra a versão do BIOS do vídeo do computador.Dispositivo BluetoothMostra as informações do dispositivo Bluetooth do computador.                                                                                                    | Modo de Canal de Memória                                    | Mostra o modo de canal único ou duplo.                                                     |
| Tamanho de DIMM 1Mostra o tamanho da memória DIMM 1.Tamanho de DIMM 2Mostra o tamanho da memória DIMM 2.DISPOSITIVOSNostra o tipo de controlador de vídeo do computador.Memória de VídeoMostra o tipo de controlador de vídeo do computador.Dispositivo Wi-FiMostra as informações da memória do vídeo do computador.Resolução NativaMostra a resolução nativa do computador.Versão do BIOS de VídeoMostra a versão do BIOS do vídeo do computador.Controlador de ÁudioMostra as informações do dispositivo Sem fios do computador.Dispositivo BluetoothMostra a resolução nativa do computador.                                                                                                    | Tecnologia de Memória                                       | Mostra a tecnologia que é utilizada para a memória.                                        |
| Tamanho de DIMM 2Mostra o tamanho da memória DIMM 2.DISPOSITIVOSControlador de VídeoMostra o tipo de controlador de vídeo do computador.Memória de VídeoMostra as informações da memória do vídeo do computador.Dispositivo Wi-FiMostra as informações do dispositivo sem fios do computador.Resolução NativaMostra a resolução nativa do computador.Versão do BIOS de VídeoMostra a versão do BIOS do vídeo do computador.Controlador de ÁudioMostra as informações do controlador de áudio do computador.Dispositivo BluetoothMostra as informações do controlador de áudio do computador.                                                                                                    | Tamanho de DIMM 1                                           | Mostra o tamanho da memória DIMM 1.                                                        |
| DISPOSITIVOSControlador de VídeoMostra o tipo de controlador de vídeo do computador.Memória de VídeoMostra as informações da memória do vídeo do computador.Dispositivo Wi-FiMostra as informações do dispositivo sem fios do computador.Resolução NativaMostra a resolução nativa do computador.Versão do BIOS de VídeoMostra a versão do BIOS do vídeo do computador.Controlador de ÁudioMostra as informações do controlador de áudio do computador.Dispositivo BluetoothMostra as informações do controlador de áudio do computador.                                                                                                    | Tamanho de DIMM 2                                           | Mostra o tamanho da memória DIMM 2.                                                        |
| Controlador de VídeoMostra o tipo de controlador de vídeo do computador.Memória de VídeoMostra as informações da memória do vídeo do computador.Dispositivo Wi-FiMostra as informações do dispositivo sem fios do computador.Resolução NativaMostra a resolução nativa do computador.Versão do BIOS de VídeoMostra a versão do BIOS do vídeo do computador.Controlador de ÁudioMostra as informações do controlador de áudio do computador.Dispositivo BluetoothMostra as informações do controlador de áudio do computador.                                                                                                    | DISPOSITIVOS                                                |                                                                                            |
| Memória de VídeoMostra as informações da memória do vídeo do computador.Dispositivo Wi-FiMostra as informações do dispositivo sem fios do computador.Resolução NativaMostra a resolução nativa do computador.Versão do BIOS de VídeoMostra a versão do BIOS do vídeo do computador.Controlador de ÁudioMostra as informações do controlador de áudio do computador.Dispositivo BluetoothMostra as informações do dispositivo Bluetooth do computador.                                                                                                    | Controlador de Vídeo                                        | Mostra o tipo de controlador de vídeo do computador.                                       |
| Dispositivo Wi-FiMostra as informações do dispositivo sem fios do computador.Resolução NativaMostra a resolução nativa do computador.Versão do BIOS de VídeoMostra a versão do BIOS do vídeo do computador.Controlador de ÁudioMostra as informações do controlador de áudio do computador.Dispositivo BluetoothMostra as informações do dispositivo Bluetooth do computador.                                                                                                    | Memória de Vídeo                                            | Mostra as informações da memória do vídeo do computador.                                   |
| Resolução NativaMostra a resolução nativa do computador.Versão do BIOS de VídeoMostra a versão do BIOS do vídeo do computador.Controlador de ÁudioMostra as informações do controlador de áudio do computador.Dispositivo BluetoothMostra as informações do dispositivo Bluetooth do computador.                                                                                                    | Dispositi∨o Wi-Fi                                           | Mostra as informações do dispositivo sem fios do computador.                               |
| Versão do BIOS de VídeoMostra a versão do BIOS do vídeo do computador.Controlador de ÁudioMostra as informações do controlador de áudio do computador.Dispositivo BluetoothMostra as informações do dispositivo Bluetooth do computador.                                                                                                    | Resolução Nativa                                            | Mostra a resolução nativa do computador.                                                   |
| Controlador de ÁudioMostra as informações do controlador de áudio do computador.Dispositivo BluetoothMostra as informações do dispositivo Bluetooth do computador.                                                                                                    | Versão do BIOS de Vídeo                                     | Mostra a versão do BIOS do vídeo do computador.                                            |
| Dispositivo Bluetooth Mostra as informações do dispositivo Bluetooth do computador.                                                                                                    | Controlador de Áudio                                        | Mostra as informações do controlador de áudio do computador.                               |
|                                                                                                    | Dispositivo Bluetooth                                       | Mostra as informações do dispositivo Bluetooth do computador.                              |
| Endereço LOM MAC Mostra o endereço LOM MAC do computador.                                                                                                    | Endereço LOM MAC                                            | Mostra o endereço LOM MAC do computador.                                                   |
| Slot 2 Mostra o estado da ranhura de expansão (Ranhura 2) do computador.                                                                                                    | Slot 2                                                      | Mostra o estado da ranhura de expansão (Ranhura 2) do computador.                          |
| Slot 3 Mostra o estado da ranhura de expansão (Ranhura 3) do computador.                                                                                                    | Slot 3                                                      | Mostra o estado da ranhura de expansão (Ranhura 3) do computador.                          |

# Tabela 4. Opções de configuração do sistema — menu Configuração de Arranque

| С | Configuração de Arranque      |                                                                                                    |  |
|---|-------------------------------|----------------------------------------------------------------------------------------------------|--|
|   | Sequência de Arranque         |                                                                                                    |  |
|   | Modo de Arranque: Apenas UEFI | Mostra o modo de arranque deste computador.                                                                          |  |
|   | Sequência de Arranque         | Especifica a ordem em que o BIOS pesquisa a lista de dispositivos para encontrar um sistema operativo para arrancar. |  |
|   |                               | Por predefinição, a opção Disco Rígido UEFI 2 está selecionada                                                       |  |
|   |                               | Por predefinição, Gestor de Arranque do Windows está selecionado                                                     |  |

# Tabela 4. Opções de configuração do sistema — menu Configuração de Arranque (continuação)

| Configuração de Arranque               |                                                                                                    |
|----------------------------------------|----------------------------------------------------------------------------------------------------|
|                                        | Por predefinição, a opção Disco Rígido UEFI está selecionada                                                                                                    |
|                                        | Por predefinição, está selecionado NIC ON-BOARD (IPV4)                                                                                                    |
|                                        | Por predefinição, está selecionado NIC ON-BOARD (IPV6)                                                                                                    |
|                                        | Por predefinição, a opção Disco Rígido HTTPS do UEFI com tecnologia Boost está<br>selecionada                                                                                                    |
| Arranque Seguro                        |                                                                                                    |
| Ativar Arranque Seguro                 | Ativa o arranque seguro utilizando apenas software de arranque validado.                                                                                                    |
|                                        | Predefinição: DESLIGADO                                                                                                    |
| Modo de Arranque Seguro                | Modifica o comportamento do arranque seguro para permitir a avaliação ou<br>imposição de assinaturas do controlador UEFI. O Modo Implementado tem de estar<br>selecionado para o funcionamento normal do Arranque Seguro.                                                                                                    |
|                                        | Como predefinição, o Modo de Implementação está selecionado.                                                                                                    |
| Expert Key Management                  |                                                                                                    |
| Ativar Modo Personalizado              | Permite a modificação das bases de dados de chaves de segurança PK, KEK, db e<br>dbx.                                                                                                    |
|                                        | Predefinição: DESLIGADO                                                                                                    |
|                                        | (j) NOTA: Se o Modo Personalizado não estiver ativado, não serão guardadas quaisquer alterações efetuadas às chaves.                                                                                                    |
| Gestão de Chaves de Modo Personalizado | <ul> <li>Permite a seleção da base de dados chave.</li> <li>Guardar em Ficheiro irá guardar a chave num ficheiro selecionado pelo utilizador.</li> <li>Substituir do Ficheiro irá substituir a chave atual por uma chave de um ficheiro selecionado pelo utilizador.</li> <li>Anexar do Ficheiro irá adicionar uma chave à base de dados atual a partir de um ficheiro selecionado pelo utilizador.</li> <li>Eliminar irá eliminar a chave selecionada.</li> <li>Repor Todas as Chaves irá repor as quatro chaves para as respetivas predefinições.</li> <li>Por predefinição, está selecionada a base de dados da chave de segurança PK.</li> </ul> |
|                                        | Por predefinição, está selecionado Guardar em Ficheiro.                                                                                                    |

# Tabela 5. Opções de configuração do sistema — menu Dispositivos Integrados

| Dispositivos Integrados |                                                                                                    |
|-------------------------|----------------------------------------------------------------------------------------------------|
| Data/Hora               |                                                                                                    |
| Data                    | Define a data do computador no formato MM/DD/AAAA. As alterações à opção da<br>data são aplicadas imediatamente.                                                                          |
| Hora                    | Define a hora do computador no formato de 24 horas em HH/MM/SS. Pode alternar<br>entre o relógio de 12 horas e de 24 horas. As alterações à opção da hora são<br>aplicadas imediatamente. |
| Áudio                   | Ativa ou desativa todos os controladores de áudio integrado.                                                                                                    |
|                         | Predefinição: LIGADO                                                                                                    |
| Ativar Microfone        | Ativa ou desativa o microfone.                                                                                                    |
|                         | Por predefinição, a opção Ativar Microfone está selecionada.                                                                                                    |
| Ativar Coluna Interna   | Ativa ou desativa a coluna interna.                                                                                                    |
|                         | Por predefinição, a opção Ativar Coluna Interna está selecionada.                                                                                                    |

# Tabela 5. Opções de configuração do sistema — menu Dispositivos Integrados (continuação)

| Dispositivos Integrados       |                                                                                                    |
|-------------------------------|----------------------------------------------------------------------------------------------------|
| Configuração USB              | Ativa ou desativa o arranque a partir de dispositivos de armazenamento em massa<br>USB, como disco rígido externo, disco ótico e disco USB. |
|                               | Por predefinição, a opção Ativar Portas USB Frontais está selecionada.                                                                      |
|                               | Por predefinição, a opção Ativar Portas USB Traseiras está selecionada.                                                                     |
|                               | Por predefinição, a opção Ativar Suporte de Arranque USB está selecionada.                                                                  |
| Configuração do USB Frontal   | Ativa ou desativa as Portas USB individuais.                                                                                                |
|                               | Por predefinição, a opção Porta Frontal 1 (Inferior Esquerda)* está selecionada.                                                            |
|                               | Por predefinição, a opção Porta Frontal 2 (Inferior Direita)* está selecionada.                                                             |
|                               | Por predefinição, a opção Porta Frontal 3 (Superior Esquerda) está selecionada.                                                             |
|                               | Por predefinição, a opção Porta Frontal 5 (Superior Direita) está selecionada.                                                              |
|                               | * Indica uma porta preparada para USB 3.0                                                                                                   |
|                               | <ul> <li>NOTA: O teclado e rato USB funcionam sempre na configuração do BIOS,<br/>independentemente desta definição.</li> </ul>             |
| Configuração do USB Posterior | Ativa ou desativa as Portas USB individuais.                                                                                                |
|                               | Por predefinição, a opção Porta Traseira 1 (Superior Esquerda)* está selecionada.                                                           |
|                               | Por predefinição, a opção Porta Traseira 2 (Superior Direita)* está selecionada.                                                            |
|                               | Por predefinição, a opção Porta Traseira 3 (Inferior Esquerda) está selecionada.                                                            |
|                               | Por predefinição, a opção Porta Traseira 5 (Inferior Direita) está selecionada.                                                             |
|                               | * Indica uma porta preparada para USB 3.0                                                                                                   |
|                               | (i) NOTA: O teclado e rato USB funcionam sempre na configuração do BIOS,<br>independentemente desta definição.                              |

# Tabela 6. Opções de configuração do sistema — menu de Armazenamento

| Armazenamento              |                                                                                                    |
|----------------------------|----------------------------------------------------------------------------------------------------|
| Operação SATA              |                                                                                                    |
| Operação SATA/NVMe         | Configura o modo de funcionamento do controlador do dispositivo de armazenamento integrado.                                                    |
|                            | Predefinição: RAID Ligado. O dispositivo de armazenamento está configurado para<br>suportar as funções RAID. (Tecnologia Intel® Rapid Restore) |
| Interface de Armazenamento |                                                                                                    |
| Ativação da Porta          | Ativa ou desativa os discos on-board.                                                                                                    |
|                            | Predefinição: SATA-0 está LIGADA                                                                                                    |
|                            | Predefinição: SATA-1 está LIGADA                                                                                                    |
|                            | Predefinição: SATA-3 está LIGADA                                                                                                    |
|                            | Predefinição: M.2 PCIe SDD-0 está LIGADA                                                                                                    |
| SMART Reporting            | Ativa ou desativa o SMART Reporting durante o arranque de sistema.                                                                             |
|                            | Predefinição: DESLIGADO                                                                                                    |
| Informações do Disco       | Mostra as informações sobre os vários dispositivos on-board.                                                                                   |
| Ativar Cartão de Memória   | Ligue ou desligue todos os cartões de memória, ou ative ou desative o cartão de<br>memória no estado só de leitura.                            |
|                            | Por predefinição, a opção Cartão SD (Secure Digital) está selecionada.                                                                         |

# Tabela 7. Opções de configuração do sistema — Menu Ecrã

| Ecrã                    |                                                                                                    |  |
|-------------------------|----------------------------------------------------------------------------------------------------|--|
| Ecrã principal          |                                                                                                    |  |
| Ecrã Principal de Vídeo | Defina ou altere o controlador principal de vídeo quando estiverem disponíveis vários controladores no sistema. |  |
|                         | Por predefinição, a opção Auto está selecionada.                                                                |  |
| Logótipo Ecrã Completo  |                                                                                                    |  |
| Logótipo Ecrã Completo  | Mostra o logótipo de ecrã completo se a resolução do ecrã corresponder à imagem<br>do logótipo.                 |  |
|                         | Predefinição: DESLIGADO                                                                                         |  |

# Tabela 8. Opções de configuração do sistema — Menu Ligação

| Ligação                               |                                                                                                    |
|---------------------------------------|----------------------------------------------------------------------------------------------------|
| Configuração do controlador de rede   |                                                                                                    |
| NIC Integrado                         | Controla o controlador da LAN on-board.                                                                                                    |
|                                       | Por predefinição, a opção Ativar com PXE está selecionada.                                                                                                    |
| Ativar Dispositivo Sem Fios           |                                                                                                    |
| WLAN                                  | Ativa ou desativa o dispositivo WLAN interno.                                                                                                    |
|                                       | Predefinição: LIGADO                                                                                                    |
| Bluetooth®                            | Ativa ou desativa o dispositivo Bluetooth® interno.                                                                                                    |
|                                       | Predefinição: LIGADO                                                                                                    |
| Ativar a Pilha de Rede UEFI           |                                                                                                    |
| Ativar a Pilha de Rede UEFI           | Ativa ou desativa Pilha de Rede UEFI.                                                                                                    |
|                                       | Predefinição: LIGADO                                                                                                    |
| Funcionalidade de Arranque de HTTP(s) | Ativa ou desativa a coluna interna.                                                                                                    |
|                                       | Por predefinição, a opção Ativar Coluna Interna está selecionada.                                                                                                    |
| Arranque de HTTP(s)                   | Ativa ou desativa a Funcionalidade de Arranque de HTTP(s).                                                                                                    |
|                                       | Predefinição: LIGADO                                                                                                    |
| Modos de Arranque de HTTP(s)          | Configure o Modo de Arranque de HTTP(s). O Modo Automático extrai o URL de<br>Dynamic Host Configuration Protocol (DHCP). O modo Manual lê o URL de Arranque<br>fornecido pelo utilizador. |
|                                       | Como predefinição, o Modo Automático está selecionado.                                                                                                    |

# Tabela 9. Opções de configuração do sistema — Menu Alimentação

| Ali | Alimentação                        |                                                                                                    |  |
|-----|------------------------------------|----------------------------------------------------------------------------------------------------|--|
|     | Suporte de Ativação USB            |                                                                                                    |  |
|     | Ativar Suporte de Ativação por USB | Ativa os dispositivos USB como um rato ou um teclado, para ativar o sistema desde o<br>modo de Suspensão, Hibernação ou Alimentação desligada. |  |
|     |                                    | Predefinição: LIGADO                                                                                                    |  |
|     | Comportamento CA                   |                                                                                                    |  |
|     | Recuperação de CA                  | Configura a resposta do sistema quando a energia é resposta após uma perda de<br>energia imprevista.                                           |  |
|     |                                    | Predefinição: a opção Energia DESLIGADA está selecionada. Os sistema continua<br>desligado após a reposição da alimentação CA.                 |  |

# Tabela 9. Opções de configuração do sistema — Menu Alimentação (continuação)

| Alimentação                       |                                                                                                    |  |
|-----------------------------------|----------------------------------------------------------------------------------------------------|--|
| Gestão de Energia em Estado Ativo |                                                                                                    |  |
| ASPM                              | Configure o nível do ASPM (Active State Power Management).                                                                                                    |  |
|                                   | Predefinição: Automático. Há uma ligação entre o dispositivo e o hub PCI Express<br>para determinar o melhor modo ASPM suportado pelo dispositivo.                                   |  |
| Bloquear Suspensão                |                                                                                                    |  |
| Bloquear Suspensão                | Impede o computador de entrar no modo de Suspensão (S3) no sistema operativo.                                                                                                    |  |
|                                   | Predefinição: DESLIGADO                                                                                                    |  |
| Controlo da Suspensão Total       |                                                                                                    |  |
| Controlo da Suspensão Total       | Configura o nível de agressividade do sistema enquanto está a poupar energia no<br>modo de Encerramento (S5) ou de Hibernação (modo S4).                                             |  |
|                                   | Predefinição: Ativado em S4 e S5                                                                                                    |  |
| Tecnologia Intel® Speed Shift     |                                                                                                    |  |
| Tecnologia Intel® Speed Shift     | Ativa ou desativa o suporte da Tecnologia Intel Speed Shift. Ativar esta opção<br>permite ao sistema operativo selecionar automaticamente o desempenho apropriado<br>do processador. |  |
|                                   | Predefinição: LIGADO                                                                                                    |  |

# Tabela 10. Opções de configuração do sistema — menu Segurança

| Segurança                             |                                                                                                    |  |
|---------------------------------------|----------------------------------------------------------------------------------------------------|--|
| TPM 2.0 Security                      | Ativa ou desativa a TPM 2.0 Security.                                                                                                    |  |
|                                       | Predefinição: LIGADO                                                                                                    |  |
| Ativar Atestado                       | Ativa ou desativa o Atestado.                                                                                                    |  |
|                                       | Predefinição: DESLIGADO                                                                                                    |  |
| SHA-256                               | Ativa ou desativa o SHA-256.                                                                                                    |  |
|                                       | Predefinição: DESLIGADO                                                                                                    |  |
| Limpar                                | Ativa ou desativa as informações do proprietário da PPT (Intel Platform Trust<br>Technology). Quando ativada, esta definição reconfigura a PPT para o modo<br>predefinido. As alterações a esta definição entram em vigor quando sair do menu<br>de configuração do BIOS. |  |
|                                       | Predefinição: DESLIGADO                                                                                                    |  |
| Ignorar PPI para Limpar Comandos      | Ativa ou desativa a Interface de Presença Física TPM (PPI). Quando ativada, esta<br>definição permite que o SO ignore as solicitações de utilizador de PPI da BIOS<br>quando emite o comando Limpar. As alterações a esta definição entram em vigor<br>imediatamente.     |  |
|                                       | Predefinição: DESLIGADO                                                                                                    |  |
| Redução de Segurança SMM              |                                                                                                    |  |
| Redução de Segurança SMM              | Ativa ou desativa a proteção adicional de Atenuação de Segurança SMM. O sistema<br>operativo utiliza esta funcionalidade para proteger o ambiente seguro criado pela<br>segurança baseada em virtualização.                                                               |  |
|                                       | Predefinição: DESLIGADO                                                                                                    |  |
| Limpeza de Dados no Arranque Seguinte |                                                                                                    |  |
| Iniciar Limpeza de Dados              | Ativar ou desativar o ciclo de limpeza de dados. Quando ativado, o BIOS agendará<br>um ciclo de limpeza de dados para o(s) dispositivo(s) de armazenamento ligado(s)                                                                                                    |  |

# Tabela 10. Opções de configuração do sistema — menu Segurança (continuação)

| Segurança                                 |                                                                                                    |
|-------------------------------------------|----------------------------------------------------------------------------------------------------|
|                                           | à motherboard no reinício seguinte. Não é possível recuperar os dados no(s)<br>dispositivo(s) de armazenamento após esta Operação de Limpeza Segura.                                                                                                    |
|                                           | Predefinição: DESLIGADO                                                                                                    |
| Absolute®                                 | Ativa ou desativa a interface do módulo do BIOS do serviço opcional Absolute<br>Persistence Module da Absolute® Software.                                                                                                    |
|                                           | Predefinição: Enable Absolute                                                                                                    |
| Segurança do Caminho de Arranque UEFI     |                                                                                                    |
| Segurança do Caminho de Arranque UEFI     | Configura se o computador pede a palavra-passe de administrador (se definida) ao<br>utilizador quando arranca para um dispositivo de caminho de arranque UEFI a partir<br>do menu de arranque F12.                                                           |
|                                           | Predefinição: a opção Sempre Exceto HDD Interno está selecionada.                                                                                                    |
| Palavra-passe de Admin                    | Configura, altera ou elimina a palavra-passe de administrador.                                                                                                    |
| Palavra-passe de Sistema                  | Configura, altera ou elimina a palavra-passe de sistema.                                                                                                    |
| Palavra-passe HDD-0 Interna               | Configura, altera ou elimina a palavra-passe do disco rígido interno.                                                                                                    |
| Configuração de Palavra-passe             | Controla o número mínimo e máximo de carateres permitidos para as palavras-passe<br>de administrador e de sistema.                                                                                                    |
| Alteração da Palavra-passe                | Ativa ou desativa as alterações às palavras-passe de sistema e de disco rígido quando<br>uma palavra-passe de administrador está configurada.                                                                                                    |
| Atualizações do Firmware da Cápsula UEFI  | Ativa ou desativa as atualizações do BIOS através de pacotes de atualização de<br>cápsulas UEFI.                                                                                                    |
| Segurança PTT                             |                                                                                                    |
| PTT Ligado                                | Ativa ou desativa a visibilidade da Platform Trust Technology (PTT) para o sistema operativo.                                                                                                    |
| Limpar                                    | Predefinição: Desativada                                                                                                    |
| Ignorar PPI para Limpar Comandos          | Ativa ou desativa a Interface de Presença Física TPM (PPI). Quando ativada, esta definição permite que o SO ignore as solicitações de utilizador de PPI da BIOS quando emite o comando Limpar. As alterações a esta definição entram em vigor imediatamente. |
|                                           | Predefinição: Desativada                                                                                                    |
| Absolute®                                 | Ativa ou desativa a interface do módulo do BIOS do serviço opcional Absolute<br>Persistence Module da Absolute® Software.                                                                                                    |
|                                           | Predefinição: Enable Absolute                                                                                                    |
| Bloqueio da Configuração do Administrador | Permite ou não que os utilizadores acedam à configuração quando uma palavra-<br>-passe de administrador está configurada.                                                                                                    |
| Bloqueio da Palavra-passe Principal       | Desativa o suporte da palavra-passe principal. As palavras-passe do disco rígido devem ser eliminadas antes de proceder à alteração das definições.                                                                                                    |
| Redução de Segurança SMM                  | Ativa ou desativa a Mitigação de Segurança SMM                                                                                                    |

# Tabela 11. Opções de configuração do sistema — Menu das Palavras-passe

| Palavras-passe                |                                                                                                    |  |
|-------------------------------|----------------------------------------------------------------------------------------------------|--|
| Palavra-passe de Admin        | Permite ao utilizador definir, alterar ou eliminar a palavra-passe de administrador<br>(admin). A palavra-passe de administrador ativa várias funcionalidades de segurança |  |
| Palavra-passe de Sistema      | Permite ao utilizador definir, alterar ou eliminar a palavra-passe de sistema.                                                                                             |  |
| Configuração de Palavra-passe |                                                                                                    |  |

# Tabela 11. Opções de configuração do sistema — Menu das Palavras-passe (continuação)

| Palavras-passe                                           |                                                                                                    |
|----------------------------------------------------------|----------------------------------------------------------------------------------------------------|
| Maiúsculas                                               | Obriga a restrições de palavra-passe, neste caso, a palavra-passe tem de conter pelo<br>menos uma letra maiúscula.                                                                                                    |
|                                                          | Predefinição: DESLIGADO                                                                                                    |
| Minúsculas                                               | Obriga a restrições de palavra-passe, neste caso, a palavra-passe tem de conter pelo<br>menos uma letra minúscula.                                                                                                    |
|                                                          | Predefinição: DESLIGADO                                                                                                    |
| Dígitos                                                  | Obriga a restrições de palavra-passe, neste caso, a palavra-passe tem de conter pelo menos um dígito.                                                                                                    |
|                                                          | Predefinição: DESLIGADO                                                                                                    |
| Carateres Especiais                                      | Obriga a restrições de palavra-passe, neste caso, a palavra-passe tem de conter pelo menos um caráter especial.                                                                                                    |
|                                                          | Predefinição: DESLIGADO                                                                                                    |
| Carateres Mínimos                                        | Controla o número mínimo de carateres permitidos para as palavras-passe.                                                                                                    |
|                                                          | Predefinição: 04                                                                                                    |
| Alterações de Palavras-passe                             |                                                                                                    |
| Ativar Alterações de Palavra-passe sem Ser<br>pelo Admin | Ativa ou desativa a possibilidade de o utilizador alterar a palavra-passe do sistema e do disco rígido sem necessidade da palavra-passe de administrador.                                                                    |
|                                                          | Predefinição: LIGADO                                                                                                    |
| Bloqueio da Palavra-passe Principal                      |                                                                                                    |
| Ativar Bloqueio da Palavra-passe Principal               | Ativa ou desativa o suporte de palavra-passe principal.                                                                                                    |
| Permitir Inversão de PSID Não<br>Administrador           |                                                                                                    |
| Ativa Permitir Reverter PSID Não-Admin                   | Ativa ou desativa a inversão de PSID (Physical Security ID) dos discos de<br>armazenamento NVMe a partir do pedido do Dell Security Manager.                                                                                 |
|                                                          | Predefinição: Desativada                                                                                                    |
|                                                          | (i) <b>NOTA:</b> Quando desativada, a inversão de PSID está protegida pela palavra-passe de Administrador do BIOS (se definida), e o sistema pede ao utilizador para introduzir a palavra-passe antes de executar a inversão |

# Tabela 12. Opções de configuração do sistema — menu Atualizar, Recuperar

| At | Atualizar, Recuperação                             |                                                                                                    |  |
|----|----------------------------------------------------|----------------------------------------------------------------------------------------------------|--|
|    | Atualizações do Firmware da Cápsula<br>UEFI        |                                                                                                    |  |
|    | Ativar Atualizações de Firmware da Cápsula<br>UEFI | Ativa ou desativa as atualizações do BIOS através dos pacotes de atualização de<br>cápsulas UEFI.                                                                                      |  |
|    |                                                    | Predefinição: LIGADO                                                                                                    |  |
|    | Recuperação do BIOS a partir do Disco<br>Rígido    |                                                                                                    |  |
|    | Recuperação do BIOS a partir do Disco Rígido       | Permite ao computador recuperar de determinadas condições de BIOS corrompido a partir de um ficheiro de recuperação no disco rígido principal do utilizador ou de uma pen USB externa. |  |
|    |                                                    | Predefinição: LIGADO                                                                                                    |  |
|    |                                                    | () NOTA: A Recuperação do BIOS a partir do Disco Rígido não está disponível para discos com autoencriptação (SED).                                                                     |  |

# Tabela 12. Opções de configuração do sistema — menu Atualizar, Recuperar (continuação)

| Atualizar, Recuperação                            |                                                                                                    |  |
|---------------------------------------------------|----------------------------------------------------------------------------------------------------|--|
| Regressão do BIOS                                 |                                                                                                    |  |
| Permitir a Atualização do BIOS para Versão        | Controla a alternância do firmware do sistema para versões anteriores.                                                                                                    |  |
| Anterior                                          | Predefinição: LIGADO                                                                                                    |  |
| SupportAssist OS Recovery                         |                                                                                                    |  |
| SupportAssist OS Recovery                         | Ativa ou desativa o fluxo do arranque para a ferramenta SupportAssist OS Recovery na ocorrência de determinados erros do sistema.                                                                                                    |  |
|                                                   | Predefinição: LIGADO                                                                                                    |  |
| BIOSConnect                                       |                                                                                                    |  |
| BIOSConnect                                       | Ativa ou desativa o Serviço de nuvem para recuperação do SO, se o SO principal<br>não conseguir arrancar depois de um número de falhas igual ou superior ao valor<br>especificado no Limiar de Recuperação Automático do SO da Dell, e o Serviço local<br>não arrancar ou não estiver instalado. |  |
|                                                   | Predefinição: LIGADO                                                                                                    |  |
| Limiar de Recuperação Automática do<br>SO da Dell |                                                                                                    |  |
| Limiar de Recuperação Automática do SO da<br>Dell | Controla o fluxo do arranque automático da SupportAssist System Resolution<br>Console e da ferramenta Dell de Recuperação do sistema operativo.                                                                                                    |  |
|                                                   | Predefinição: 2.                                                                                                    |  |

# Tabela 13. Opções de configuração do sistema — Menu Gestão de Sistema

| Gestão de Sistema             |                                                                                                    |  |
|-------------------------------|----------------------------------------------------------------------------------------------------|--|
| Etiqueta de Serviço           | Mostra a Etiqueta de Serviço do computador.                                                                                                    |  |
| Etiqueta de Inventário        | Cria uma Etiqueta de Ativo do sistema que pode ser utilizada por um administrador<br>de TI para identificar, de forma única, um sistema específico. Depois de definida no<br>BIOS, a Etiqueta de Ativo não pode ser alterada. |  |
| Wake-on-LAN/WLAN              |                                                                                                    |  |
| Wake-on-LAN/WLAN              | Permite que o computador seja ligado por sinais LAN especiais.                                                                                                    |  |
|                               | Predefinição: Desativada                                                                                                    |  |
| Tempo para Ligação Automática |                                                                                                    |  |
| Tempo para Ligação Automática | Controla a ligação automática do sistema em dias e horas definidos.                                                                                                    |  |
|                               | Predefinição: Desativada                                                                                                    |  |

# Tabela 14. Opções de configuração do sistema — menu do Teclado

| Teclado                            |                                                                                                |  |
|------------------------------------|------------------------------------------------------------------------------------------------|--|
| Erros de Teclado                   |                                                                                                |  |
| Ativar Deteção de Erros do Teclado | Ativa ou desativa o relatório de erros relacionados com o teclado quando o computador arranca. |  |
|                                    | Predefinição: LIGADO                                                                           |  |
| LED de NumLock                     |                                                                                                |  |
| Ativar o LED de Numlock            | Ativa ou desativa o Numlock quando o computador arranca.                                       |  |
|                                    | Predefinição: LIGADO                                                                           |  |

# Tabela 15. Opções de configuração do sistema — menu Comportamento Pré-arranque

| Comportamento do Pré-arranque  |                                                                                                    |  |
|--------------------------------|----------------------------------------------------------------------------------------------------|--|
| Avisos e Erros                 |                                                                                                    |  |
| Avisos e Erros                 | Seleciona uma ação ao encontrar um aviso ou erro durante o arranque.                                                                         |  |
|                                | Predefinição: Perguntar com Avisos e Erros. Para, pergunta e aguarda pela<br>intervenção do utilizador quando são detetados avisos ou erros. |  |
|                                | <b>NOTA:</b> Os erros considerados críticos para o funcionamento do hardware do computador interrompem sempre o funcionamento do computador. |  |
| Arranque Rápido                |                                                                                                    |  |
| Arranque Rápido                | Configura a velocidade do processo de arranque UEFI.                                                                                         |  |
|                                | Predefinição: Completo. Realiza a inicialização completa do hardware e da<br>configuração durante o arranque.                                |  |
| Aumentar Tempo de POST do BIOS |                                                                                                    |  |
| Aumentar Tempo de POST do BIOS | Configura o tempo de carregamento do POST (Autoteste durante a Ligação) do<br>BIOS.                                                          |  |
|                                | Predefinição: 0 segundos                                                                                                    |  |

# Tabela 16. Opções de configuração do sistema — Menu Virtualização

| Virtualização                                       |                                                                                                    |  |
|-----------------------------------------------------|----------------------------------------------------------------------------------------------------|--|
| Tecnologia de Virtualização Intel®                  |                                                                                                    |  |
| Ativar a Tecnologia de Virtualização Intel®<br>(VT) | Permite ao computador executar um monitor de máquina virtual (VMM).                                                                                                    |  |
|                                                     | Predefinição: LIGADO                                                                                                    |  |
| VT para E/S Direta                                  |                                                                                                    |  |
| Ativar Intel ®VT para E/S Direta                    | Permite ao computador executar a Tecnologia de Virtualização para E/S Direta (VT-<br>-d). VT-d é um método Intel que fornece virtualização para o mapa de memória de<br>E/S. |  |
|                                                     | Predefinição: LIGADO                                                                                                    |  |

# Tabela 17. Opções de configuração do sistema — menu Desempenho

| De | Desempenho                          |                                                                                                    |  |
|----|-------------------------------------|----------------------------------------------------------------------------------------------------|--|
|    | Suporte Multinúcleos                |                                                                                                    |  |
|    | Núcleos Ativos                      | A desativação do núcleo da CPU não é suportada pela versão atual do BIOS. Altera o<br>número de núcleos da CPU disponíveis para o sistema operativo. O valor predefinido<br>está configurado para o número máximo de núcleos. |  |
|    |                                     | Predefinição: Todos os Núcleos                                                                                                    |  |
|    | Intel® SpeedStep                    |                                                                                                    |  |
|    | Ativar a Tecnologia Intel SpeedStep | Ativa ou desativa a possibilidade de a Tecnologia Intel SpeedStep para ajustar de<br>forma dinâmica a tensão e a frequência de núcleo do processador, reduzindo o<br>consumo energético médio e a produção de calor.          |  |
|    |                                     | Predefinição: LIGADO                                                                                                    |  |
|    | Controlo de Estados C               |                                                                                                    |  |
|    | Ativar Controlo de Estado C         | Ativa ou desativa a capacidade de a CPU entrar e sair de estados de baixa energia.<br>Predefinição: LIGADO                                                                                                    |  |

# Tabela 18. Opções de configuração do sistema — Menu Registos do Sistema

| Registos do Sistema               |                                                |  |
|-----------------------------------|------------------------------------------------|--|
| Registo de Eventos do BIOS        |                                                |  |
| Limpar Registo de Eventos do BIOS | Seleciona manter ou limpar os eventos do BIOS. |  |
|                                   | Predefinição: Manter                           |  |
| Eventos de Alimentação            |                                                |  |

# Palavra-passe de sistema e de configuração

# Tabela 19. Palavra-passe de sistema e de configuração

| Tipo de palavra-passe         | Descrição                                                                                                    |
|-------------------------------|----------------------------------------------------------------------------------------------------|
| Palavra-passe de sistema      | A palavra-passe que tem de introduzir para iniciar sessão no sistema.                                        |
| Palavra-passe de configuração | A palavra-passe que tem de introduzir para aceder e fazer<br>alterações às definições do BIOS do computador. |

Pode criar uma palavra-passe de sistema e uma palavra-passe de configuração para proteger o computador.

- AVISO: As funcionalidades de palavra-passe fornecem um nível básico de segurança dos dados existentes no computador.
- AVISO: Qualquer pessoa pode aceder aos dados armazenados no computador se este não estiver bloqueado ou for deixado sem supervisão.
- (i) NOTA: A funcionalidade de palavra-passe de sistema e de configuração está desativada.

# Atribuir uma palavra-passe de configuração do sistema

## Pré-requisitos

Só pode atribuir uma Palavra-passe de Sistema ou do Administrador nova quando o estado está em Não Definido.

#### Sobre esta tarefa

Para entrar na configuração do sistema, prima F12 imediatamente depois de ligar ou reiniciar o computador.

#### Passo

- No ecrã BIOS de Sistema ou Configuração do Sistema, selecione Segurança e prima a tecla Enter. É apresentado o ecrã Segurança.
- 2. Selecione Palavra passe de Sistema/Administrador e crie uma palavra-passe no campo Introduzir a palavra-passe nova.

Siga as diretrizes indicadas para atribuir a palavra-passe do sistema:

- Uma palavra-passe pode ter até 32 carateres.
- Pelo menos um caráter especial: ! " # \$ % & ' ( ) \* + , . / : ; < = > ? @ [ \ ] ^ \_ ` { | }
- Número de 0 a 9.
- Letras maiúsculas de A a Z.
- Letras minúsculas de a a z.
- 3. Digite a palavra-passe do sistema que introduziu anteriormente no campo Confirmar a nova palavra-passe e clique em OK.
- 4. Prima Esc e guarde as alterações conforme indicado na mensagem de contexto.
- 5. Prima Y para guardar as alterações. O computador será reinicializado.

# Eliminar ou alterar uma palavra-passe de configuração do sistema existente

# Pré-requisitos

Certifique-se de que o **Estado da Palavra-passe** é Desbloqueado (na Configuração do Sistema) antes de tentar eliminar ou alterar a palavra-passe de Sistema e/ou de Configuração existente. Não pode eliminar ou alterar uma palavra passe de Sistema ou de Configuração existente de o **Estado da Palavra-passe** for Bloqueado.

## Sobre esta tarefa

Para entrar na Configuração do Sistema, prima F12 imediatamente depois de ligar ou reiniciar o computador.

## Passo

- No ecrã BIOS de Sistema ou Configuração do Sistema, selecione Segurança do Sistema e prima a tecla Enter. É apresentado o ecrã Segurança do Sistema.
- 2. No ecrã Segurança do Sistema, verifique se Estado da Palavra-passe é Desbloqueado.
- 3. Selecione Palavra-passe de Sistema, atualize ou elimine a palavra-passe de sistema existente e prima a tecla Enter ou Tab.
- Selecione Palavra-passe de Configuração, atualize ou elimine a palavra-passe de configuração existente e prima a tecla Enter ou Tab.

**NOTA:** Se alterar a palavra-passe de Sistema e/ou Configuração, volte a introduzir a nova palavra-passe quando pedido. Se eliminar a palavra-passe de sistema e/ou de configuração, confirme a eliminação quando pedido.

- 5. Prima a tecla Esc e surge uma mensagem que lhe pede para guardar as alterações.
- 6. Prima Y para guardar as alterações e sair da Configuração do Sistema. O computador será reinicializado.

# Reposição do Relógio em Tempo Real (RTC)

A função de reposição do Relógio em Tempo Real (RTC) permite, a si ou ao técnico de assistência, recuperar o modelo recentemente lançado dos computadores de modelos Dell a partir de situações **Sem POST/Sem arranque/Sem alimentação**. Pode iniciar a reposição do RTC no computador a partir do estado de desligado se estiver ligado a uma alimentação CA. Mantenha premido o botão de alimentação durante 30 segundos. A reposição do RTC do computador ocorre depois de soltar o botão de alimentação.

**NOTA:** A reposição do RTC é abortada se mantiver premido o botão de alimentação durante menos de 25 segundos ou mais de 40 segundos.

A reposição do RTC restaura o BIOS para as predefinições e repõe a data e a hora do computador. O computador reiniciar várias vezes durante o processo de reposição. Dependendo da forma como o computador está configurado, pode ver as indicações LED durante o período em que o botão de alimentação está premido e depois de o libertar. Assim que a reposição está concluída, o computador reinicia-se e o logótipo Dell aparece para indicar o êxito da reposição.

AVISO: Assim que a reposição do RTC está concluída, o computador pode permanecer num estado de não arranque até a hora, a data e outras definições do BIOS estarem corretamente definidas para arrancar o Windows. A não reinicialização imediatamente a seguir à reposição não significa que a reposição falhou. Tem de restaurar as definições anteriores do BIOS, como o modo de Funcionamento SATA (ex. RAID On AHCI) para que o computador reinicie normalmente.

Os itens seguintes não são afetados pela reposição do RTC:

- TPM (permanece ligado e ativado se estivesse nesse estado antes da reposição do RTC)
- Etiqueta de Serviço
- Etiqueta de Ativo
- Etiqueta de Propriedade
- Palavra-passe de Admin
- Palavra-passe de Sistema
- Palavra-passe do Disco Rígido
- Bases de dados de chaves
- Registos do Sistema

Os itens seguintes podem, ou não, ser repostos com base nas seleções personalizadas das definições do BIOS:

- Lista de Arranque
- Ativar Arranque Seguro
- Permitir a Atualização do BIOS para Versão Anterior
- Limpar a palavra-passe

A Palavra-passe Principal do Sistema é utilizada para limpar as palavras passes de Admin e do computador.

Para limpar as palavras-passe de sistema ou do BIOS, entre em contacto com o suporte técnico da Dell, conforme descrito em www.dell.com/contactdell.

**NOTA:** Para saber como repor as palavras-passe do Windows ou de aplicações, consulte a documentação que acompanha o Windows ou a aplicação.

# Limpar as palavras-passe do BIOS (Configuração do sistema) e do sistema

## Sobre esta tarefa

Para limpar as palavras-passe de sistema ou do BIOS, entre em contacto com o suporte técnico da Dell, conforme descrito em www.dell.com/contactdell.

**NOTA:** Para saber como repor as palavras-passe do Windows ou de aplicações, consulte a documentação que acompanha o Windows ou a aplicação.

# Atualização do BIOS

# **Atualizar o BIOS no Windows**

## Passo

- 1. Aceda a www.dell.com/support.
- Clique em Product support (Suporte ao produto). Clique em Search support (Pesquisar suporte), insira a Etiqueta de Serviço do computador e depois clique em Search (Procurar).

() NOTA: Se não tiver a Etiqueta de Serviço, utilize a funcionalidade SupportAssist para identificar automaticamente o seu computador. Pode também utilizar a ID do produto ou procurar manualmente o modelo do seu computador.

- 3. Clique em Drivers & Downloads (Controladores e transferências). Expanda Find drivers (Localizar controladores).
- 4. Selecione o sistema operativo instalado no computador.
- 5. Na lista pendente Category (Categoria), selecione BIOS.
- 6. Selecione a versão mais recente do BIOS e, em seguida, clique em **Download** (Transferir) para transferir o ficheiro do BIOS para o computador.
- 7. Concluída a transferência, vá à pasta onde guardou o ficheiro de atualização do BIOS.
- Faça duplo clique no ícone do ficheiro de atualização do BIOS e siga as instruções apresentadas no ecrã.
   Para mais informações, consulte o artigo 000124211 da base de conhecimento em www.dell.com/support.

# Atualizar o BIOS no Windows utilizando a unidade USB

## Passo

- 1. Siga o procedimento do passo 1 ao passo 6 em Atualizar o BIOS no Windows para transferir o ficheiro do programa de configuração do BIOS mais recente.
- Crie uma unidade USB de arranque. Para mais informações, consulte o artigo 000145519 da base de conhecimento em www.dell.com/ support.
- 3. Copie o ficheiro do programa de configuração do BIOS para a unidade USB de arranque.
- 4. Ligue a unidade USB de arranque ao computador que necessita da atualização do BIOS.
- 5. Reinicie o computador e prima a tecla F12.

- 6. Selecione a unidade USB a partir do Menu de Arranque Único.
- 7. Digite o nome do ficheiro do programa de configuração do BIOS e prima a tecla Enter. Aparece Utilitário de Atualização do BIOS.
- 8. Siga as instruções apresentadas no ecrã para concluir a atualização do BIOS.

# Atualizar o BIOS a partir do menu de arranque único F12

Atualizar o BIOS do computador com um ficheiro update.exe do BIOS que é copiado para uma pen USB FAT32 e iniciar a partir do menu de arranque único F12.

## Sobre esta tarefa

## Atualização do BIOS

Pode executar o ficheiro de atualização do BIOS a partir do Windows com uma pen USB inicializável ou também pode atualizar o BIOS a partir do menu de arranque único F12 no computador.

A maioria dos computadores da Dell criados após 2012 têm esta capacidade e pode confirmar ao iniciar o computador no menu de arranque único F12 para ver se a ATUALIZAÇÃO FLASH BIOS está listada como uma opção de arranque no computador. Se a opção estiver listada, então o BIOS suporta esta opção de atualização do BIOS.

(i) NOTA: Apenas os computadores com a opção Atualização Flash do BIOS no menu de arranque único F12 podem utilizar esta função.

## Atualizar a partir do menu de arranque único

Para atualizar o BIOS a partir do menu de arranque único F12, precisa do seguinte:

- Pen USB formatada para o sistema de ficheiros FAT32 (a pen não tem de ser inicializável)
- Ficheiro executável do BIOS que transferiu do site de suporte da Dell e copiou para a raiz da pen USB
- Transformador CA ligado ao computador
- Bateria do computador funcional para realizar um flash ao BIOS

Realize os passos seguintes para executar o processo flash de atualização do BIOS a partir do menu F12:

# AVISO: Não desligue o computador durante o processo de atualização do BIOS. O computador pode não arrancar se desligar o computador.

## Passo

- 1. Enquanto desligado, insira a pen USB onde copiou o flash numa porta USB do computador.
- Ligue o computador e prima a tecla F12 para aceder ao menu de arranque único, selecione a opção Atualizar BIOS com o rato ou com as teclas de seta e, em seguida, prima Enter. É mostrado o menu de flash do BIOS.
- 3. Clique em Flash a partir do ficheiro.
- 4. Selecione o dispositivo USB externo.
- 5. Selecione o ficheiro e faça duplo clique no ficheiro de destino flash; em seguida, clique em Submeter.
- 6. Clique em Atualizar BIOS. O computador reinicia para realizar o flash do BIOS.
- 7. O computador irá reiniciar após a conclusão da atualização do BIOS.

# Resolução de problemas

# Localizar a Etiqueta de Serviço ou o Código de Serviço Expresso do computador Dell

O computador Dell está identificado de forma única através da Etiqueta de Serviço ou do Código de Serviço Expresso. Para ver recursos de suporte relevantes para o seu computador Dell, introduza a respetiva Etiqueta de Serviço ou o respetivo Código de Serviço Expresso em www.dell.com/support.

Para obter mais informações sobre como encontrar a Etiqueta de Serviço do seu computador, consulte Localizar a Etiqueta de Serviço do Computador Portátil Dell.

# **Diagnóstico do SupportAssist**

#### Sobre esta tarefa

O diagnóstico do SupportAssist (anteriormente conhecido como diagnóstico ePSA) efetua uma verificação completa do hardware. Os diagnósticos do SupportAssist estão integrados no BIOS e são iniciados internamente pelo BIOS. Os diagnósticos do SupportAssist fornecem um conjunto de opções para dispositivos específicos ou grupos de dispositivos. Permitem:

- Executar testes automaticamente ou num modo interativo.
- Repetir testes
- Apresentar ou guardar os resultados do teste
- Executar testes completos para introduzir opções de teste adicionais e fornecer informações adicionais sobre o(s) dispositivo(s) com falha
- Ver mensagens de estado que informam se os testes foram concluídos com êxito
- Ver mensagens de erro que indicam se foram encontrados problemas durante o teste

**NOTA:** Alguns testes destinam-se a dispositivos específicos e requerem a interação do utilizador. Certifique-se sempre de que está presente em frente ao computador quando os testes de diagnóstico são realizados.

Para obter mais informações, consulte Verificação do Desempenho do Sistema Pré-Arranque SupportAssist.

# Luzes de diagnóstico do sistema

#### Luz de diagnóstico da fonte de alimentação

Indica o estado da fonte de alimentação.

#### Luz de atividade do disco rígido

Acende-se quando o computador lê ou escreve no disco rígido.

# Recuperar o sistema operativo

Quando o computador não consegue arrancar para o sistema operativo mesmo após repetidas tentativas, ele arranca automaticamente o Dell SupportAssist OS Recovery.

O Dell SupportAssist OS Recovery é uma ferramenta autónoma pré-instalada em todos os computadores Dell que têm instalado o sistema operativo Windows. É composto por ferramentas que diagnosticam e solucionam problemas que podem ocorrer antes de o computador arrancar para o sistema operativo. Permite diagnosticar problemas de hardware, reparar o computador, realizar cópias de segurança de ficheiros ou restaurar o computador para as definições de fábrica.

Pode ainda transferi-la a partir do site de suporte da Dell para solucionar problemas no computador quando ele não consegue arrancar para o sistema operativo principal devido a falhas de software ou de hardware.

Para obter mais informações sobre o Dell SupportAssist OS Recovery, consulte o *Guia do utilizador do Dell SupportAssist OS Recovery* em www.dell.com/serviceabilitytools. Clique em **SupportAssist** e depois clique em **Recuperação do SO SupportAssist**.

# Ciclo de alimentação Wi-Fi

# Sobre esta tarefa

Se o computador não tiver acesso à Internet devido a problemas de ligação Wi-Fi, poderá ser realizado um ciclo de alimentação Wi-Fi. O ciclo de alimentação Wi-Fi pode ser realizado através do seguinte procedimento:

(i) NOTA: alguns ISP (fornecedores de serviços de Internet) fornecem um dispositivo combinado modem/router.

## Passo

- 1. Desligue o computador.
- 2. Desligue o modem.
- **3.** Desligue o router sem fios.
- 4. Aguarde 30 segundos.
- 5. Ligue o router sem fios.
- 6. Ligue o modem.
- 7. Ligue o computador.

# Drenar a corrente de fuga residual (efetuar um reinício)

#### Sobre esta tarefa

A corrente de fuga é a eletricidade estática residual que permanece no computador mesmo depois de ter sido desligado e de se ter retirado a bateria.

Por questões de segurança, e para proteger os componentes eletrónicos sensíveis no computador, deverá drenar a corrente de fuga residual antes de retirar ou de voltar a colocar quaisquer componentes no computador.

A drenagem da corrente de fuga residual, também conhecida como a realização de um "reinício", é igualmente um passo comum de deteção e resolução de problemas se o computador não ligar ou arrancar no sistema operativo.

## Para drenar a corrente de fuga residual (efetuar um reinício)

# Passo

- 1. Desligue o computador.
- 2. Desligue o transformador do computador.
- 3. Prima sem soltar o botão de alimentação durante 20 segundos, para drenar a corrente de fuga.
- **4.** Ligue o transformador ao computador.
- 5. Ligue o computador.

**NOTA:** Para obter mais informações sobre como realizar uma reinicialização total, consulte o artigo 000130881 da base de conhecimentos em www.dell.com/support.

# Obter ajuda e contactar a Dell

# Recursos de autoajuda

Pode obter informações e ajuda sobre os produtos e serviços Dell utilizando estes recursos de autoajuda online:

# Tabela 20. Recursos de autoajuda

| Recursos de autoajuda                                                                                                    | Localização de recursos                                                                                                    |
|----------------------------------------------------------------------------------------------------|----------------------------------------------------------------------------------------------------|
| Informações sobre os produtos e serviços Dell                                                                                                    | www.dell.com                                                                                                    |
| App My Dell                                                                                                    | Deell                                                                                                    |
| Sugestões                                                                                                    | · •                                                                                                    |
| Suporte de Contacto                                                                                                    | Na pesquisa do Windows, digite Contact Support e prima a tecla Enter.                                                                                                    |
| Ajuda online para o sistema operativo                                                                                                    | www.dell.com/support/windows                                                                                                    |
|                                                                                                    | www.dell.com/support/linux                                                                                                    |
| Aceda as soluções de topo, diagnóstico, controladores e<br>transferências e saiba mais sobre o seu computador através de<br>vídeos, manuais e documentos. | O computador Dell está identificado de forma única através da<br>Etiqueta de Serviço ou do Código de Serviço Expresso. Para<br>ver recursos de suporte relevantes para o seu computador Dell,<br>introduza a Etiqueta de Serviço ou o Código de Serviço Expresso<br>em www.dell.com/support.                                                                                 |
|                                                                                                    | Para obter mais informações sobre como encontrar a Etiqueta de<br>Serviço do computador, consulte Localizar a Etiqueta de Serviço<br>no computador.                                                                                                    |
| Artigos da base de conhecimentos da Dell para uma variedade de<br>problemas relacionados com o computador                                                 | <ol> <li>Aceda a www.dell.com/support.</li> <li>Na barra de menus na parte superior da página de Suporte, selecione Suporte &gt; Base de Conhecimentos.</li> <li>No campo de Pesquisa na página da Base de Conhecimento, digite a palavra-chave, o tópico ou o número de modelo e, depois, clique ou toque no ícone de pesquisa para ver os artigos relacionados.</li> </ol> |

# Contactar a Dell

Para contactar a Dell relativamente a vendas, suporte técnico ou problemas relativos à assistência ao cliente, consulte www.dell.com/ contactdell.

- () NOTA: A disponibilidade varia de acordo com o país/região e produto e alguns serviços podem não estar disponíveis no seu país/região.
- **NOTA:** Se não tiver uma ligação ativa à Internet, pode encontrar as informações de contacto na sua fatura, na nota de compra ou no catálogo de produtos Dell.